# cisco.

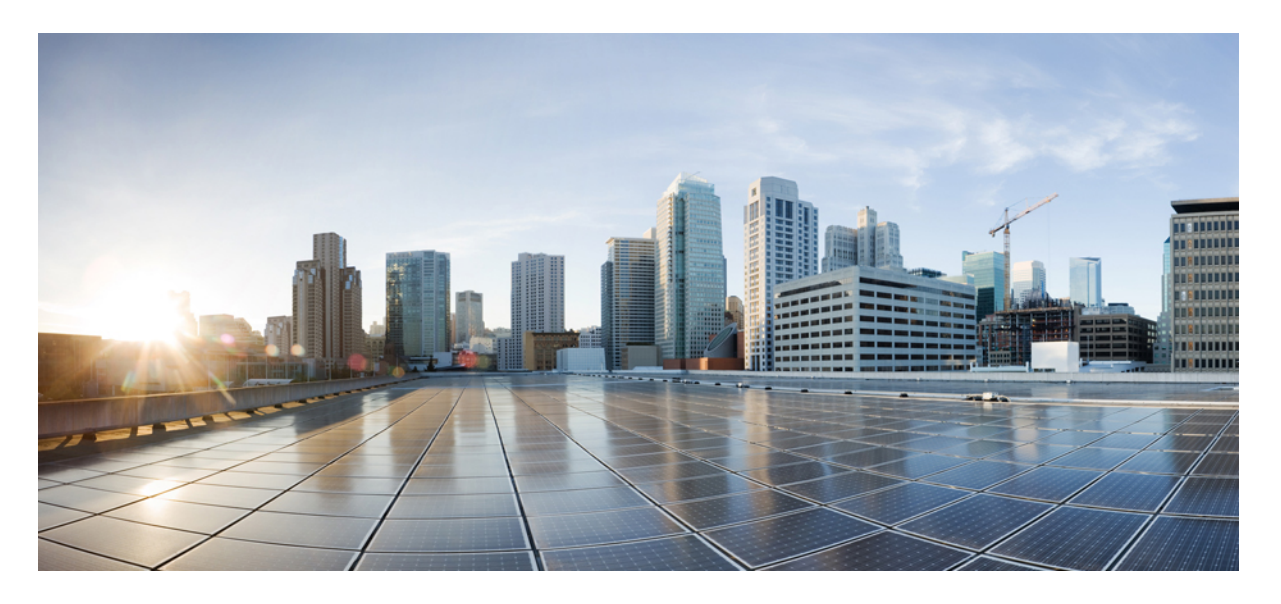

### **Cisco HX240c M6 HyperFlex ノード (Hybrid、All-Flash、**および All-NVMe モデル) 設置ガイド

初版: 2021年9月8日

### シスコシステムズ合同会社

〒107-6227 東京都港区赤坂9-7-1 ミッドタウン・タワー http://www.cisco.com/jp お問い合わせ先:シスココンタクトセンター 0120-092-255 (フリーコール、携帯・PHS含む) 電話受付時間:平日 10:00~12:00、13:00~17:00 http://www.cisco.com/jp/go/contactcenter/ 【注意】シスコ製品をご使用になる前に、安全上の注意(www.cisco.com/jp/go/safety\_warning/)をご確認ください。本書は、米国シスコ発行ド キュメントの参考和訳です。リンク情報につきましては、日本語版掲載時点で、英語版にアップデートがあり、リンク先のページが移動/変更され ている場合がありますことをご了承ください。あくまでも参考和訳となりますので、正式な内容については米国サイトのドキュメントを参照くだ さい。また、契約等の記述については、弊社販売パートナー、または、弊社担当者にご確認ください。

THE SPECIFICATIONS AND INFORMATION REGARDING THE PRODUCTS IN THIS MANUAL ARE SUBJECT TO CHANGE WITHOUT NOTICE. ALL STATEMENTS, INFORMATION, AND RECOMMENDATIONS IN THIS MANUAL ARE BELIEVED TO BE ACCURATE BUT ARE PRESENTED WITHOUT WARRANTY OF ANY KIND, EXPRESS OR IMPLIED. USERS MUST TAKE FULL RESPONSIBILITY FOR THEIR APPLICATION OF ANY PRODUCTS.

THE SOFTWARE LICENSE AND LIMITED WARRANTY FOR THE ACCOMPANYING PRODUCT ARE SET FORTH IN THE INFORMATION PACKET THAT SHIPPED WITH THE PRODUCT AND ARE INCORPORATED HEREIN BY THIS REFERENCE. IF YOU ARE UNABLE TO LOCATE THE SOFTWARE LICENSE OR LIMITED WARRANTY, CONTACT YOUR CISCO REPRESENTATIVE FOR A COPY.

The following information is for FCC compliance of Class A devices: This equipment has been tested and found to comply with the limits for a Class A digital device, pursuant to part 15 of the FCC rules. These limits are designed to provide reasonable protection against harmful interference when the equipment is operated in a commercial environment. This equipment generates, uses, and can radiate radio-frequency energy and, if not installed and used in accordance with the instruction manual, may cause harmful interference to radio communications. Operation of this equipment in a residential area is likely to cause harmful interference, in which case users will be required to correct the interference at their own expense.

The following information is for FCC compliance of Class B devices: This equipment has been tested and found to comply with the limits for a Class B digital device, pursuant to part 15 of the FCC rules. These limits are designed to provide reasonable protection against harmful interference in a residential installation. This equipment generates, uses and can radiate radio frequency energy and, if not installed and used in accordance with the instructions, may cause harmful interference to radio communications. However, there is no guarantee that interference will not occur in a particular installation. If the equipment causes interference to radio or television reception, which can be determined by turning the equipment off and on, users are encouraged to try to correct the interference by using one or more of the following measures:

- · Reorient or relocate the receiving antenna.
- · Increase the separation between the equipment and receiver.
- · Connect the equipment into an outlet on a circuit different from that to which the receiver is connected.
- · Consult the dealer or an experienced radio/TV technician for help.

Modifications to this product not authorized by Cisco could void the FCC approval and negate your authority to operate the product.

The Cisco implementation of TCP header compression is an adaptation of a program developed by the University of California, Berkeley (UCB) as part of UCB's public domain version of the UNIX operating system. All rights reserved. Copyright © 1981, Regents of the University of California.

NOTWITHSTANDING ANY OTHER WARRANTY HEREIN, ALL DOCUMENT FILES AND SOFTWARE OF THESE SUPPLIERS ARE PROVIDED "AS IS" WITH ALL FAULTS. CISCO AND THE ABOVE-NAMED SUPPLIERS DISCLAIM ALL WARRANTIES, EXPRESSED OR IMPLIED, INCLUDING, WITHOUT LIMITATION, THOSE OF MERCHANTABILITY, FITNESS FOR A PARTICULAR PURPOSE AND NONINFRINGEMENT OR ARISING FROM A COURSE OF DEALING, USAGE, OR TRADE PRACTICE.

IN NO EVENT SHALL CISCO OR ITS SUPPLIERS BE LIABLE FOR ANY INDIRECT, SPECIAL, CONSEQUENTIAL, OR INCIDENTAL DAMAGES, INCLUDING, WITHOUT LIMITATION, LOST PROFITS OR LOSS OR DAMAGE TO DATA ARISING OUT OF THE USE OR INABILITY TO USE THIS MANUAL, EVEN IF CISCO OR ITS SUPPLIERS HAVE BEEN ADVISED OF THE POSSIBILITY OF SUCH DAMAGES.

Any Internet Protocol (IP) addresses and phone numbers used in this document are not intended to be actual addresses and phone numbers. Any examples, command display output, network topology diagrams, and other figures included in the document are shown for illustrative purposes only. Any use of actual IP addresses or phone numbers in illustrative content is unintentional and coincidental.

All printed copies and duplicate soft copies of this document are considered uncontrolled. See the current online version for the latest version.

Cisco has more than 200 offices worldwide. Addresses and phone numbers are listed on the Cisco website at www.cisco.com/go/offices.

Cisco and the Cisco logo are trademarks or registered trademarks of Cisco and/or its affiliates in the U.S. and other countries. To view a list of Cisco trademarks, go to this URL: https://www.cisco.com/c/en/us/about/legal/trademarks.html. Third-party trademarks mentioned are the property of their respective owners. The use of the word partner does not imply a partnership relationship between Cisco and any other company. (1721R)

© 2021 Cisco Systems, Inc. All rights reserved.

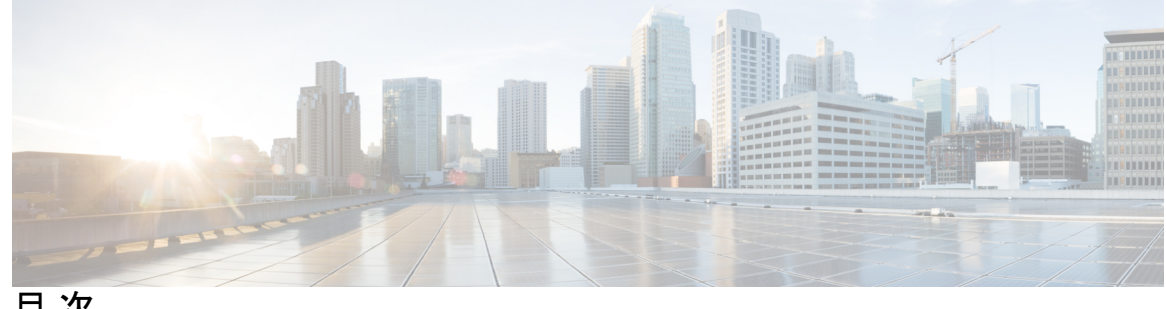

目次

第1章

### 概要 1

概要 1 Cisco HyperFlex システム関連資料 4 HX240c SFF ドライブの外部機能 4 HX240c LFF ドライブの外部機能 9 サービス可能なコンポーネントの場所 11 HX240c LFF サービス可能なコンポーネントの場所 12 ノード機能の概要 14

#### 第2章 ノードの設置 17

### 設置の準備 17 設置に関する警告とガイドライン 17 ラックに関する要件 19 ラックへのノードの設置 19 ケーブルマネジメントアームの取り付け(オプション) 22 ケーブル管理アームの反転取り付け(オプション) 24 ノードの初期設定 24

#### 第3章 ノードの保守 27

ステータス LED およびボタン 27 前面パネルの LED 27 背面パネルの LED 30 内部診断 LED 33 Cisco UCS Manager を使用したノードの停止 34

```
ノードのシャットダウンと電源切断 35
```

UCS Manager の [機器 (Equipment)] タブを使用したシャットダウン 35
 Cisco UCS Manager のサービス プロファイルを使用したシャットダウン 36
 HX メンテナンス モードでの vSphere を使用したシャットダウン 36
 電源ボタンを使用したシャットダウン 37

メンテナンス後の手順 38

Cisco UCS Manager を使用したノードの再稼働 38

HX ノードとサービス プロファイルの関連付け 38

HX メンテナンス モードの終了 39

ノード上部カバーの取り外し 39

コンポーネントの取り外しおよび取り付け 41

サービス可能なコンポーネントの場所 41

HX240c LFF サービス可能なコンポーネントの場所 43

クラスタの複数のノードでハードウェアをアップグレードする際の考慮事項 44

ドライブの交換 45

ドライブ装着ルール 46

HX240c M6 ドライブ構成の比較 47

ドライブ交換の概要 49

ハウスキーピング SSD の交換 50

永続データドライブの交換 52

キャッシング SSD の交換 53

ファンモジュールの交換 56

メモリ (DIMM) の交換 57

DIMM 装着規則とメモリ パフォーマンスに関するガイドライン 58

DIMM の交換 60

CPU およびヒートシンクの交換 61

第二世代 Intel Xeon Scalable Processors へのアップグレードのための特別情報 61

CPU 構成ルール 62

CPUの交換に必要な工具 62

CPU およびヒートシンクの交換 63

RMA 交換 CPU の注文に追加する CPU 関連パーツ 69

RMA 交換システム シャーシの注文に追加する CPU 関連部品 70 ミニストレージ モジュールまたは M2 ブート ドライブの交換 76

ミニストレージモジュールキャリアの交換 76

M.2 用ミニストレージキャリア内の M.2 SSD の交換 77

RTC バッテリの交換 78

電源装置の交換 80

AC 電源装置の交換 80

DC 電源装置の交換 81

DC 電源装置の接地 83

PCIe ライザーの交換 84

PCIe カードの交換 86

PCIe スロットの仕様 86

PCIe カードの交換 87

mLOM カードの交換 89

SAS ストレージ コントローラ カード(HBA)の交換 91

ストレージ コントローラ カードのファームウェアの互換性 91

SAS ストレージ コントローラ カード(HBA)の交換 92

microSD カードの交換 93

サービス ヘッダーおよびジャンパ 95

CMOS クリア ヘッダー (J38、ピン9~10)の使用 96

BIOS リカバリ ヘッダー (J38、ピン11~12)の使用 98

手順1: bios.cap ファイルを使った再起動 98

手順2: BIOS リカバリ ヘッダーおよび bios.cap ファイルの使用 99

パスワードクリア ヘッダー (J38、ピン13~14)の使用 100

Cisco IMC 代替イメージ起動ヘッダー (J39、ピン1~2)の使用 101

Cisco IMC パスワード デフォルト リセット ヘッダー (J39、ピン3~4)の使用 102

Cisco IMC デフォルトリセット ヘッダー (J39、ピン5~6)の使用 104

スタンドアロン モードでのノードの設定 105

ノードの初期設定(スタンドアロン) 105

スタンドアロン設定のためのノードへのローカル接続 106

スタンドアロン設定のためのノードへのリモート接続 107

目次

Cisco IMC 設定ユーティリティを使用したノードのセットアップ 108

付録A: ノード仕様 111 物理仕様 111 環境仕様 111

- 電力仕様 112 1050 W AC 電源装置 113 1600 W AC 電源装置 113 1050 W DC 電源装置 114 電源コードの仕様 115
- 付録 B: ストレージコントローラの考慮事項 119
   サポートされるストレージコントローラとケーブル 119

ストレージ コントローラ カードのファームウェアの互換性 120

- 付録 C: GPU カードの取り付け 121
  - GPU カードの構成規則 121
    - すべての GPU に関する要件:メモリマップド I/O 4 GB 以上 122
    - 倍幅 GPU カードの取り付け 123
  - M シリーズおよび P シリーズ GPU 用の NVIDIA グリッド ライセンス サーバの使用 126
    - NVIDIA グリッド ライセンス サーバの概要 126
    - NVIDIA での製品アクティベーション キーの登録 128
    - GRID ソフトウェア スイートのダウンロード 128
    - NVIDIA GRID ライセンス サーバ ソフトウェアのインストール 128
      - Windows でのグリッド ライセンス サーバのインストール 129
      - Linux でのグリッド ライセンス サーバのインストール 130
    - ライセンス ポータルからのライセンスのインストール 131
      - ライセンス サーバの MAC アドレスの読み取り 131
      - ライセンス ポータルからのライセンスのインストール 131
      - 使用可能なグリッドライセンスの表示 132
    - 現在のライセンスの使用状況の表示 132
    - グリッドライセンスの管理 132

目次

Windows での GRID ライセンスの取得 132

Linux での GRID ライセンスの取得 133

gpumodeswitch の使用 134

NVIDIA GPU カードをサポートするドライバのインストール 135

1. ノード BIOS ファームウェアの更新 135

2. ノード BIOS ファームウェアのアクティブ化 136

3. GPU カード ドライバの更新 136

I

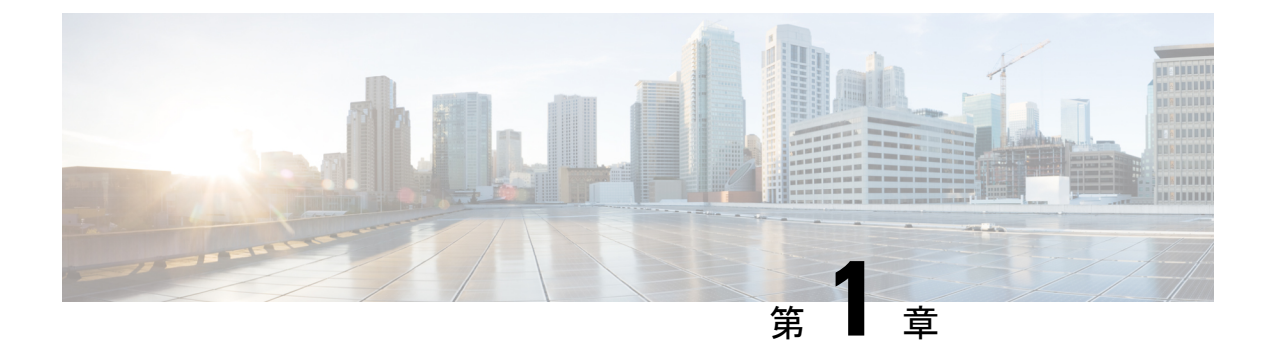

### 概要

- 概要 (1ページ)
- Cisco HyperFlex システム関連資料 (4ページ)
- HX240c SFF ドライブの外部機能 (4ページ)
- HX240c LFF ドライブの外部機能 (9ページ)
- ・サービス可能なコンポーネントの場所 (11ページ)
- ・HX240c LFF サービス可能なコンポーネントの場所 (12ページ)
- •ノード機能の概要(14ページ)

## 概要

このガイドでは、すべての Cisco HX240c ハイブリッド、All-Flash、All-NVMe モデルについて 説明します。

次の表に、小型フォームファクタ (SFF) 2.5 インチ ドライブ バージョンおよび大型フォーム ファクタ (LFF) 3.5 インチ ドライブ バージョンに必要な Cisco HyperFlex ソフトウェアの最小レ ベルを示します。

(注)

下記のソフトウェア要件はベースシャーシ用です。特定の設定可能なコンポーネントには、こ のガイドに注記されているように、後続のソフトウェア レベルが必要になる可能性がありま す。

表 1: HX240c M6 システム ソフトウェアの最小要件

| System Version          | Cisco HyperFlex ソフトウェアの最小レベル |
|-------------------------|------------------------------|
| HX240c M6 SFF Hybrid    | 5.0(1a) 以降                   |
| (HX240C-M6SX)           |                              |
| HX240c M6 SFF All-Flash | 5.0(1a) 以降                   |
| (HXAF240C-M6SX)         |                              |

| System Version                                    | Cisco HyperFlex ソフトウェアの最小レベル |
|---------------------------------------------------|------------------------------|
| HX240c LFF ハイブリッド<br>(HX240C-M6S)                 | 5.0(1a) 以降                   |
| HX240c M6 SFF Edge Hybrid<br>(HX-E-240-M6SX)      | 5.0(1a) 以降                   |
| HX240c M6 SFF Edge All-Flash<br>(HXAF-E-240-M6SX) | 5.0(1a) 以降                   |

### サーバ構成

概要

SFF NVMe 構成(HXAF240C-M6SN)は、NVMe 専用サーバとして発注できます。NVMe 最適 化サーバには 2 基の CPU が必要です。このサーバは以下をサポートします。

- NVMe に最適化された 24 ドライブバックプレーンにより、SSD として最大 24 台の SFF NVMe ドライブをサポート。
  - フロントローディング ドライブ ベイ 1~24 で 2.5 インチ NVMe PCIe SSD のみをサポート。
  - •2つのリアロードドライブベイは2台の2.5インチ NVMe SSD のみをサポート。こ れらのドライブベイは、背面パネルの左側にある上部と中央のスロットです。

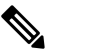

 パージョン4.2(1d)より前のHXリリースの場合、 背面のNVMeドライブは、前面のスロットのNVMe ドライブよりも最大25度高温になる可能性があり ます。これは、背面のドライブをキャッシュデバ イスとして使用するHyperFlexのインストールに影 響します。この問題を軽減するには、ファンポリ シーを高出力に設定して、ファンの動作を高速化 します。

SFF SAS/SATA/NVMe 構成(HXAF240C-M6SX)および(HXAF240C-M6SX)は、I/O セント リック構成またはストレージセントリック構成のいずれかとして注文できます。このサーバは 以下をサポートします。

- ドライブ 24 台用のバックプレーンで、最大 24 台の小型フォーム ファクタ (SFF) ドライ ブをサポート。
  - フロントローディング ドライブ ベイ 1~24 で、2.5 インチの SAS/SATA SSD または HDD をサポート。

 オプションで、フロントローディングドライブベイ1~4で2.5インチNVMe SSDを サポート。この構成では、最大4台までの任意の数のNVMeドライブを取り付けられ ます。

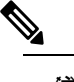

注 NVMeドライブは、デュアル CPU サーバでのみサ ポートされます。

- ・ドライブベイ 5~24 は、SAS/SATA SSD または HDD のみをサポートします。NVMe はサポートしません。
- •オプションで、リアローディング ドライブ ベイは 4 台の 2.5 インチ SAS /SATA また は NVMe ドライブをサポート。

サーバは、LFF ドライブ用に次の構成で注文できます。

- Cisco HX240C M6 LFF(HX240CM6L):大型フォームファクタ(LFF)ドライブ、16 ド ライブ バックプレーン。
  - フロントローディング ドライブベイ 1~12 で 3.5 インチ SAS/SATA ドライブをサポート。
  - ・ミッドプレーンドライブケージで4台のドライブをサポート(3.5インチSAS専用)。
  - オプションで、リアローディングドライブベイはライザースロットでSFFドライブをサポートします。ドライブには、2.5インチ(SFF)SAS/SATAまたはNVMeドライブを2台または4台使用できます。

サーバは、SFF Edge ドライブ用に次の構成で注文できます。

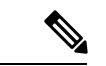

(注) HyperFlex Edge は SED、LFF、または NVMe ドライブをサポートしていません。

- HX240c M6 SFF Edge Hybrid(HX-E-240-M6SX) 最大 24 台の小型フォーム ファクター (SFF) ドライブ。
  - フロントローディング ドライブ ベイ 1~24 で、2.5 インチの SAS/SATA SSD または HDD をサポート。
  - I/O 中心型オプションは、3 つすべての背面ライザーを使用して最大8 個の PCIe ス ロットを提供。
  - ストレージ中心のオプションでは、背面ライザーの1つのスロットと合計を使用して 3つの PCIe スロットと合計4つの SFF ドライブをつの PCIe スロットを備えています。

- •フロントローディング ドライブ ベイ 1~24 で、2.5 インチの SAS/SATA SSD ドライ ブを SSD のみとしてサポート。
- I/O 中心型オプションは、3 つすべての背面ライザーを使用して最大8 個の PCIe ス ロットを提供。
- ストレージ中心のオプションでは、背面ライザーの1つのスロットと合計を使用して 3つの PCIe スロットと合計4つの SFF ドライブをつの PCIe スロットを備えていま す。

サーバには、Cisco 12G SAS pass-through HBA に対して1つまたは2つの内部スロットがあり ます(サーバのタイプによって異なります)。各 HBA は最大16 台の SAS / SATA ドライブを 制御します。

### Cisco HyperFlex システム関連資料

スタート ガイド、アドミニストレーション ガイド、リリース ノートなどの関連する Cisco HyperFlex システムのマニュアルへのリンクは、Cisco HyperFlex Systems Documentation Roadmap にリストされています。

## HX240c SFF ドライブの外部機能

#### HXAF240C-M6SN (All-NVMe) 前面パネルの機能

LED の状態の定義については、前面パネルの LED (27 ページ)を参照してください。 次の図は、NVMe ドライブに対してのみ構成された前面パネルの機能を示しています。

#### 図 1: HXAF240C-M6SN SFF (All-NVMe)前面パネル

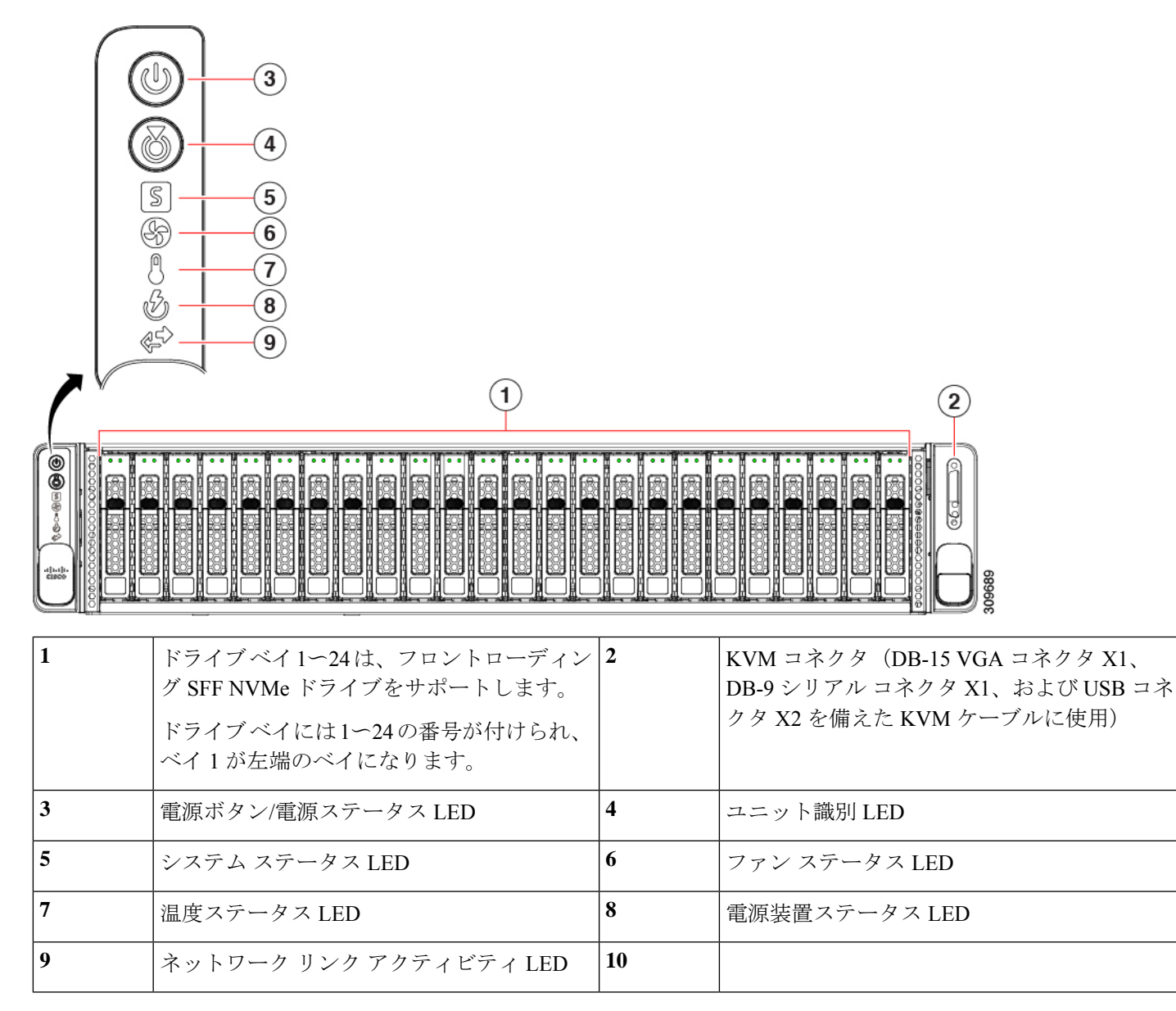

### HXAF240C-M6SX(オールフラッシュ)前面パネルの特長

LED の状態の定義については、前面パネルの LED (27ページ)を参照してください。

次の図は、SAS/SATA SSD および NVMe ドライブ用に構成された前面パネルの機能を示しています。

図 2: HXAF240C-M6SX (All-Flash) SFF 前面パネル

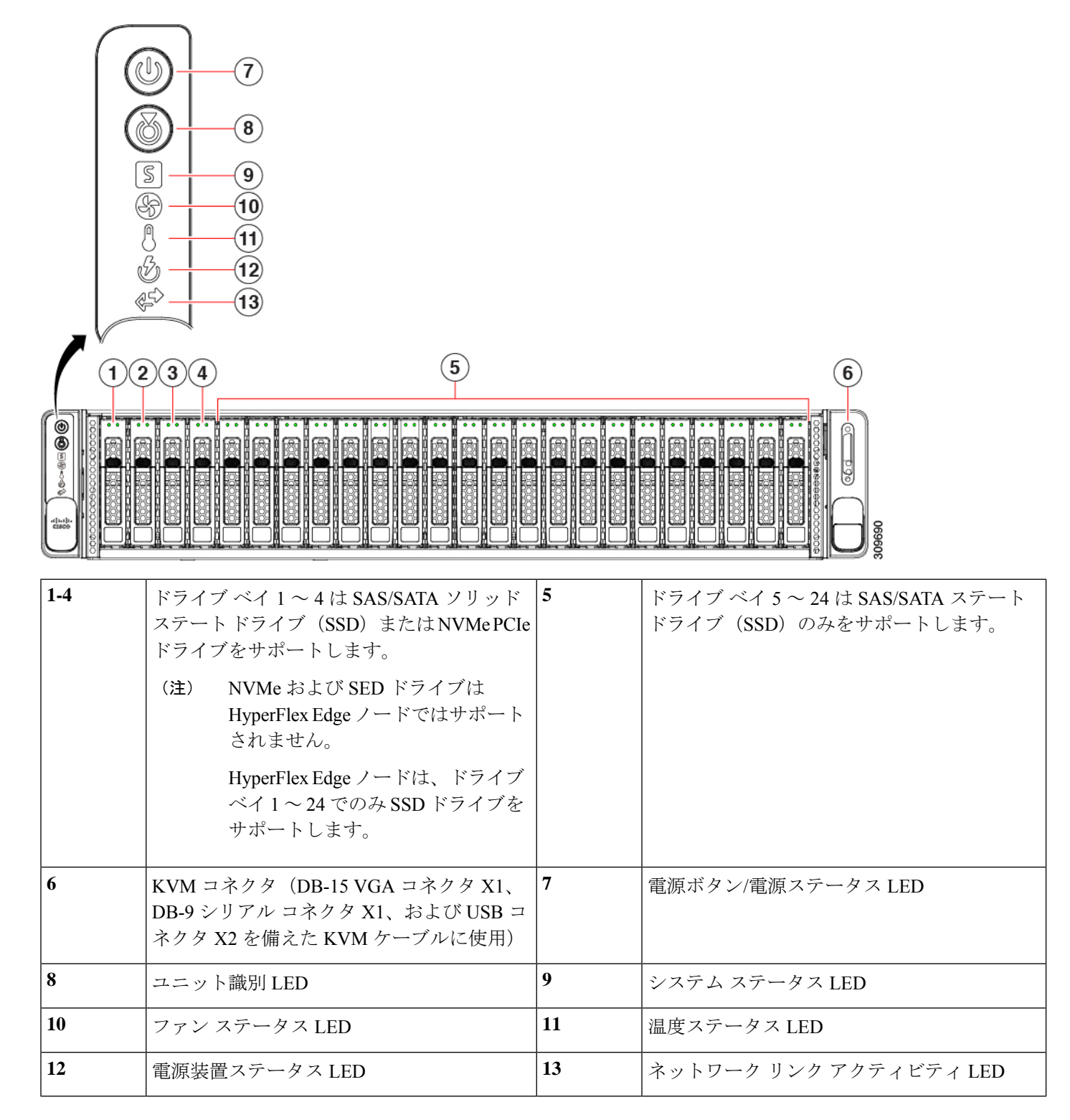

#### HXAF240C-M6SX (Hybrid) 前面パネルの特長

LED の状態の定義については、前面パネルの LED (27 ページ)を参照してください。

次の図は、SAS/SATA HDD および SSD 用に構成された前面パネルの機能を示しています。

図 3: HXAF240C-M6SX (Hybrid) SFF 前面パネル

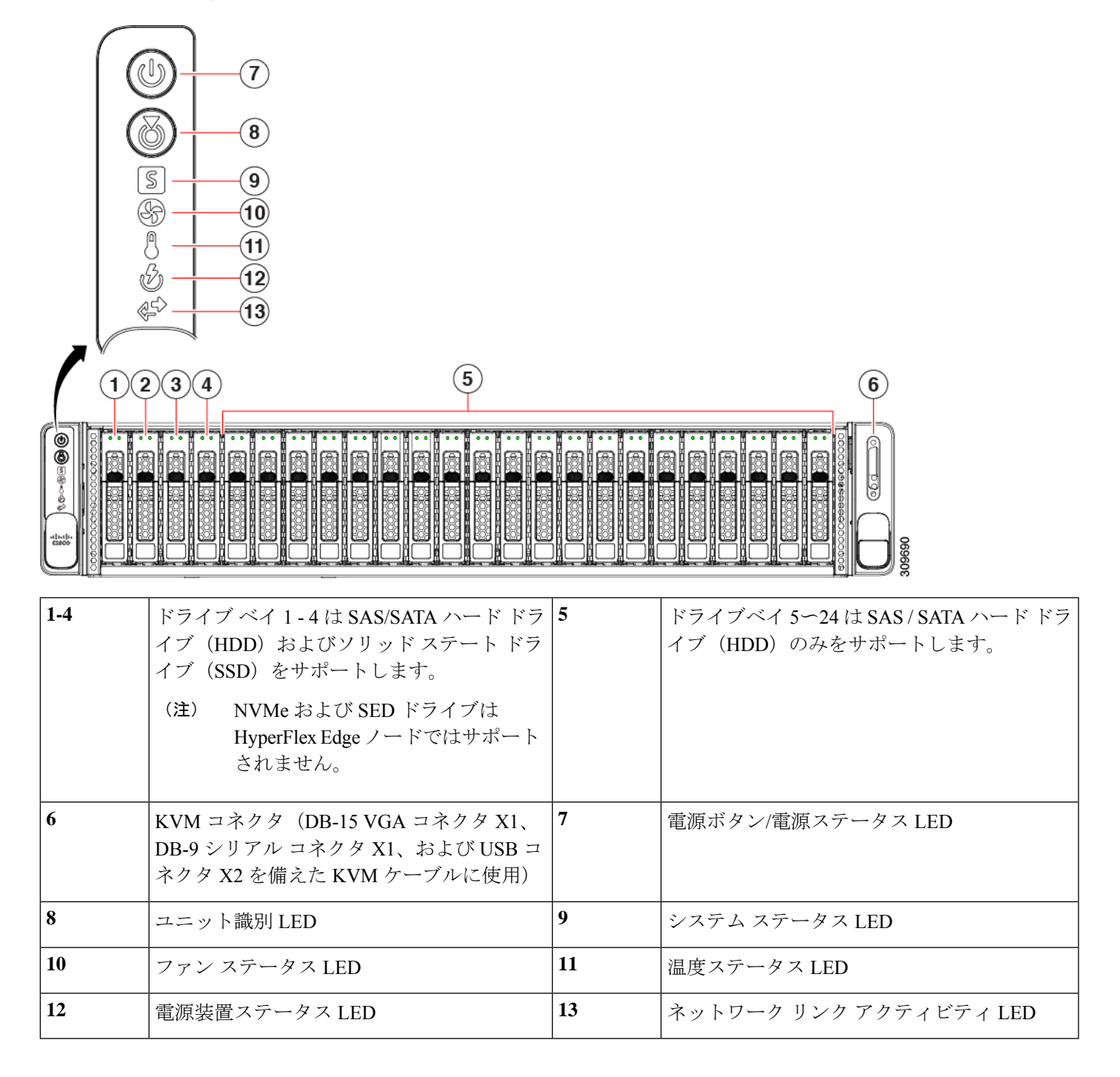

### HX240c SFF ドライブのリア パネル機能

LEDの状態の定義については、背面パネルのLED (30ページ)を参照してください。

次の図は、Hybrid HX240C-M5SX および All-Flash HXAF240C M5SX の背面パネルの機能を示 しています。

図 4: SFF リア パネル:

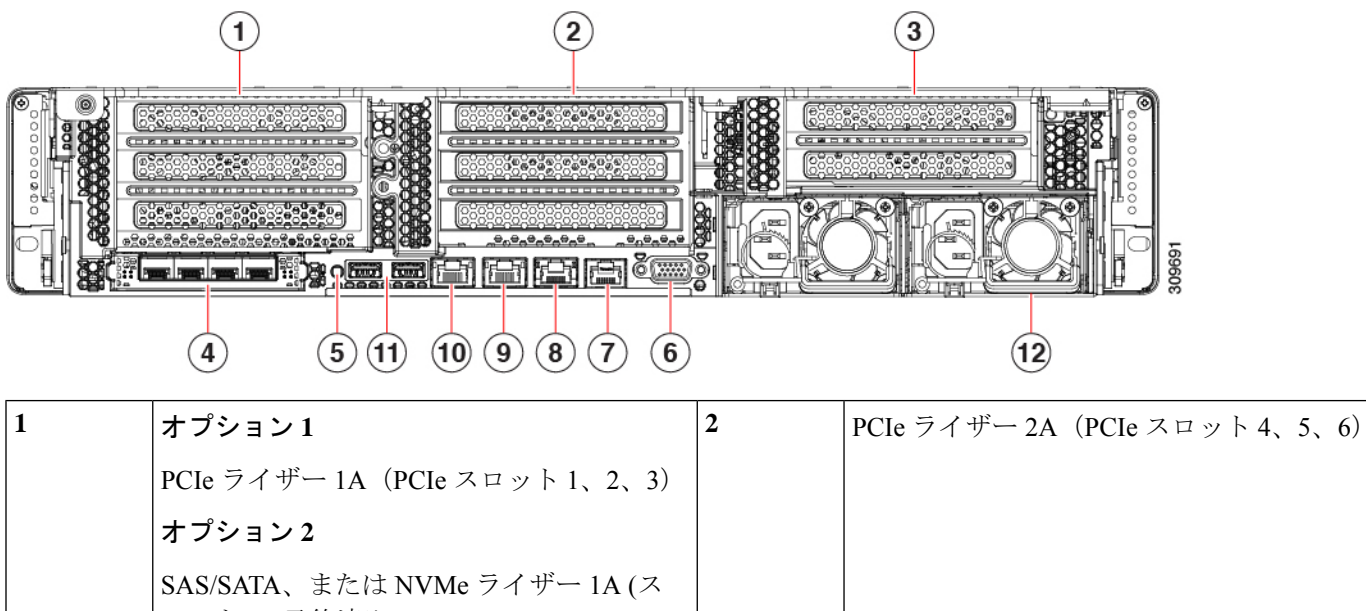

|    | SAS/SAIA、または NVMe ライザー IA (ス<br>ロット1-予約済み、2、3)                       |    |                                                                     |
|----|----------------------------------------------------------------------|----|---------------------------------------------------------------------|
| 3  | PCIe ライザー3A、3B、3C (PCIe/SFF/GPUス<br>ロット7、8)                          | 4  | Cisco VIC カード用モジュラ<br>LAN-on-motherboard (mLOM) カードスロッ<br>ト         |
| 5  | システム ID プッシュボタン/LED                                                  | 6  | VGA ビデオ ポート(DB-15 コネクタ)                                             |
| 7  | シリアルポート(RJ-45 コネクタ)                                                  | 8  | 1 Gb イーサネット専用管理ポート                                                  |
| 9  | デュアル 1 Gb/10 Gb イーサネット ポート<br>(LAN1 と LAN2)                          | 10 | デュアル 1 Gb/10 Gb イーサネット ポート<br>(LAN1 と LAN2)                         |
|    | デュアル LAN ポートは、リンク パートナー<br>の機能に応じて 1 Gbps および 10 Gbps をサ<br>ポートできます。 |    | デュアル LAN ポートは、リンクパートナーの<br>機能に応じて 1 Gbps および 10 Gbps をサポー<br>トできます。 |
|    | LAN1 は左側のコネクタです                                                      |    | LAN2 が右側のコネクタ                                                       |
| 11 | USB 3.0 ポート (2 個)                                                    | 12 | 電源装置(2、1+1 として冗長)                                                   |

## HX240c LFF ドライブの外部機能

### HX240c LFF ドライブ フロント パネルの機能

LED の状態の定義については、前面パネルの LED (27 ページ)を参照してください。 次の図は、Hybrid HX240C-M6L のフロントパネルの機能を示しています。

図 5:LFF フロント パネル

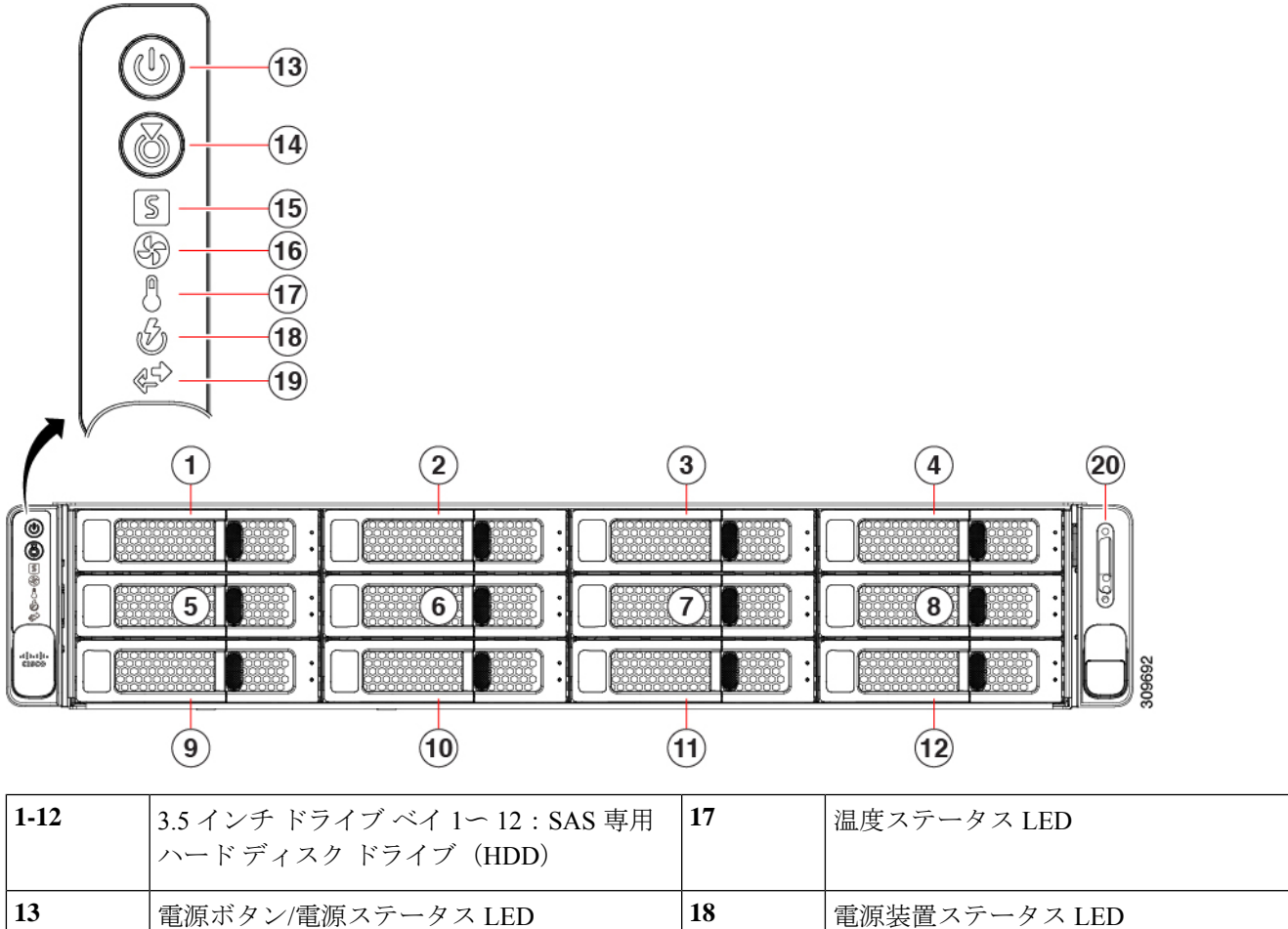

| 13 | 電源ボタン/電源ステータス LED | 18 | 電源装置ステータス LED                                                                          |
|----|-------------------|----|----------------------------------------------------------------------------------------|
| 14 | ユニット識別ボタン/LED     | 19 | ネットワーク リンク アクティビティ LED                                                                 |
| 15 | システム ステータス LED    | 20 | KVM コネクタ(DB-15 VGA コネクタ X1、<br>DB-9 シリアル コネクタ X1、および USB コネ<br>クタ X2 を備えた KVM ケーブルに使用) |

### HX240c LFF ドライブのリア パネルの機能

LED の状態の定義については、背面パネルの LED (30ページ)を参照してください。 次の図は、Hybrid HX240C-M6L のリアパネルの機能を示しています。

図 6:LFF リア パネル:

|   | 1 2                                                                                                    |   | 3                                                           |
|---|----------------------------------------------------------------------------------------------------|---|-------------------------------------------------------------|
|   |                                                                                                    |   | 12<br>5000<br>12                                            |
| 1 | <ul> <li>ライザー 1B (ドライブ スロット 1 - 予約済み、2、3)</li> <li>サーバでハードウェア ドライブ コントローラ カード(SAS HBA)を使用する場合は、背面ベイで SAS/SATA HDD または SSD がサポートされます。</li> <li>NVMe PCIe SSD は、ドライブ コントローラを必要とせずに背面ベイでサポートされます。</li> </ul> | 2 | ライザー2A (PCIe スロット4、5、6)                                     |
| 3 | <ul> <li>ライザー 3B (ドライブ スロット 7、8)</li> <li>サーバでハードウェア ドライブ コントロー</li> <li>ラカード(SAS HBA)を使用する場合は、背面ベイで SAS/SATA HDD または SSD がサポートされます。</li> <li>NVMe PCIe SSD は、ドライブ コントローラを必要とせずに背面ベイでサポートされます。</li> </ul> | 4 | Cisco VIC カード用モジュラ<br>LAN-on-motherboard (mLOM) カードスロッ<br>ト |
| 5 | システム ID プッシュボタン/LED                                                                                                    | 6 | VGA ビデオ ポート(DB-15 コネクタ)                                     |
| 7 | シリアルポート(RJ-45 コネクタ)                                                                                                    | 8 | 1 Gb イーサネット専用管理ポート                                          |

| 9  | デュアル 1 Gb/10 Gb イーサネット ポート<br>(LAN1 と LAN2)                          | 10 | デュアル 1 Gb/10 Gb イーサネット ポート<br>(LAN1 と LAN2)                         |
|----|----------------------------------------------------------------------|----|---------------------------------------------------------------------|
|    | デュアル LAN ポートは、リンク パートナー<br>の機能に応じて 1 Gbps および 10 Gbps をサ<br>ポートできます。 |    | デュアルLAN ポートは、リンク パートナーの<br>機能に応じて 1 Gbps および 10 Gbps をサポー<br>トできます。 |
|    | LAN1 は左側のコネクタです                                                      |    | LAN2 が右側のコネクタ                                                       |
| 11 | USB 3.0 ポート(2 個)                                                     | 12 | 電源装置(2、1+1として冗長)                                                    |

## サービス可能なコンポーネントの場所

ここでは、フィールドで交換可能なコンポーネントとサービス関連の品目の場所を示します。

(注) 内部コンポーネントの場所は、注記されない限り SFF および LFF バージョンと同じです。ドライブの機能は、このマニュアルに記載されているように、SFF と LFF バージョンによって異なります。

図 7: SFF のサービス可能なコンポーネントの場所

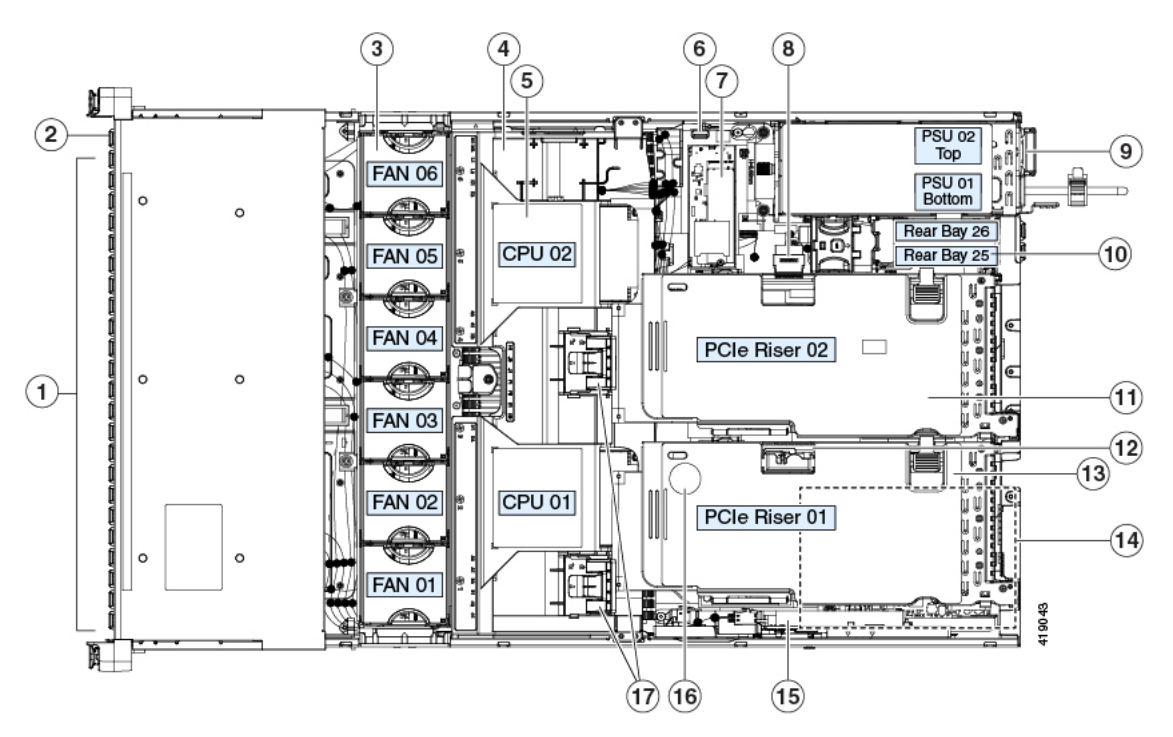

| • Hybrid HX240C-M6SX: $6 \sim 23 \text{ fd} 0$ , $n \rightarrow v$<br>$x \neq v \vdash \vec{v} - 9$ HDD• All-Flash HXAF240C-M6SX: $6 \sim 23 \text{ fd} 0$ 2 $k \ni 7 \neq v \vdash \vec{v} - 9$ SSD11PCle $\exists -7 \neq -2B$ (PCle $\exists a = v \vdash 4, 5, 6$ )<br>SSD3 $\hat{h} \equiv 7 \neq -\vec{v} \vdash \vec{v} = 0$ ( $\hat{h}, \equiv v \vdash x \neq v \neq 0$ )12PCle $\exists -7 \neq -2B$ (PCle $\exists a = v \vdash 4, 5, 6$ )<br>SSD4 $v \neq -\vec{v} \vdash \vec{v} \vdash 0$ DIMM $\forall \neq v \vdash (CPU = b \neq 0$ )<br>$z = 0$ 13PCle $\exists -7 \neq -1$ (PCle $\exists a = v \vdash 1, 2, 3$ )4 $v \neq -\vec{v} \vdash \vec{v} \vdash 0$ DIMM $\forall \neq v \vdash (CPU = b \neq 0, 1)$<br>$z = 0$ and $z \neq v \vdash 0$ ( $z \neq v \vdash 1$ )14 $v \neq -v \vdash v \vdash 1, 2, 3$ )5CPU $\geq v \vdash v \vdash 0, 2 \vdash 2 \vdash 0, 2 \vdash 0, 2 \vdash$ | 1 | 2.5 インチ ドライブ ベイ 2 – 24:                                  | 10 | リア ドライブ ベイ 25 : キャッシング SSD                           |
|----------------------------------------------------------------------------------------------------|---|----------------------------------------------------------|----|------------------------------------------------------|
| • All-Flash HXAF240C-M6SX: $6 \sim 23 \pm 00$<br>$N = \psi 2 \pi \nabla \nabla F \nabla = 9$ SSDPCIe $\exists A = 10000000000000000000000000000000000$                                                                                                    |   | • Hybrid HX240C-M6SX: 6~23 台のパーシ<br>ステント データ HDD         |    |                                                      |
| 2       ドライブベイ1:ログ用のハウスキーピング       11       PCIe ライザー2B (PCIe スロット4、5、6)         3       冷却ファンモジュール (6、ホットスワップ       12       PCIe ライザー1 の microSD カードソケット         4       マザーボード上の DIMM ソケット (CPU あ<br>たり最大 12)       13       PCIe ライザー1 (PCIe スロット 1、2、3)         5       CPU とヒートシンク (2 セット)       14       シャーシ床面 (x16 PCIe レーン) 上のモジュラ         この図ではエアーバッフルの下にあるため、<br>図示されていません。       14       シャーシ床面 (x16 PCIe レーン) 上のモジュラ         6       マザーボード上の内部垂直 USB 3.0 ボート       15       Cisco モジュラストレージコントローラ HBA<br>スロット (専用 PCIe スロット)         7       SATA M.2 SSD ブート ドライブ用ミニスト<br>レージモジュール       16       RTC バッテリ、マザーボード上の垂直 ソケッ<br>ト         8       PCIe ライザー2B 上のリアローディング<br>NVMe SSD 用の PCIe ケーブル コネクタ       17       エアーバッフル上の GPU カード用の保護ク<br>リップ         9       電源ユニット (1+1 冗長の場合にホットス<br>ワップ可能)       ・       ・                                                                                                    |   | • All-Flash HXAF240C-M6SX: 6 ~ 23 台の<br>パーシステント データ SSD  |    |                                                      |
| 3       冷却ファンモジュール(6、ホットスワップ<br>可能)       12       PCIe ライザー1のmicroSD カードソケット         4       マザーボード上の DIMM ソケット(CPU あ<br>たり最大12)       13       PCIe ライザー1 (PCIe スロット1、2、3)         5       CPU とヒートシンク(2 セット)       14       シャーシ床面(x16 PCIe レーン) 上のモジュラ<br>LOM (mLOM) カードベイ (図では非表示)         6       マザーボード上の内部垂直 USB 3.0 ボート       15       Cisco モジュラ ストレージ コントローラ HBA<br>スロット(専用 PCIe スロット)         7       SATA M.2 SSD ブートドライブ用ミニスト<br>レージモジュール       16       RTC バッテリ、マザーボード上の垂直ソケッ<br>ト         8       PCIe ライザー2B 上のリアローディング<br>NVMe SSD 用の PCIe ケーブルコネクタ       17       エアーバッフル上の GPU カード用の保護ク<br>リップ         9       電源ユニット(1+1 冗長の場合にホットス<br>ワップ可能)       ・       ・                                                                                                    | 2 | ドライブベイ1:ログ用のハウスキーピング<br>SSD                              | 11 | PCIe ライザー 2B (PCIe スロット 4、5、6)                       |
| 4       マザーボード上の DIMM ソケット (CPU あ<br>たり最大 12)       13       PCIe ライザー1 (PCIe スロット 1、2、3)         5       の図ではエアーバッフルの下にあるため、<br>図示されていません。       14       シャーシ床面 (x16 PCIe レーン) 上のモジュラ<br>LOM (mLOM) カードベイ (図では非表示)         6       マザーボード上の内部垂直 USB 3.0 ポート       15       Cisco モジュラストレージョントローラ HBA<br>スロット (専用 PCIe スロット)         7       SATA M.2 SSD ブート ドライブ用ミニスト<br>レージ モジュール       16       RTC バッテリ、マザーボード上の垂直ソケッ<br>ト         8       PCIe ライザー2B 上のリアローディング<br>NVMe SSD 用の PCIe ケーブル コネクタ       17       エアー バッフル上の GPU カード用の保護ク<br>リップ         9       電源ユニット (1+1 冗長の場合にホットス<br>ワップ可能)       ・       ・                                                                                                    | 3 | 冷却ファン モジュール(6、ホットスワップ<br>可能)                             | 12 | PCIe ライザー1の microSD カード ソケット                         |
| この図ではエアーバッフルの下にあるため、<br>図示されていません。14シャーシ床面 (x16 PCIe レーン) 上のモジュラ<br>LOT (図ではエアーバッフルの下にあるため、<br>図示されていません。5CPU とヒートシンク (2 セット)<br>この図ではエアーバッフルの下にあるため、<br>図示されていません。14シャーシ床面 (x16 PCIe レーン) 上のモジュラ<br>LOM (mLOM) カードベイ (図では非表示)6マザーボード上の内部垂直 USB 3.0 ポート15Cisco モジュラ ストレージ コントローラ HBA<br>スロット (専用 PCIe スロット)7SATA M.2 SSD ブート ドライブ用ミニスト<br>レージモジュール16RTC バッテリ、マザーボード上の垂直ソケッ<br>ト8PCIe ライザー 2B 上のリアローディング<br>NVMe SSD 用の PCIe ケーブル コネクタ17エアー バッフル上の GPU カード用の保護ク<br>リップ9電源ユニット (1+1 冗長の場合にホットス<br>ワップ可能)・                                                                                                    | 4 | マザーボード上の DIMM ソケット(CPU あ<br>たり最大 12)                     | 13 | PCIe ライザー1 (PCIe スロット1、2、3)                          |
| 5       CPUとヒートシンク(2セット)<br>この図ではエアーバッフルの下にあるため、<br>図示されていません。       14       シャーシ床面(x16PCleレーン)上のモジュラ<br>LOM(mLOM)カードベイ(図では非表示)         6       マザーボード上の内部垂直USB 3.0 ポート       15       Cisco モジュラストレージョントローラ HBA<br>スロット(専用 PCle スロット)         7       SATA M.2 SSD ブートドライブ用ミニスト<br>レージモジュール       16       RTC バッテリ、マザーボード上の垂直ソケッ<br>ト         8       PCle ライザー 2B 上のリアローディング<br>NVMe SSD 用の PCle ケーブル コネクタ       17       エアー バッフル上の GPU カード用の保護ク<br>リップ         9       電源ユニット(1+1 冗長の場合にホットス<br>ワップ可能)       ・       ・                                                                                                    |   | この図ではエアーバッフルの下にあるため、<br>図示されていません。                       |    |                                                      |
| 6       マザーボード上の内部垂直 USB 3.0 ポート       15       Cisco モジュラストレージョントローラ HBA スロット (専用 PCIe スロット)         7       SATA M.2 SSD ブート ドライブ用ミニスト レージモジュール       16       RTC バッテリ、マザーボード上の垂直ソケット         8       PCIe ライザー 2B 上のリアローディング NVMe SSD 用の PCIe ケーブル コネクタ       17       エアー バッフル上の GPU カード用の保護クリップ         9       電源ユニット (1+1 冗長の場合にホットス ワップ可能)       ・                                                                                                    | 5 | CPU とヒートシンク(2 セット)<br>この図ではエアーバッフルの下にあるため、<br>図示されていません。 | 14 | シャーシ床面(x16 PCIe レーン)上のモジュラ<br>LOM(mLOM)カードベイ(図では非表示) |
| 7       SATA M.2 SSD ブート ドライブ用ミニスト<br>レージモジュール       16       RTC バッテリ、マザーボード上の垂直ソケッ<br>ト         8       PCIe ライザー 2B 上のリアローディング<br>NVMe SSD 用の PCIe ケーブル コネクタ       17       エアー バッフル上の GPU カード用の保護ク<br>リップ         9       電源ユニット (1+1 冗長の場合にホットス<br>ワップ可能)       ・                                                                                                    | 6 | マザーボード上の内部垂直 USB 3.0 ポート                                 | 15 | Cisco モジュラ ストレージ コントローラ HBA<br>スロット(専用 PCIe スロット)    |
| 8         PCIe ライザー 2B 上のリアローディング<br>NVMe SSD 用の PCIe ケーブル コネクタ         17         エアー バッフル上の GPU カード用の保護ク<br>リップ           9         電源ユニット (1+1 冗長の場合にホットス<br>ワップ可能)         ・                                                                                                    | 7 | SATA M.2 SSD ブート ドライブ用ミニスト<br>レージ モジュール                  | 16 | RTC バッテリ、マザーボード上の垂直ソケット                              |
| 9     電源ユニット(1+1 冗長の場合にホットス・<br>ワップ可能)                                                                                                    | 8 | PCIe ライザー 2B 上のリアローディング<br>NVMe SSD 用の PCIe ケーブル コネクタ    | 17 | エアー バッフル上の GPU カード用の保護ク<br>リップ                       |
|                                                                                                    | 9 | 電源ユニット(1+1 冗長の場合にホットス<br>ワップ可能)                          | -  |                                                      |

## HX240c LFF サービス可能なコンポーネントの場所

ここでは、フィールドで交換可能なコンポーネントと、ハイブリッドHX240C-M6Lのサービス関連の品目の場所を示します。

(注) 内部コンポーネントの場所は、注記されない限り SFF および LFF バージョンと同じです。ドライブの機能は、このマニュアルに記載されているように、SFF と LFF バージョンによって異なります。

#### 図 8: LFF のサービス可能なコンポーネントの場所

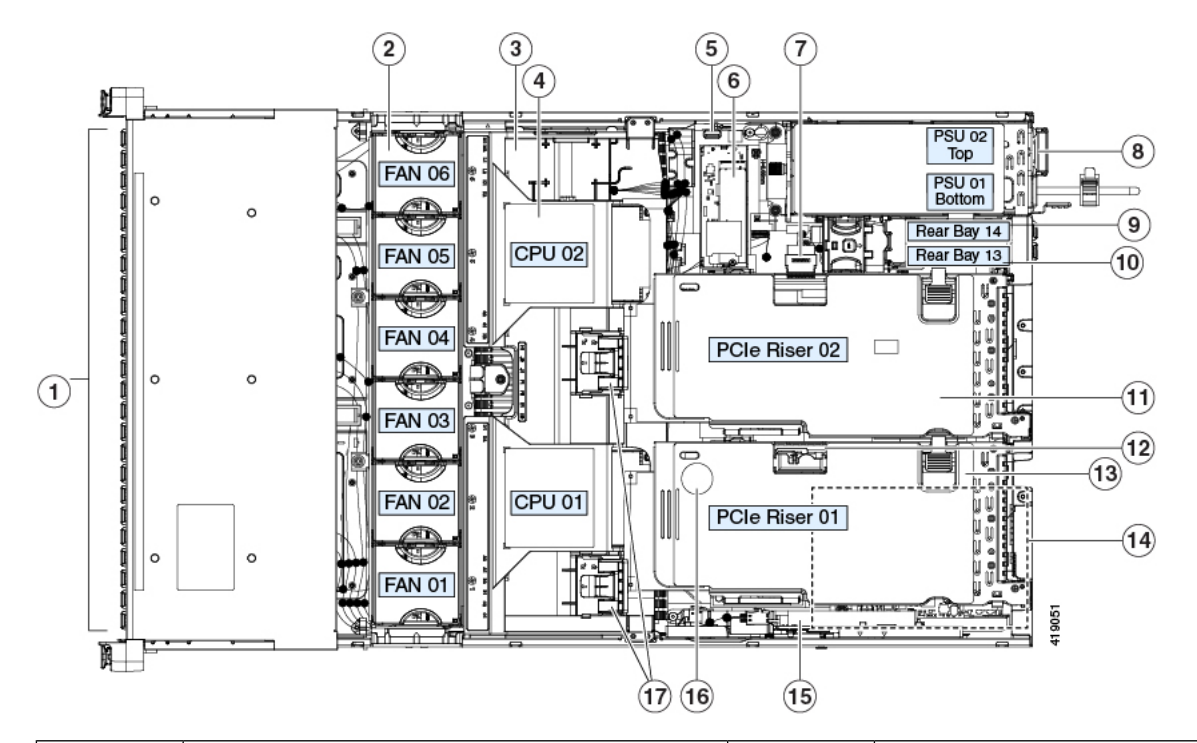

| 1 | 3.5 インチ ドライブ ベイ 1 ~ 12:<br>・Hybrid HX240C-M6L: 6 ~ 12 台のパーシ<br>ステント データ HDD。 | 10 | リア ドライブ ベイ 13 : キャッシング SSD                         |
|---|------------------------------------------------------------------------------|----|----------------------------------------------------|
| 2 | 冷却ファン モジュール(6、ホットスワップ<br>可能)                                                 | 11 | PCIe ライザー 2B (PCIe スロット 4、5、6)                     |
| 3 | マザーボード上の DIMM ソケット(CPU あ<br>たり最大 12)<br>この図ではエアーバッフルの下にあるため、<br>図示されていません。   | 12 | PCIe ライザー1の microSD カード ソケット                       |
| 4 | CPU とヒートシンク(2 セット)<br>この図ではエアーバッフルの下にあるため、<br>図示されていません。                     | 13 | PCIe ライザー1 (PCIe スロット1、2、3)                        |
| 5 | マザーボード上の内部垂直 USB 3.0 ポート                                                     | 14 | シャーシ床面(x16PCIeレーン)上のモジュラ<br>LOM(mLOM)カードベイ(図では非表示) |
| 6 | SATA M.2 SSD ブート ドライブ用ミニスト<br>レージ モジュール                                      | 15 | Cisco モジュラ ストレージ コントローラ HBA<br>スロット(専用 PCIe スロット)  |
| 7 | PCIe ライザー 2B 上のリアローディング<br>NVMe SSD 用の PCIe ケーブル コネクタ                        | 16 | RTC バッテリ、マザーボード上の垂直ソケット                            |

| 8 | 電源ユニット(1+1 冗長の場合にホットス<br>ワップ可能)      | 17 | エアー バッフル上の GPU カード用の保護ク<br>リップ |
|---|--------------------------------------|----|--------------------------------|
| 9 | リア ドライブ ベイ 14 : ログ用のハウスキー<br>ピング SSD | -  |                                |

## ノード機能の概要

次の表に、ノード機能の概要を示します。

| 機能          | 説明                                                                                                    |
|-------------|----------------------------------------------------------------------------------------------------|
| シャーシ        | 2 ラックユニット(2RU)シャーシ                                                                                               |
| セントラル プロセッサ | 1 または 2 個の同じインテル Xeon プロセッサー スケーラ<br>ブル ファミリー CPU。                                                               |
| メモリ         | マザーボード上に32個のDDR4DIMMソケット搭載(CPU<br>あたり12個)。                                                                       |
| マルチビットエラー保護 | マルチビットエラー保護をサポートします。                                                                                             |
| ベースボード管理    | BMC は、Cisco IMC(Cisco Integrated Management<br>Controller)ファームウェアを動作させます。                                        |
|             | Cisco IMC の設定に応じて、IGB 専用管理ボート、IGb/10<br>Gb イーサネット LAN ポート、または、シスコ仮想イン<br>ターフェイスカードを利用して Cisco IMC にアクセスでき<br>ます。 |

I

| 機能              | 説明                                                                                                    |
|-----------------|----------------------------------------------------------------------------------------------------|
| ネットワークおよび管理 I/O | 背面パネル:                                                                                                    |
|                 | •1 Gb イーサネット専用管理ポート X1 (RJ-45 コネク<br>タ)                                                                                   |
|                 | • 1 Gb/10 Gb BASE-T イーサネット LAN ポート X 2<br>(RJ-45 コネクタ)                                                                    |
|                 | デュアル LAN ポートは、リンク パートナーの機能に<br>応じて 1 Gbps および 10 Gbps をサポートできます。                                                          |
|                 | • RS-232 シリアル ポート(RJ-45 コネクタ)X 1                                                                                          |
|                 | • VGA ビデオ コネクタ ポート X 1(DB-15 コネクタ)                                                                                        |
|                 | • USB 3.0 ポート X 2                                                                                                    |
|                 | 前面パネル:                                                                                                    |
|                 | <ul> <li>・USB 2.0 X 2、VGA X 1、DB-9 シリアル コネクタ X 1</li> <li>を装備したキーボード/ビデオ/マウス (KVM) ケーブルを使用する前面パネル KVM コネクタ X 1</li> </ul> |
| モジュラ LOM        | 背面パネルの追加接続用に、Cisco VIC mLOM カードを追<br>加するために使用できる専用ソケット(X 16 PCIe レーン)<br>X1。                                              |
| 電源              | 1~2台の電源装置(電源装置が2台ある場合は1+1 冗<br>長)。複数のオプションから選択できます。                                                                       |
|                 | • AC 電源装置の場合、各台に 1050 W AC を設置                                                                                            |
|                 | • それぞれ AC 電源 1600 W AC                                                                                                    |
|                 | •DC 電源装置の場合、各台に 1050 W DC を設置                                                                                             |
|                 | ノードでは、タイプやワット数の異なる電源装置を組み合<br>わせて使用しないでください。                                                                              |
| ACPI            | Advanced Configuration and Power Interface (ACPI) 4.0 規格<br>をサポートしています。                                                   |
| 冷却              | 前面から背面に向かって冷却する、ホットスワップ可能な<br>ファン モジュール X 6。                                                                              |
| PCIe I/O        | 水平 PCIe 拡張スロット X 6(2 つの PCIe ライザー アセン<br>ブリ)。                                                                             |
| InfiniBand      | このノードの PCIe バス スロットは InfiniBand アーキテク<br>チャをサポートしています。                                                                    |

| 機能                                             | 説明                                                                                                    |
|------------------------------------------------|----------------------------------------------------------------------------------------------------|
| ストレージ、外部ローディング:<br>小型フォームファクタ (SFF) ドライブのバージョン | ドライブは前面パネルと背面パネルのドライブ ベイに取<br>り付けられます。<br>・フロント ドライブ ベイ1は、ログ用のハウスキーピ<br>ング SSD 専用です。                                                                                                    |
|                                                | <ul> <li>フロントドライブベイ 2 ~ 24 は、永続データドラ<br/>イブ専用です。</li> <li>Hybrid HX240C-M5SX: 6 ~ 23 台の HDD。</li> <li>All-Flash HXAF240C-M5SX: 6 ~ 23 台の SSD。</li> <li>リアドライブベイ 25 は、1 台のキャッシング SSD 専<br/>用です。</li> </ul>                                            |
| ストレージ、外部ローディング:<br>大型フォーム ファクタ(LFF)ドライブ バージョン  | <ul> <li>「ボライブは前面パネルと背面パネルのドライブ ベイに取り付けられます。</li> <li>・フロント ドライブ ベイ 1 ~ 12 は、永続データ ドライブ専用です。</li> <li>・Hybrid HX240C-M6L: 6~12 台の HDD。</li> <li>・リア ドライブ ベイ 13 は、1 台のキャッシング SSD 専用です。</li> <li>・リア ドライブ ベイ 14 はログ用の1 つのハウスキーピング SSD 専用です。</li> </ul> |
| ストレージ、内部<br>(すべてのバージョン)                        | <ul> <li>ノードには次の内部ストレージオプションがあります。</li> <li>SATA M.2 SSD ブートドライブをサポートするミニストレージモジュール。</li> <li>PCIe ライザー1の microSD カードソケットX1。</li> <li>マザーボード上の内部 USB 3.0 ポートX1。</li> </ul>                                                                           |
| ストレージの管理<br>統合ビデオ                              | ノードには、HBA ストレージ コントローラをサポートす<br>る専用内部 PCIe スロットがあります。<br>統合 VGA ビデオ。                                                                                                    |

I

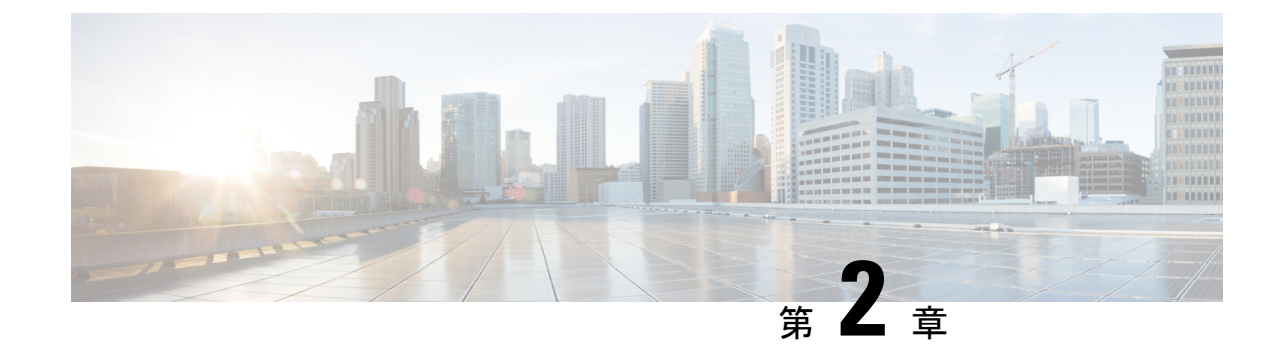

ノードの設置

- ・設置の準備 (17ページ)
- ラックへのノードの設置(19ページ)
- ノードの初期設定 (24 ページ)

### 設置の準備

この章では、ラックにノードを取り付け、初期設定を実行する手順を説明します。

### 設置に関する警告とガイドライン

(注)

ノードの設置、操作、または保守を行う前に、『Regulatory Compliance and Safety Information for Cisco UCS C-Series Servers』を参照して重要な安全情報を確認してください。

A

警告 安全上の重要事項

この警告マークは「危険」の意味です。人身事故を予防するための注意事項が記述されていま す。装置の取り扱い作業を行うときは、電気回路の危険性に注意し、一般的な事故防止策に留 意してください。各警告の最載されているステートメント番号を基に、装置に付属の安全につ いての警告を参照してください。

ステートメント 1071

警告 システムの過熱を防ぐため、最大推奨周囲温度の 35°C(95°F)を超えるエリアで操作しない でください。

ステートメント 1047

Â 警告 いつでも装置の電源を切断できるように、プラグおよびソケットにすぐ手が届く状態にしてお いてください。 ステートメント 1019 A 警告 この製品は、設置する建物に短絡(過電流)保護機構が備わっていることを前提に設計されて います。この保護装置の定格が 250 V、15 A 以下であることを確認します。 ステートメント 1005 A 警告 機器の取り付けは各地域および各国の電気規格に適合する必要があります。 ステートメント 1074 Â 警告 この装置は、立ち入りが制限された場所への設置を前提としています。立ち入り制限区域と は、特別な器具、鍵、錠、またはその他の保全手段を使用しないと入ることができないスペー スを意味します。 ステートメント 1017 ∕!∖ 注意 ノードを取り付ける際は、適切なエアーフローを確保するために、レールキットを使用する必 要があります。レールキットを使用せずに、ユニットを別のユニットの上に物理的に置く、つ まり「積み重ねる」と、ノードの上部にある通気口がふさがれ、過熱したり、ファンの回転が

まり「積み車ねる」と、ノードの上部にある通気口かふさがれ、過熱したり、ファンの回転が 速くなったり、電力消費が高くなったりする原因となる可能性があります。ノードをラックに 取り付けるときは、これらのレールによりノード間で必要な最小の間隔が提供されるので、 レールキットにノードをマウントすることを推奨します。レールキットを使用してユニット をマウントする場合は、ノード間の間隔を余分にとる必要はありません。

注意 鉄共振技術を使用する無停電電源装置(UPS)タイプは避けてください。このタイプの UPS は、システムに使用すると、データトラフィックパターンの変化によって入力電流が大きく 変動し、動作が不安定になるおそれがあります。

ノードを設置する際には、次のガイドラインに従ってください。

- ノードの周囲に、ノードへのアクセスおよび適切な通気のための十分なスペースがあることを確認します。このノードでのエアーフローは、前面から背面に流れます。
- ・空調が、環境仕様(111ページ)に記載された温度要件に適合していることを確認します。

- キャビネットまたはラックが、ラックに関する要件(19ページ)に記載された要件に適合していることを確認します。
- •設置場所の電源が、電力仕様(112ページ)に記載された電源要件に適合していることを 確認します。使用可能な場合は、電源障害に備えて無停電電源装置(UPS)を使用してく ださい。

### ラックに関する要件

次のタイプのラックを使用する必要があります。

- ・標準的な 19 インチ(48.3 cm) 幅 4 支柱 EIA ラック(ANSI/EIA-310-D-1992 のセクション 1 に準拠した英国ユニバーサル ピッチに適合するマウント支柱付き)。
- ・シスコが提供するスライドレールを使用する場合、ラック支柱の穴は、0.38 インチ(9.6 mm)の正方形、0.28 インチ(7.1 mm)の丸形、#12-24 UNC、または #10-32 UNC になります。
- ノードあたりの縦方向の最小ラックスペースは、2 RU(ラックユニット)、つまり 88.9 mm(3.5 インチ)である必要があります。

#### サポートされるシスコ製スライド レール キット

ノードは、次のレール キット オプションをサポートします。

- ・シスコ製品 UCSC-RAILB-M4=(ボールベアリング スライド レール キット)。
- ・シスコ製品 UCSC-CMAF-M4=(ケーブル管理アーム)

#### ラックの設置に必要な工具

シスコが販売するこのノード用のスライドレールの場合、設置に必要な工具はありません。

#### スライド レールおよびケーブル マネジメント アームの寸法

このノードのスライドレールの調整範囲は24~36インチ(610~914 mm)です。

オプションのケーブルマネジメントアーム(CMA)を使用する場合、長さの要件がさらに追加されます。

- •ノードの背面から CMA の背面までの距離は 5.4 インチ(137.4 mm) 追加されます。
- CMA を含むノードの全長は 35.2 インチ(894 mm)です。

## ラックへのノードの設置

この項では、シスコが販売するラックキットを使用して、ノードをラックに取り付ける方法について説明します。

Â

警告 ラックにこの装置をマウントしたり、ラック上の装置の作業を行うときは、ケガをしないように、装置が安定した状態に置かれていることを十分に確認してください。次の注意事項に従ってください。

ラックにこの装置を一基のみ設置する場合は、ラックの一番下方に設置します。

ラックに別の装置がすでに設置されている場合は、最も重量のある装置を一番下にして、重い 順に下から上へ設置します。

ラックに安定器具が付属している場合は、その安定器具を取り付けてから、装置をラックに設 置するか、またはラック内の装置の保守作業を行ってください。

ステートメント1006

- ステップ1 ノードの側面に内側レールを装着します。
  - a) レール内の3つのキー付きスロットがノード側面の3個のペグの位置に合うように、内側レールをノー ドの一方の側の位置に合わせます。
  - b) キー付きスロットをペグに設定し、レールを前面に向けてスライドさせて、ペグの所定の位置にロッ クします。前面スロットには、前面ペグにロックするための金属製クリップがあります。
  - c) 2 つ目の内側レールをノードの反対側に取り付けます。

図 9:ノードの側面への内側レールの装着

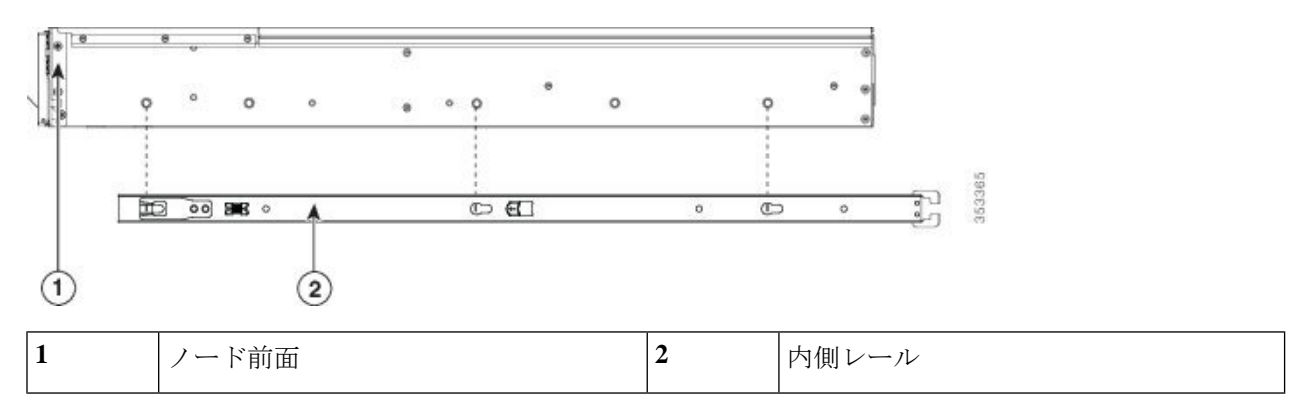

ステップ2 両方のスライドレール部品で前面の固定プレートを開きます。スライドレール部品の前端に、バネ仕掛けの固定プレートがあります。取り付けペグをラック支柱の穴に挿入する前に、この固定プレートが開いている必要があります。

部品の外側で、背面を向いている緑色の矢印ボタンを押して、固定プレートを開きます。

#### 図 10:前面の固定部分、前端の内側

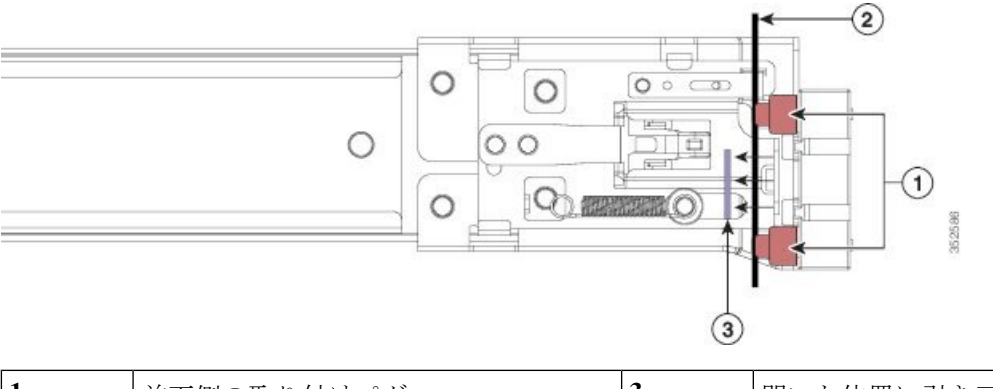

| 1 | 前面側の取り付けペグ                   | 3 | 開いた位置に引き戻された固定プレート |
|---|------------------------------|---|--------------------|
| 2 | 取り付けペグと開いた固定プレートの間<br>のラック支柱 | - |                    |

- **ステップ3**外側のスライドレールをラックに取り付けます。
  - a) 片側のスライドレール部品の前端を、使用する前面ラック支柱の穴の位置に合わせます。

スライドレールの前部がラック支柱の外側を回り込むように配置され、取り付けペグが外側の前部か らラック支柱の穴に入ります。

- (注) ラック支柱は、取り付けペグと開いた固定プレートの間にある必要があります。
- b) 取り付けペグを、外側前面からラック支柱の穴に差し込みます。
- c) 「PUSH」のマークが付いた固定プレートのリリースボタンを押します。ばね仕掛けの固定プレートが 閉じて、ペグが所定の位置にロックされます。
- d) スライドレールの長さを調整したら、背面取り付けペグを対応する背面ラック支柱の穴に差し込みま す。スライドレールは前面から背面に向かって水平である必要があります。

背面取り付けペグを、ラック支柱の内側から背面ラック支柱の穴に入れます。

- e) 2つ目のスライドレール部品を、ラックの反対側に取り付けます。2つのスライドレール部品が同じ 高さであり、水平になっていることを確認します。
- f) 所定の位置に収まって留まるまで、各部品の内側のスライドレールをラック前方へ引き出します。
- **ステップ4** ノードをスライドレールに装着します。
  - 注意 このノードは、コンポーネントがフルに搭載されている場合、最大で29kg(64 ポンド)の重量 になる場合があります。ノードを持ち上げるときは、2人以上で行うか、リフトを使用すること を推奨します。この手順を1人で実行しようとすると、怪我や機器の損傷を招くおそれがありま す。
  - a) ノードの側面に装着されている内側レールの後端を、ラック上の空のスライドレールの前端の位置に 合わせます。
  - b) 内部の停止位置で止まるまで、内側レールをラック上のスライド レールに押し込みます。

c) 両方の内側レールで内側レール リリース クリップを背面に向けてスライドさせたら、前面のスラム ラッチがラック支柱に収まるまで、ノードをラックに押し込みます。

図 11: 内側レール リリース クリップ

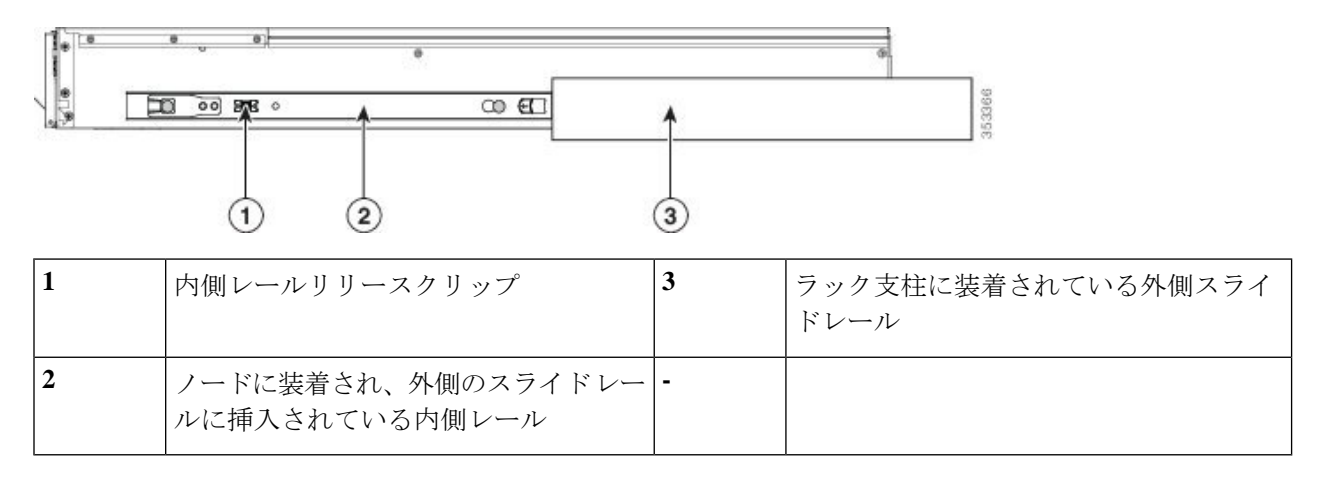

**ステップ5** (任意) スライドレールに付属の2本のネジを使用して、ノードをさらに確実にラックに固定します。 ノードを取り付けたラックを移動する場合は、この手順を実行します。

ノードをスライドレールに完全に押し込んだ状態で、ノード前面のヒンジ付きスラムラッチのレバーを開き、レバーの下にある穴からネジを挿入します。ネジがラック支柱のレールの静止部分に挿入され、ノードが引き抜かれるのを防ぎます。反対のスラムラッチについても行ってください。

### ケーブル マネジメント アームの取り付け (オプション)

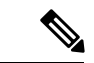

- (注) ケーブルマネジメントアーム (CMA) は、左右を逆にして取り付けることができます。CMA を逆に取り付けるには、取り付ける前に ケーブル管理アームの反転取り付け (オプション) (24ページ) を参照してください。
- ステップ1 ノードをラックに完全に押し込んだ状態で、ノードから最も離れた CMA アームの CMA タブを、ラック支 柱に取り付けられている固定スライド レールの終端に押し込みます。カチッと音がしてロックされるま で、タブをレールの終端にスライドさせます。

| 义 | 12: CMA のスライ | ドレール後方への取り付け |  |
|---|--------------|--------------|--|
|   |              |              |  |

| 1 | ノードから最も離れたアームの CMA タ<br>ブは、外側の固定スライド レールの終<br>端に取り付けます。     | 3 | 幅調整スライダのCMAタブは、外側の固<br>定スライドレールの終端に取り付けます。 |
|---|-------------------------------------------------------------|---|--------------------------------------------|
| 2 | ノードに最も近いアームの CMA タブ<br>は、ノードに装着された内側のスライド<br>レールの終端に取り付けます。 | 4 | ノード背面                                      |

- **ステップ2** ノードに最も近い CMA タブを、ノードに装着された内側レールの終端にスライドさせます。カチッと音 がしてロックされるまで、タブをレールの終端にスライドさせます。
- ステップ3 ラックの幅に一致するまで、CMA アセンブリの反対側の終端にある幅調整スライダを引き出します。
- **ステップ4** 幅調整スライダの終端にある CMA タブを、ラック支柱に装着された固定スライド レールの終端にスライ ドさせます。カチッと音がしてロックされるまで、タブをレールの終端にスライドさせます。

ケーブル管理アームの反転取り付け(オプション)

**ステップ5** 各プラスチック製ケーブルガイドの上部でヒンジ付きフラップを開き、必要に応じてケーブルガイドを通してケーブルを配線します。

### ケーブル管理アームの反転取り付け(オプション)

- **ステップ1** CMA アセンブリ全体を左から右に 180 度回転させます。プラスチック製ケーブル ガイドは、上向きのままにしておく必要があります。
- ステップ2 ノードの背面を向くように、CMA アームの終端でタブを反転させます。
- **ステップ3** 幅調整スライダの終端にあるタブを回転させます。タブの外側の金属ボタンを長押しし、ノードの背面を 向くようにタブを 180 度回転させます。

#### 図 *13 : CMA* の反転

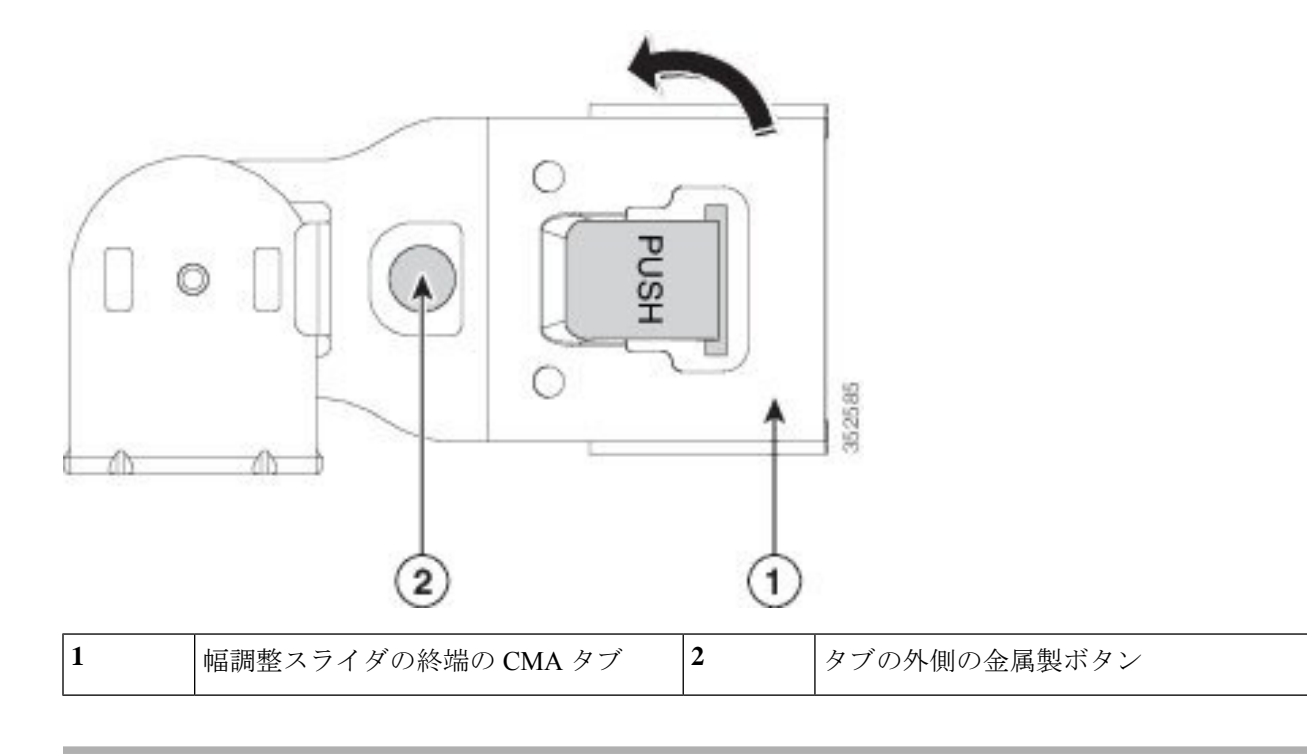

## ノードの初期設定

次の資料を参照してください。

・ラックにノードを物理的に設置する手順については、ラックへのノードの設置(19ページ)を参照してください。

- システムのファブリックインターコネクトの設定と、HXシリーズHyperFlexノードをファ ブリックに接続するためのインストール手順については、『Cisco HyperFlex Systems Getting Started Guide』を参照してください。『Cisco HyperFlex Systems Documentation Roadmap』 を参照してください。
- HX220cノードをコンピューティング専用ノードとして追加する手順については、『Cisco HyperFlex Systems Getting Started Guide』の「Adding a Compute Node」の項を参照してくだ さい。『Cisco HyperFlex Systems Documentation Roadmap』を参照してください。
- トラブルシューティングのみの目的でノードをスタンドアロンモードで起動する手順については、スタンドアロンモードでのノードの設定(105ページ)を参照してください。.

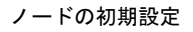

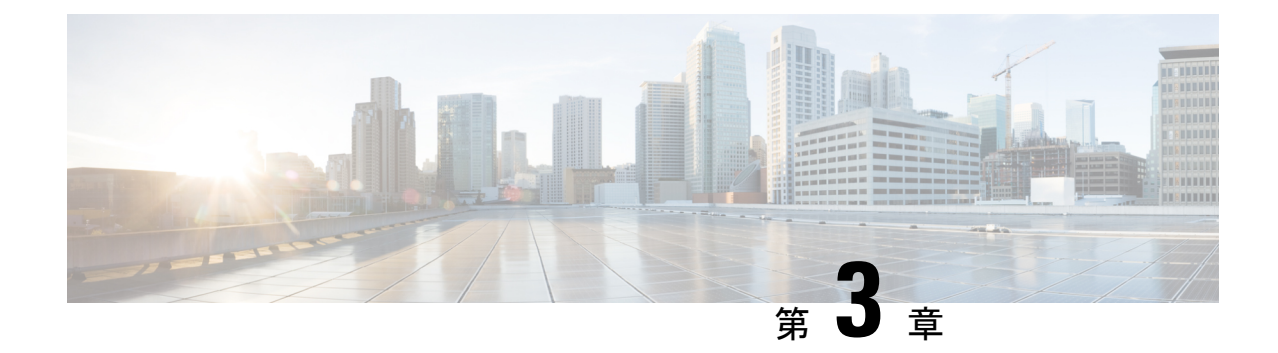

## ノードの保守

- ステータス LED およびボタン (27 ページ)
- Cisco UCS Manager を使用したノードの停止 (34 ページ)
- •ノードのシャットダウンと電源切断 (35ページ)
- ・メンテナンス後の手順(38ページ)
- •ノード上部カバーの取り外し (39ページ)
- ・コンポーネントの取り外しおよび取り付け (41ページ)
- サービス ヘッダーおよびジャンパ (95 ページ)
- スタンドアロンモードでのノードの設定(105ページ)

## ステータス LED およびボタン

このセクションでは、LED の状態の解釈について説明します。

### 前面パネルの LED

図 14: SFF 前面パネル LED

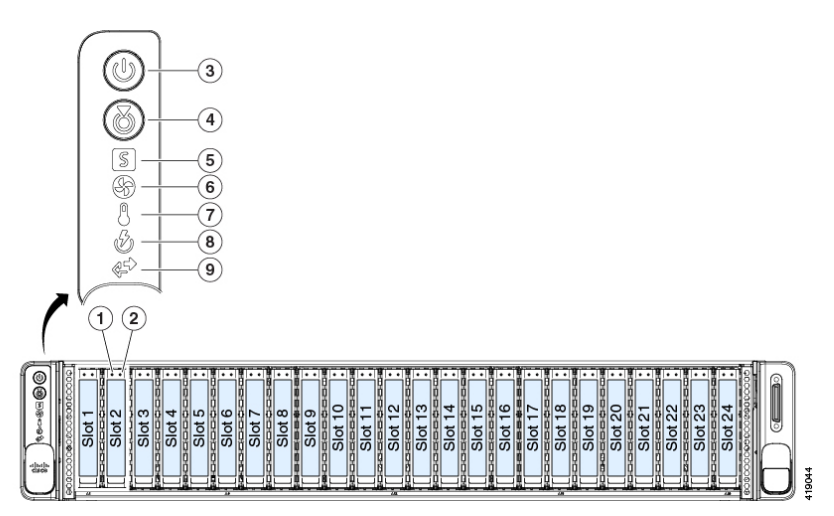

図 **15: LFF** 前面パネル LED

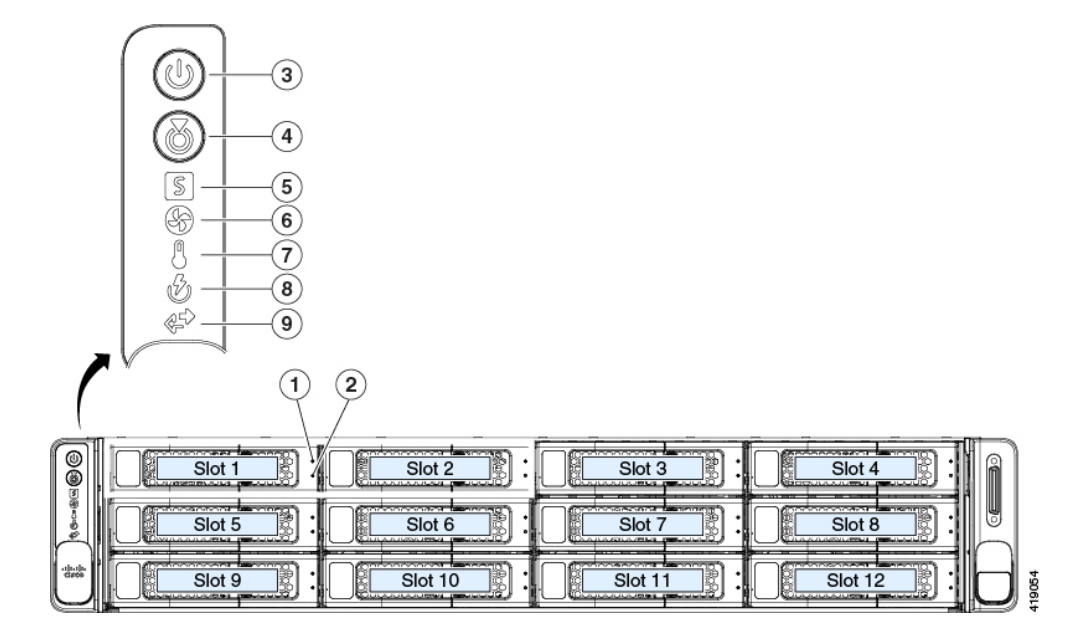

表 2:前面パネル LED、状態の定義

|          | LED 名                     | 状態                                                                                        |
|----------|---------------------------|-------------------------------------------------------------------------------------------|
| 1        | SAS/SATA ドライブの障害          | ・消灯:ハードドライブは正常に動作中です。                                                                     |
| SAS      |                           | <ul> <li>オレンジ:ドライブ障害が検出されました。</li> </ul>                                                  |
|          |                           | ・オレンジの点滅:デバイスの再構成中です。                                                                     |
|          |                           | •1秒間隔のオレンジの点滅:ソフトウェアでド<br>ライブ位置特定機能がアクティブ化されました。                                          |
| 2<br>SAS | SAS/SATA ドライブ アクティビティ LED | <ul> <li>・消灯:ハードドライブトレイにハードドライ<br/>ブが存在しません(アクセスなし、障害なし)。</li> </ul>                      |
|          |                           | <ul> <li>・緑:ハードドライブの準備が完了しています。</li> </ul>                                                |
|          |                           | <ul> <li>・緑の点滅:ハードドライブはデータの読み取り<br/>中または書き込み中です。</li> </ul>                               |
| 3        | 電源ボタン/LED                 | ・消灯:サーバにAC電力が供給されていません。                                                                   |
|          |                           | <ul> <li>オレンジ:サーバはスタンバイ電源モードです。<br/>Cisco IMC と一部のマザーボード機能にだけ電<br/>力が供給されています。</li> </ul> |
|          |                           | <ul> <li>・緑:サーバは主電源モードです。すべてのサー<br/>バコンポーネントに電力が供給されています。</li> </ul>                      |
| 4 | ユニット識別   | • 消灯:ユニット識別機能は使用されていません。                                           |
|---|----------|--------------------------------------------------------------------|
|   |          | <ul> <li>・青の点滅:ユニット識別機能がアクティブです。</li> </ul>                        |
| 5 | システム ヘルス | <ul> <li>・緑:サーバは正常動作状態で稼働しています。</li> </ul>                         |
|   |          | <ul> <li>緑の点滅:サーバーはシステムの初期化とメモ<br/>リチェックを行っています。</li> </ul>        |
|   |          | <ul> <li>オレンジの点灯:サーバは縮退運転状態にあり<br/>ます(軽度な障害)。次に例を示します。</li> </ul>  |
|   |          | • 電源装置の冗長性が失われている。                                                 |
|   |          | • CPU が一致しない。                                                      |
|   |          | <ul> <li>・少なくとも1つのCPUに障害が発生している。</li> </ul>                        |
|   |          | ・少なくとも1つのDIMMに障害が発生して<br>いる。                                       |
|   |          | <ul> <li>RAID 構成内の少なくとも1台のドライブ<br/>に障害が発生している。</li> </ul>          |
|   |          | <ul> <li>オレンジの点滅(2回):システムボードで重度の障害が発生しています。</li> </ul>             |
|   |          | <ul> <li>オレンジの点滅(3回):メモリ(DIMM)で</li> <li>重度の障害が発生しています。</li> </ul> |
|   |          | <ul> <li>オレンジの点滅(4回): CPU で重度の障害が<br/>発生しています。</li> </ul>          |
| 6 | 電源の状態    | <ul> <li>         ・緑:すべての電源装置が正常に動作中です。     </li> </ul>            |
|   |          | <ul> <li>オレンジの点灯:1台以上の電源装置が縮退運転状態にあります。</li> </ul>                 |
|   |          | <ul> <li>オレンジの点滅:1台以上の電源装置が重大な<br/>障害発生状態にあります。</li> </ul>         |
| 7 | ファンの状態   | <ul> <li>         ・緑:すべてのファンモジュールが正常に動作中です。     </li> </ul>        |
|   |          | <ul> <li>オレンジの点滅:1つ以上のファンモジュール<br/>で回復不能なしきい値を超えました。</li> </ul>    |

| 8 | ネットワーク リンク アクティビティ | <ul> <li>・消灯:イーサネット LOM ポート リンクがアイ<br/>ドル状態です。</li> </ul>                           |
|---|--------------------|-------------------------------------------------------------------------------------|
|   |                    | <ul> <li>緑:1つ以上のイーサネットLOMポートでリン<br/>クがアクティブになっていますが、アクティビ<br/>ティは存在しません。</li> </ul> |
|   |                    | <ul> <li>緑の点滅:1つ以上のイーサネットLOMポート<br/>でリンクがアクティブになっていて、アクティ<br/>ビティが存在します。</li> </ul> |
| 9 | 温度                 | •緑:サーバは正常温度で稼働中です。                                                                  |
|   |                    | <ul> <li>オレンジの点灯:1個以上の温度センサーで重<br/>大なしきい値を超えました。</li> </ul>                         |
|   |                    | <ul> <li>オレンジの点滅:1個以上の温度センサーで回<br/>復不能なしきい値を超えました。</li> </ul>                       |

# 背面パネルの LED

背面パネルのLEDは、ノードのSFFおよびLFFバージョンで同一です。背面ドライブベイの 番号は、前面ドライブベイの数から順番に続きます。

#### 図 16:背面パネル LED

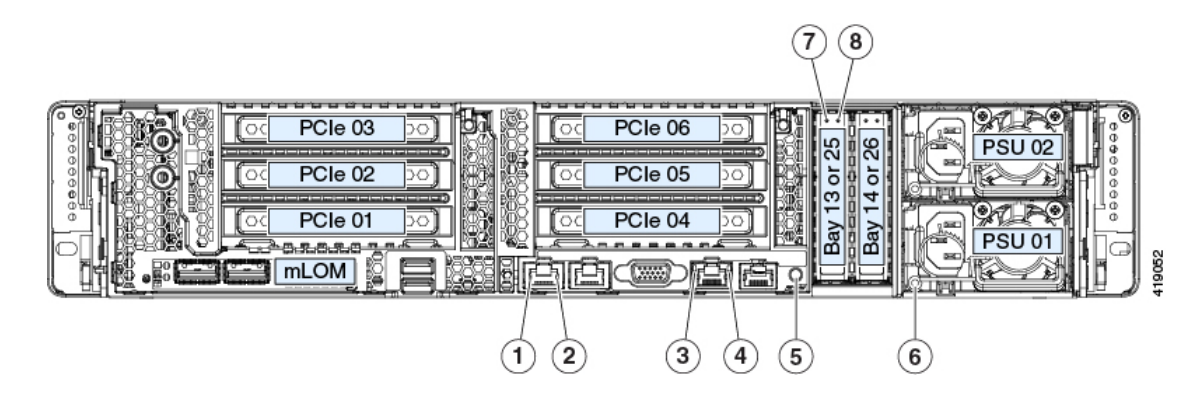

#### 表 3: 背面パネル LED、状態の定義

|   | LED 名                                       | 状態                                                                                                    |
|---|---------------------------------------------|----------------------------------------------------------------------------------------------------|
| 1 | 1 Gb/10 Gb イーサネット リンク速度(LAN1 と<br>LAN2 の両方) | <ul> <li>・消灯:リンク速度は 100 Mbps です。</li> <li>・オレンジ:リンク速度は 1 Gbps です。</li> <li>・緑:リンク速度は 10 Gbps です。</li> </ul> |

I

| 2 | 1 Gb/10 Gb イーサネットリンクステータス(LAN1<br>と LAN2 の両方) | <ul> <li>・消灯:リンクが確立されていません。</li> <li>・緑:リンクはアクティブです。</li> <li>・緑の点滅:アクティブなリンクにトラフィックが存在します。</li> </ul>   |
|---|-----------------------------------------------|----------------------------------------------------------------------------------------------------|
| 3 | 1 Gb イーサネット専用管理リンク速度                          | <ul> <li>・消灯:リンク速度は10 Mbps です。</li> <li>・オレンジ:リンク速度は100 Mbps です。</li> <li>・緑:リンク速度は1 Gbps です。</li> </ul> |
| 4 | 1 Gb イーサネット専用管理リンク ステータス                      | <ul> <li>・消灯:リンクが確立されていません。</li> <li>・緑:リンクはアクティブです。</li> <li>・緑の点滅:アクティブなリンクにトラフィックが存在します。</li> </ul>   |
| 5 | 背面ユニット識別                                      | <ul> <li>・消灯:ユニット識別機能は使用されていません。</li> <li>・青の点滅:ユニット識別機能がアクティブです。</li> </ul>                             |

| 6        | 電源ステータス(各電源装置に1つのLED)                             | AC 電源装置:                                                                        |
|----------|---------------------------------------------------|---------------------------------------------------------------------------------|
|          |                                                   | <ul> <li>・ 消灯: AC 入力なし(12 V 主電源はオフ、12 V<br/>スタンバイ電源オフ)。</li> </ul>              |
|          |                                                   | <ul> <li>         ・緑の点滅:12V主電源はオフ、12Vスタンバイ<br/>電源はオン。     </li> </ul>           |
|          |                                                   | <ul> <li>         ・緑の点灯:12V主電源はオン、12Vスタンバイ<br/>電源はオン。     </li> </ul>           |
|          |                                                   | <ul> <li>オレンジの点滅:警告しきい値が検出されましたが、12V主電源はオン。</li> </ul>                          |
|          |                                                   | <ul> <li>オレンジの点灯:重大なエラーが検出されました。12V主電源はオフです(過電流、過電圧、<br/>温度超過などの障害)。</li> </ul> |
|          |                                                   | DC 電源装置:                                                                        |
|          |                                                   | <ul> <li>・ 消灯: DC 入力なし(12 V 主電源はオフ、12 V<br/>スタンバイ電源はオフ)。</li> </ul>             |
|          |                                                   | <ul> <li>         ・緑の点滅:12V主電源はオフ、12Vスタンバイ<br/>電源はオン。     </li> </ul>           |
|          |                                                   | <ul> <li>         ・緑の点灯:12V主電源はオン、12Vスタンバイ<br/>電源はオン。     </li> </ul>           |
|          |                                                   | <ul> <li>オレンジの点滅:警告しきい値が検出されましたが、12V主電源はオン。</li> </ul>                          |
|          |                                                   | <ul> <li>オレンジの点灯:重大なエラーが検出されました。12V主電源はオフです(過電流、過電圧、<br/>温度超過などの障害)。</li> </ul> |
| 7        | SAS/SATA ドライブの障害                                  | ・消灯:ハードドライブは正常に動作中です。                                                           |
| SAS      | (注) NVMe ソリッド ステート ドライブ                           | <ul> <li>オレンジ:ドライブ障害が検出されました。</li> </ul>                                        |
|          | (SSD)ドライブ トレイの LED の動作<br>は、SAS/SATA ドライブ トレイとは異な | •オレンジの点滅:デバイスの再構成中です。                                                           |
|          | ります。                                              | <ul> <li>1秒間隔のオレンジの点滅:ソフトウェアでド<br/>ライブ位置特定機能がアクティブ化されました。</li> </ul>            |
| 8<br>SAS | SAS/SATA ドライブ アクティビティ LED                         | <ul> <li>・消灯:ハードドライブトレイにハードドライブが存在しません(アクセスなし、障害なし)。</li> </ul>                 |
|          |                                                   | <ul> <li>・緑:ハードドライブの準備が完了しています。</li> </ul>                                      |
|          |                                                   | <ul> <li>・緑の点滅:ハードドライブはデータの読み取り<br/>中または書き込み中です。</li> </ul>                     |

| 7<br>NVMe | NVMe SSD ドライブ障害<br>(注) NVMe ソリッド ステート ドライブ               | <ul> <li>・消灯:ドライブは使用されておらず、安全に取り外すことができます。</li> </ul>                      |
|-----------|----------------------------------------------------------|----------------------------------------------------------------------------|
|           | (SSD)ドライフ トレイの LED の動作<br>は、SAS/SATA ドライブ トレイとは異な<br>ります | <ul> <li>・緑色:ドライブは使用中で、正常に機能しています。</li> </ul>                              |
|           | 9 \$ 9 \$                                                | <ul> <li>・緑の点滅:ドライバは挿入後の初期化中、また<br/>はイジェクトコマンドの後のアンロード中で<br/>す。</li> </ul> |
|           |                                                          | <ul> <li>オレンジ:ドライブで障害が発生しています。</li> </ul>                                  |
|           |                                                          | <ul> <li>オレンジの点滅:ソフトウェアでドライブ検出<br/>コマンドが発行されました。</li> </ul>                |
| 8         | NVMe SSD アクティビティ                                         | <ul> <li>・消灯:ドライブが動作していません。</li> </ul>                                     |
| NVMe      |                                                          | •緑の点滅:ドライブは動作中です。                                                          |

# 内部診断 LED

ノードには、CPU、DIMM、およびファンモジュールの内部障害 LED があります。
 内部 LED は、ノードの SFF および LFF バージョンで同一です。
 図 17: 内部診断 LED の位置

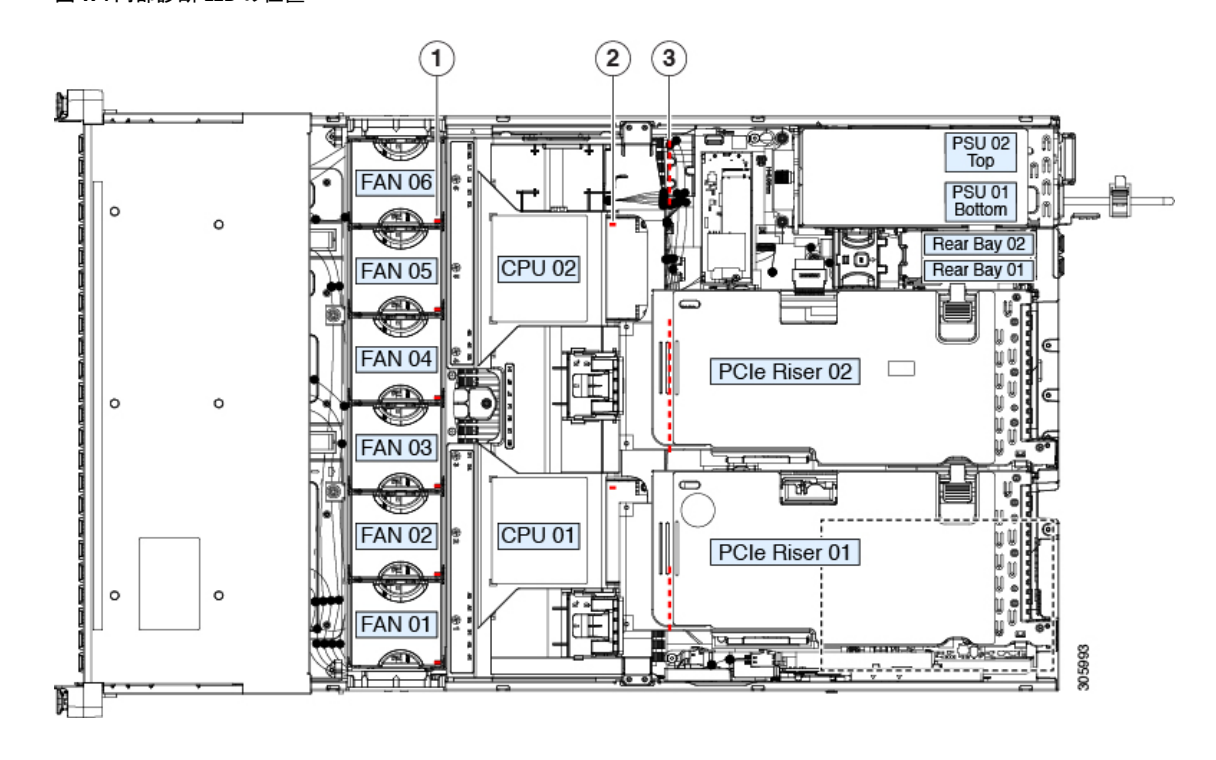

Cisco HX240c M6 HyperFlex ノード (Hybrid、All-Flash、および All-NVMe モデル) 設置ガイド

| 1 | ファン モジュール障害 LED(各ファン モ<br>ジュールの上部に 1 つ)                 | 3 | DIMM 障害 LED(マザーボード上の各 DIMM<br>ソケットの後方に 1 つ) |
|---|---------------------------------------------------------|---|---------------------------------------------|
|   | <ul> <li>オレンジ:ファンに障害が発生しているか、しっかりと装着されていません。</li> </ul> |   | これらの LED は、サーバーがスタンバイ電源<br>モードの場合にのみ動作します。  |
|   | ・緑:ファンは正常です。                                            |   | • オレンジ : DIMM に障害が発生していま<br>す。              |
|   |                                                         |   | <ul> <li>消灯: DIMM は正常です。</li> </ul>         |
| 2 | CPU 障害 LED(マザーボード上の各 CPU ソ<br>ケットの後方に 1 つ)              | - |                                             |
|   | これらの LED は、サーバーがスタンバイ電<br>源モードの場合にのみ動作します。              |   |                                             |
|   | •オレンジ: CPU に障害が発生していま<br>す。                             |   |                                             |
|   | • 消灯オフ: CPU は正常です。                                      |   |                                             |

# Cisco UCS Manager を使用したノードの停止

ノードの内部コンポーネントを置き換える前に、ノードを停止(デコミッション)して Cisco UCS 設定からノードを削除する必要があります。この手順を使用してHXノードをシャットダ ウンする場合、Cisco UCS Manager により、OS のグレースフル シャットダウン シーケンスが トリガーされます。

- ステップ1 [Navigation (ナビゲーション)] ペインで、[Equipment (機器)] をクリックします。
- ステップ2 [機器(Equipment)]>[ラックマウント(Rack Mounts)]>[サーバ(Servers)]の順に展開します。
- ステップ3 停止するノードを選択します。
- ステップ4 [Work] ペインの [General] タブをクリックします。
- ステップ5 [Actions] 領域で、[Server Maintenance] をクリックします。
- ステップ6 [Maintenance (メンテナンス)] ダイアログ ボックスで、[Decommission (デコミッション)] をクリックし、 [OK] をクリックします。

ノードが Cisco UCS 設定から削除されます。

# ノードのシャットダウンと電源切断

ノードは次の2つの電源モードのいずれかで動作します。

- ・主電源モード: すべてのノードコンポーネントに電力が供給され、ドライブ上にある任意のオペレーティングシステムが動作できます。
- スタンバイ電源モード:電力はサービスプロセッサと特定のコンポーネントにのみ供給されます。このモードでノードから電源コードを外すことにより、オペレーティングシステムおよびデータの安全を確保します。

Â

注意 ノードがシャットダウンされてスタンバイ電源モードになった後も、電流は引き続きノード上 に残ります。完全に電源を取り外すには、サービス手順の指示どおりに、ノード内の電源装置 からすべての電源コードを取り外す必要があります。

前面パネルの電源ボタンまたはソフトウェア管理インターフェイスを使用してノードをシャットダウンすることができます。

# UCS Manager の [機器 (Equipment)] タブを使用したシャットダウン

この手順を使用して HX ノードをシャットダウンする場合、Cisco UCS Manager により、OS の グレースフル シャットダウン シーケンスがトリガーされます。

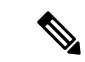

- (注) [Actions] 領域の [Shutdown Server] リンクがグレー表示されている場合、そのノードは動作していません。
- **ステップ1** [ナビゲーション(Navigation)] ペインで [機器(Equipment)] をクリックします。
- ステップ2 [機器(Equipment)]>[ラックマウント(Rack Mounts)]>[サーバ(Servers)]の順に展開します。
- ステップ3 シャットダウンするノードを選択します。
- ステップ4 [ワーク (Work) ]ペインで [全般 (General)] タブをクリックします。
- ステップ5 [アクション(Actions)] 領域で [サーバをシャットダウンする(Shutdown Server)] をクリックします。
- ステップ6 確認ダイアログが表示されたら、[はい(Yes)]をクリックします。

ノードが正常にシャットダウンされると、[General] タブの [Overall Status] フィールドに電源オフ状態が表示されます。

**ステップ1** サービス手順でノードの電源を完全に切断するよう指示されている場合は、ノードの電源装置からすべての電源コードを外します。

# Cisco UCS Manager のサービス プロファイルを使用したシャットダウン

この手順を使用して HX ノードをシャットダウンする場合、Cisco UCS Manager により、OS の グレースフル シャットダウン シーケンスがトリガーされます。

(注) [Actions] 領域の [Shutdown Server] リンクがグレー表示されている場合、そのノードは動作していません。

- **ステップ1** [ナビゲーション(Navigation)] ペインで [サーバ(Servers)] をクリックします。
- ステップ2 [サーバ (Servers)]>[サービスプロファイル (Service Profiles)]の順に展開します。
- ステップ3 シャットダウン対象のノードのサービスプロファイルが含まれる組織のノードを展開します。
- **ステップ4** シャットダウンするノードのサービス プロファイルを選択します。
- ステップ5 [ワーク(Work)]ペインで[全般(General)] タブをクリックします。
- ステップ6 [アクション(Actions)]領域で[サーバをシャットダウンする(Shutdown Server)]をクリックします。
- ステップ7 確認ダイアログが表示されたら、[はい (Yes)]をクリックします。

ノードが正常にシャットダウンされると、[General] タブの [Overall Status] フィールドに電源オフ状態が表示されます。

**ステップ8** サービス手順でノードの電源を完全に切断するよう指示されている場合は、ノードの電源装置からすべての電源コードを外します。

# HX メンテナンス モードでの vSphere を使用したシャットダウン

手順によっては、ノードを Cisco HX メンテナンス モードに直接移行します。この手順では、 すべての VM を他のノードに移行した後、Cisco UCS Manager からノードをシャットダウンし て停止(デコミッション)します。

ステップ1 vSphere インターフェイスを使用して、ノードを Cisco HX メンテナンス モードにします。

•vSphere Web クライアントを使用する場合:

- 1. vSphere Web クライアントにログインします。
- 2. [Home (ホーム)] > [Hosts and Clusters (ホストとクラスタ)] に移動します。
- 3. [HX Cluster] が含まれている [Datacenter] を展開します。
- 4. [HX Cluster]を展開し、ノードを選択します。

- 5. ノードを右クリックし、[Cisco HX Maintenance Mode (Cisco HX メンテナンス モード)] > [Enter HX Maintenance Mode (HX メンテナンス モードの開始)] の順に選択します。
- •コマンドラインインターフェイスの使用:
- 1. root 権限を持つユーザとして、ストレージコントローラクラスタのコマンドラインにログインします。
- 2. ノード ID と IP アドレスを次のように特定します。

# stcli node list --summary

- 3. ノードを HX メンテナンス モードにします。
   # stcli node maintenanceMode (--id ID | --ip IP Address ) --mode enter (stcli node maintenanceMode --help も参照してください)
- 4. ルート権限を持つユーザーとして、このノードの ESXi コマンド ラインにログインします。
- JードがHXメンテナンスモードになっていることを次のように確認します。
   # esxcli system maintenanceMode get
- ステップ2 ノードのシャットダウンと電源切断(35ページ)の説明に従い、UCS Manager を使用してノードをシャッ トダウンします。

# 電源ボタンを使用したシャットダウン

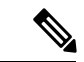

(注) この方法は HyperFlex ノードには推奨されませんが、緊急のシャットダウンが必要になったときにそなえて、物理的な電源ボタンの操作について説明します。

**ステップ1** 電源ステータス LED の色を確認します。

- ・緑:ノードは主電源モードであり、安全に電源を切断するにはシャットダウンする必要があります。
- オレンジ:ノードはスタンバイモードであり、安全に電源を切断することができます。

ステップ2 次の手順でグレースフルシャットダウンまたはハードシャットダウンを実行します。

- **注意** データの損失やオペレーティング システムへの損傷が発生しないようにするために、必ずオペレーティング システムのグレースフル シャットダウンを実行するようにしてください。
  - グレースフルシャットダウン:電源ボタンを短く押してから放します。オペレーティングシステムで グレースフルシャットダウンが実行され、ノードはスタンバイモードに移行します。移行すると、電 源ボタン/LED がオレンジで示されます。

- ・緊急時シャットダウン:4秒間電源ボタンを押したままにして主電源モードを強制終了し、スタンバイモードを開始します。
- **ステップ3** サービス手順でノードの電源を完全に切断するよう指示されている場合は、ノードの電源装置からすべての電源コードを外します。

# メンテナンス後の手順

ここでは、メンテナンス手順の終了時に参照する手順を説明します。

# Cisco UCS Manager を使用したノードの再稼働

ノードの内部コンポーネントを置き換えた後、ノードを再稼働(再コミッション)して元の Cisco UCS 設定に追加する必要があります。

- ステップ1 [Navigation (ナビゲーション)] ペインで、[Equipment (機器)] をクリックします。
- ステップ2 [Equipment] > [Rack Mounts] を展開します。
- ステップ3 [Work] ペインで [Decommissioned] タブをクリックします。
- ステップ4 再稼動する各ノードの行で、次の手順を実行します。
  - a) [Recommission] カラムでチェックボックスをオンにします。
  - b) [Save Changes] をクリックします。
- ステップ5 確認ダイアログボックスが表示されたら、[Yes] をクリックします。
- ステップ6 (オプション)サーバの再稼動と検出の進行状況を、そのノードの [FSM] タブでモニタします。

# HX ノードとサービス プロファイルの関連付け

再稼働後にHX ノードをサービスプロファイルに関連付けるには、次の手順を使用します。

- ステップ1 [ナビゲーション(Navigation)] ペインで [サーバ(Servers)] をクリックします。
- ステップ2 [サーバ (Servers)]>[サービスプロファイル (Service Profiles)]の順に展開します。
- ステップ3 HX ノードに関連付けるサービス プロファイルが含まれる組織のノードを展開します。
- ステップ4 HX ノードに関連付けるサービス プロファイルを右クリックし、[Associate Service Profile] を選択します。
- ステップ5 [Associate Service Profile] ダイアログボックスで、[Server] オプションを選択します。
- ステップ6 ナビゲーション ツリーを移動して、サービス プロファイルを割り当てる HX ノードを選択します。

**ステップ7** [OK] をクリックします。

# HX メンテナンス モードの終了

サービス手順を実行した後、HX メンテナンス モードを終了するには、次の手順を使用します。

vSphere インターフェイスを使用して、ノードの Cisco HX メンテナンス モードを終了します。

•vSphere Web クライアントを使用する場合:

- 1. vSphere Web クライアントにログインします。
- 2. [Home (ホーム)] > [Hosts and Clusters (ホストとクラスタ)] に移動します。
- 3. [HX Cluster] が含まれている [Datacenter] を展開します。
- 4. [HX Cluster] を展開し、ノードを選択します。
- 5. ノードを右クリックし、[Cisco HX Maintenance Mode (Cisco HX メンテナンス モード)]>[Exit HX Maintenance Mode (HX メンテナンス モードの終了)] の順に選択します。
- コマンドラインインターフェイスの使用:
- 1. root 権限を持つユーザとして、ストレージコントローラクラスタのコマンドラインにログインします。
- 2. ノード ID と IP アドレスを次のように特定します。

# stcli node list --summary

ノードのHXメンテナンスモードを終了します。
 # stcli node maintenanceMode (--id ID | --ip IP Address ) --mode exit

(stcli node maintenanceMode --help も参照してください)

- 4. ルート権限を持つユーザとして、このノードの ESXi コマンド ラインにログインします。
- 5. ノードの HX メンテナンス モードが終了したことを次のように確認します。

# esxcli system maintenanceMode get

# ノード上部カバーの取り外し

ステップ1 次のようにして、上部カバーを取り外します。

a) カバーのラッチがロックされている場合は、ドライバを使用して、ロックを反時計回りに90度回転させて、ロックを解除します。

- b) 緑のつまみがあるラッチの終端を持ち上げます。ラッチを持ち上げながら、カバーを開いた位置に押 し戻します。
- c) 上部カバーをノードからまっすぐ持ち上げ、横に置きます。

ステップ2 次のようにして、上部カバーを取り付けます。

- a) ラッチが完全に開いた位置にある状態で、カバーを、前面カバー パネルのへりから約2分の1インチ (1.27 cm)後方のノード上部に置きます。ラッチの開口部をファントレイから上に突き出ているペグ に合わせます。
- b) 閉じた位置までカバー ラッチを押し下げます。ラッチを押し下げながら、カバーを閉じた位置まで前 方に押します。
- c) 必要に応じて、ドライバを使用しロックを時計回りに 90 度回転させて、ラッチをロックします。

図 18:上部カバーの取り外し

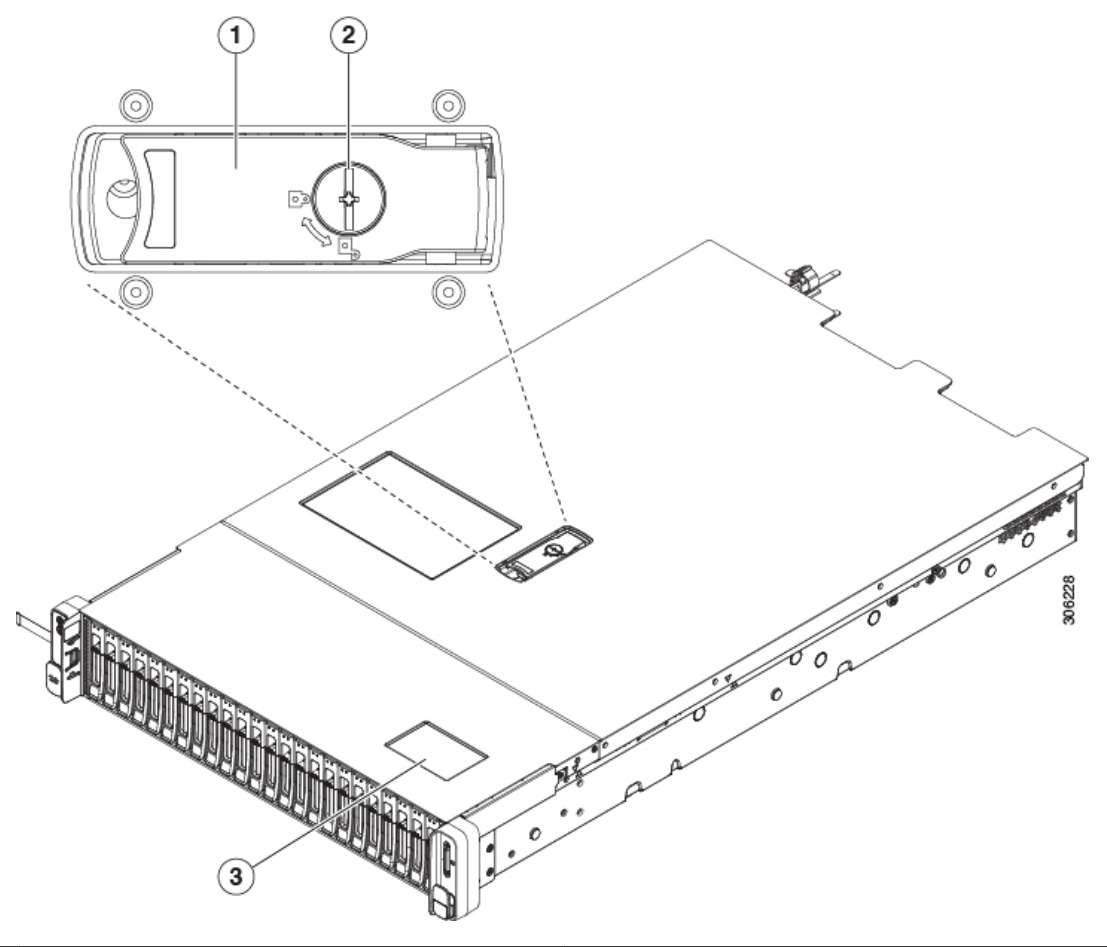

| 1 | カバーラッチ  | 3 | シリアル番号ラベルの場所 |
|---|---------|---|--------------|
| 2 | カバー ロック |   |              |

# コンポーネントの取り外しおよび取り付け

# Â

警告 ブランクの前面プレートおよびカバーパネルには、3つの重要な機能があります。シャーシ内の危険な電圧および電流による感電を防ぐこと、他の装置への電磁干渉(EMI)の影響を防ぐこと、およびシャーシ内の冷気の流れを適切な状態に保つことです。システムは、必ずすべてのカード、前面プレート、前面カバー、および背面カバーを正しく取り付けた状態で運用してください。

ステートメント 1029

Â

注意 損傷を防ぐため、ノードコンポーネントを取り扱う際には、必ずキャリアエッジを持ち、静 電気防止用(ESD)リストストラップやその他の接地装置を使用してください。

 $\rho$ 

ヒント 前面パネルまたは背面パネルにあるユニット識別ボタンを押すと、ノードの前面パネルと背面 パネル上の青いユニット識別 LED が点滅します。このボタンの確認によって、ラックの反対 側に移動しても対象のノードを特定できます。これらの LED をリモート操作でアクティブに することもできます。

ここでは、ノードコンポーネントの取り外しと交換の方法について説明します。

# サービス可能なコンポーネントの場所

ここでは、フィールドで交換可能なコンポーネントとサービス関連の品目の場所を示します。

(注) 内部コンポーネントの場所は、注記されない限り SFF および LFF バージョンと同じです。ド ライブの機能は、このマニュアルに記載されているように、SFF と LFF バージョンによって異 なります。

#### 図 19: SFF のサービス可能なコンポーネントの場所

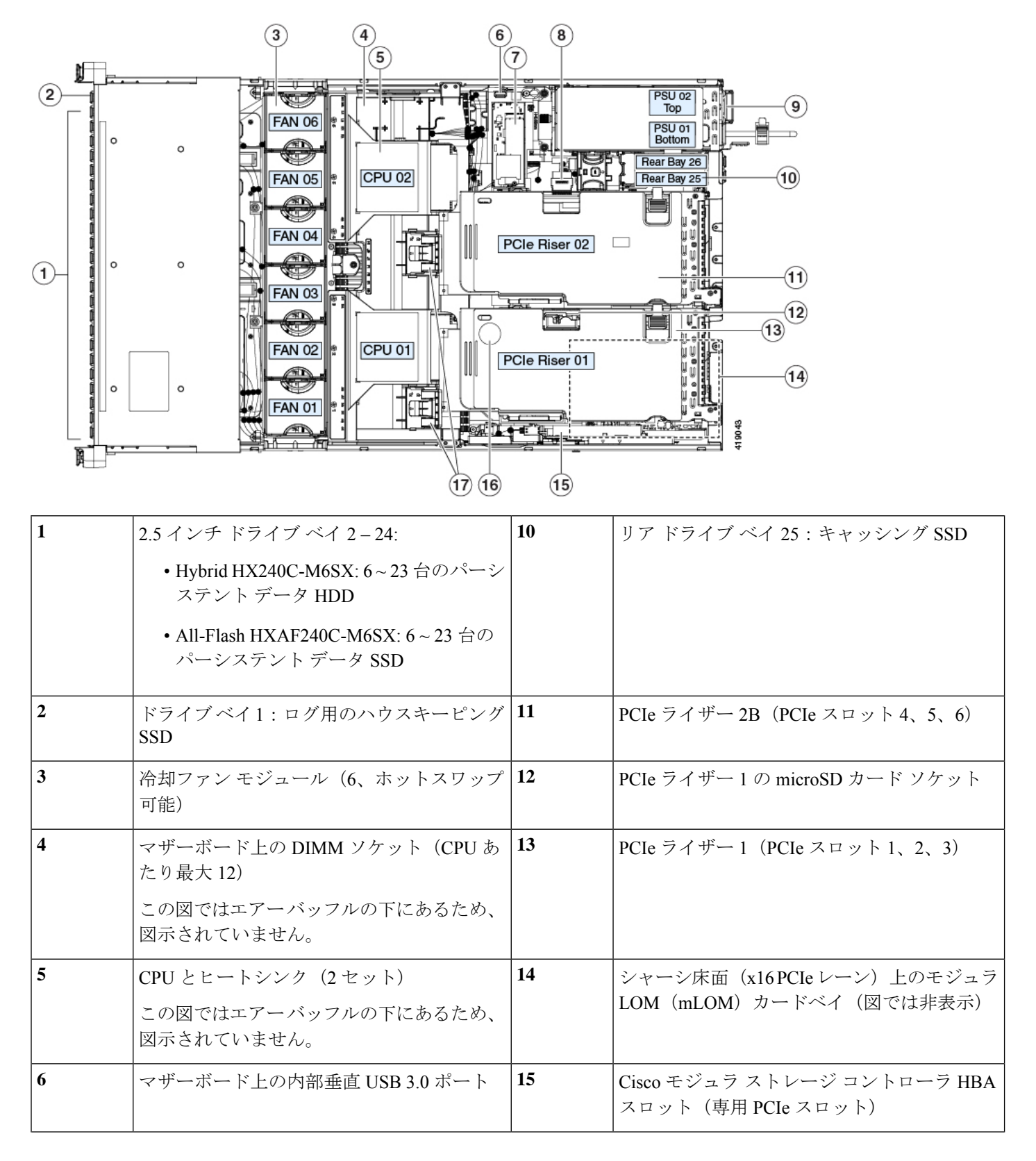

| 7 | SATA M.2 SSD ブート ドライブ用ミニスト<br>レージ モジュール               | 16 | RTC バッテリ、マザーボード上の垂直ソケット        |
|---|-------------------------------------------------------|----|--------------------------------|
| 8 | PCIe ライザー 2B 上のリアローディング<br>NVMe SSD 用の PCIe ケーブル コネクタ | 17 | エアー バッフル上の GPU カード用の保護ク<br>リップ |
| 9 | 電源ユニット(1+1 冗長の場合にホットス<br>ワップ可能)                       | -  |                                |

# HX240c LFF サービス可能なコンポーネントの場所

ここでは、フィールドで交換可能なコンポーネントと、ハイブリッド HX240C-M6L のサービ ス関連の品目の場所を示します。

(注)

内部コンポーネントの場所は、注記されない限り SFF および LFF バージョンと同じです。ド ライブの機能は、このマニュアルに記載されているように、SFFと LFF バージョンによって異 なります。

図 20: LFF のサービス可能なコンポーネントの場所

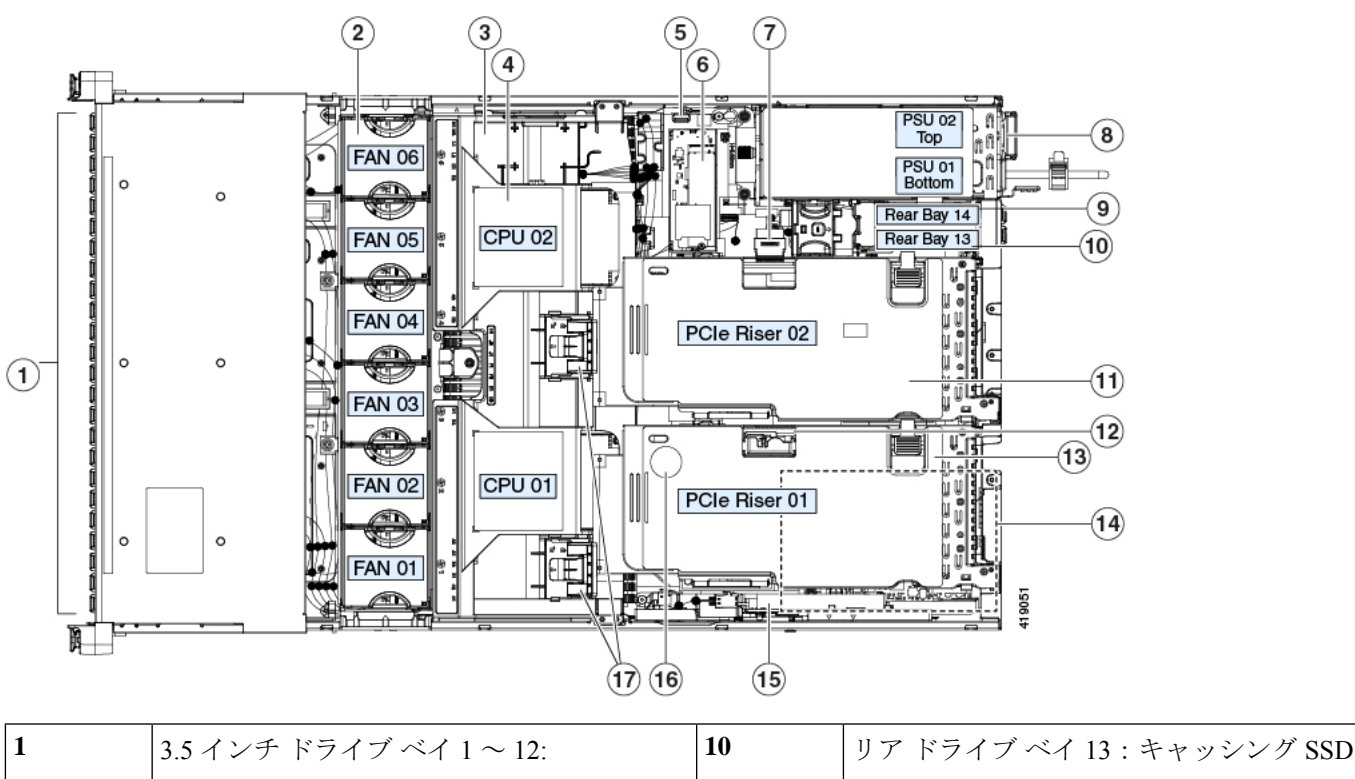

| <b>5.5</b> 1 <b>7 1 7 1 7 1 1 1 1 1 1 1 1 1 1</b>  | 10 | 97 F747 VA 15. 4499229 SSD |
|----------------------------------------------------|----|----------------------------|
| • Hybrid HX240C-M6L: 6 ~ 12 台のパーシ<br>ステント データ HDD。 |    |                            |
|                                                    |    |                            |

| 2 | 冷却ファン モジュール(6、ホットスワップ<br>可能)                                               | 11 | PCIe ライザー 2B (PCIe スロット 4、5、6)                      |
|---|----------------------------------------------------------------------------|----|-----------------------------------------------------|
| 3 | マザーボード上の DIMM ソケット(CPU あ<br>たり最大 12)<br>この図ではエアーバッフルの下にあるため、<br>図示されていません。 | 12 | PCIe ライザー 1 の microSD カード ソケット                      |
| 4 | CPU とヒートシンク(2 セット)<br>この図ではエアーバッフルの下にあるため、<br>図示されていません。                   | 13 | PCIe ライザー1 (PCIe スロット1、2、3)                         |
| 5 | マザーボード上の内部垂直 USB 3.0 ポート                                                   | 14 | シャーシ床面(x16PCle レーン)上のモジュラ<br>LOM(mLOM)カードベイ(図では非表示) |
| 6 | SATA M.2 SSD ブート ドライブ用ミニスト<br>レージ モジュール                                    | 15 | Cisco モジュラ ストレージ コントローラ HBA<br>スロット(専用 PCIe スロット)   |
| 7 | PCIe ライザー 2B 上のリアローディング<br>NVMe SSD 用の PCIe ケーブル コネクタ                      | 16 | RTC バッテリ、マザーボード上の垂直ソケット                             |
| 8 | 電源ユニット(1+1 冗長の場合にホットス<br>ワップ可能)                                            | 17 | エアー バッフル上の GPU カード用の保護ク<br>リップ                      |
| 9 | リア ドライブ ベイ 14 : ログ用のハウスキー<br>ピング SSD                                       | -  |                                                     |

# クラスタの複数のノードでハードウェアをアップグレードする際の考 慮事項

この章では、フィールド交換可能としてサポートされているコンポーネントの取り外しと交換 の手順について説明します。このトピックでは、既存のクラスタ内の複数のノードがコンポー ネントの追加または交換によってアップグレードされる際の、追加の考慮事項について説明し ます。

次の手順では、クラスタのノードでハードウェアをアップグレードするための一般的な手順と 考慮事項について説明します。

•

(注) 次の説明に従って、システムをシャットダウンせずに、ホットスワップ可能なコンポーネント を交換または追加できます。これらには、特定のドライブ、内部ファンモジュール、電源が含 まれます。シャットダウン手順が必要かどうかを確認するには、この章のコンポーネントの手 順を確認します。

- ステップ1 既存のクラスタが正常であることを確認します。
- ステップ2 HX メンテナンス モードでの vSphere を使用したシャットダウンの記述に従って、ノードを Cisco HX メ ンテナンス モードにします。
- **ステップ3** ノードのシャットダウンと電源切断の説明に従って、ノードをシャットダウンします。
- **ステップ4** Cisco UCS Manager を使用したノードの停止の説明に従い、UCS Manager を使用してノードをデコミッションします。
  - 注意 ノードがシャットダウンされてスタンバイ電源モードになった後も、電流は引き続きノード上 を流れ続けます。完全に電源を取り外すには、ノード内の電源装置からすべての電源コードを 取り外す必要があります。
- **ステップ5** すべての電源装置からすべての電源ケーブルを外します。
- **ステップ6** 既存のコンポーネントを取り外して交換するか、またはサポートされている装着ルールに従って新しい コンポーネントを追加します。コンポーネントについては、この章の特定の手順を使用してください。
- **ステップ7** Cisco UCS Manager を使用したノードの再稼働の説明に従い、UCS Manager を使用してノードを再稼働し ます。

ESXi が起動していることを確認します。ノードは Cisco UCS Manager によって自動検出され、ESXi オペレーティング システムは新しいコンポーネントを認識します。

- **ステップ8** HX ノードとサービス プロファイルの関連付けの説明に従って、ノードを UCS Manager サービス プロファイルに関連付けます。
- **ステップ9** ESXi が vCenter に再接続されていることを確認します。
- **ステップ10** ESXi の再起動後、HX メンテナンス モードの終了の説明に従って HX メンテナンス モードを終了します。
- **ステップ11** HX クラスタが再び正常な状態であることを 30 分以内に確認します。
- **ステップ12** テスト VM をホストに移動します。テストを実行して、動作していることを確認します。
  - (注) 前のノードをアップグレードし、クラスタが正常であることを確認した後、クラスタの次のノードでハードウェアアップグレードを2時間以内に実行する必要があります。HyperFlex Data Platform (HXDP)は、2時間ごとにデータ再調整操作を実行します。このタイマーは、クラスタが再び正常な状態になった後に開始します。
- **ステップ13** すべてのノード ハードウェアが更新されるまで、各ノードのハードウェア コンポーネントをアップグ レードするには、上記の手順を繰り返します。

# ドライブの交換

ここでは、各機能によりサポートされているドライブとドライブの交換手順について説明しま す。

### ドライブ装着ルール

次の図に、ドライブベイの番号を示します。

図 21: フロント ドライブ ベイの番号付け、SFF バージョン

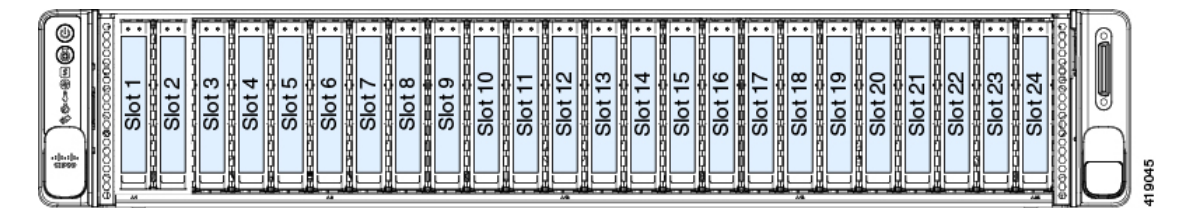

図 22: フロント ドライブ ベイの番号付け、LFF バージョン

|         | Slot 1 Slot 2 Slot 2   | Slot 3  | Slot 4  |   |
|---------|------------------------|---------|---------|---|
| \$ G    | Slot 5 Slot 6 Slot 6   | Slot 7  | Slot 8  | 1 |
| -thulks | Slot 9 Slot 10 Slot 10 | Slot 11 | Slot 12 |   |

リア ドライブ ベイの番号付けは、フロント ドライブ ベイから連続しています。

図 23: リア ドライブ ベイの番号付け、すべてのバージョン

|                    | <del>leeeeeeeeeee</del> e |                 | <del>,</del>        |          |        | The second second second |       |
|--------------------|---------------------------|-----------------|---------------------|----------|--------|--------------------------|-------|
|                    | C PCle 03 20              |                 | C PCle 06           |          |        |                          |       |
|                    |                           |                 |                     |          | N N    | PS0 02                   |       |
| HBSO S             | C PCle 02                 |                 | CC PCle 05          | 201 80   | 500    |                          | FF 8  |
| 1 SUG MERESSEE 583 |                           | 1951 1951       |                     |          | C # 2  |                          |       |
|                    | C PCle 01 DO              | 1957 (PS)       | CC PCle 04          | 20) Rog  |        |                          | 0     |
|                    | A COROLES                 | 16 <u>2</u> 162 | Annessa             |          |        | PSU 01                   |       |
|                    |                           | 268 216         | विवर्तिव (राज्य) कि | जिल्ही त |        |                          |       |
|                    |                           | 523 Bill        |                     |          | لنصقصا | CITY I                   | ₽₽₽₽₽ |

次のドライブの装着に関するルールを確認します。

#### SFF バージョン ドライブ装着ルール

- ・フロントベイ1: SDS ログ専用のハウスキーピング SSD
- フロントベイ 2 ~ 24:
  - •HX240cハイブリッド:6~23台の永続データHDD
  - ・HX240c オールフラッシュ:6~23 台の永続データ SSD
- ・リア ベイ 25:キャッシング SSD 専用
- 永続データドライブを装着する場合は、最も番号の小さいベイから先に追加します。
- ・未使用のベイには空のドライブブランキングトレイを付けたままにし、最適なエアーフ ローを確保します。

・サポートされるドライブ設定については、HX240c M6 ドライブ構成の比較 (47 ページ) を参照してください。

#### LFF バージョン ドライブ装着ルール

- フロントベイ1~12:
  - •ハイブリッド HX240C-M5L: 6~12 台の永続データ HDD。
- •リアベイ 13:キャッシング SSD 専用
- ・リア ベイ 14:SDS ログ専用のハウスキーピング SSD
- 永続データドライブを装着する場合は、最も番号の小さいベイから先に追加します。
- ・未使用のベイには空のドライブブランキングトレイを付けたままにし、最適なエアーフ ローを確保します。
- ・サポートされるドライブ設定については、HX240c M6 ドライブ構成の比較 (47 ページ) を参照してください。

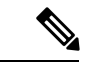

(注)

#### ドライブ ラベルに記載されているドライブ容量とソフトウェアで報告される容量について:

ドライブの物理ラベルに記載されている容量と HyperFlex ソフトウェアによって報告された容量は、次の理由によって異なります。

- ドライブ ラベルの容量は10進法(基本10)表記で示されていますが、ソフトウェアによっ て報告された容量は2進法バイナリ(基本2)表記で記述されています。たとえば、10進数 表記の1TBはバイナリ表記で909GBとして報告されます。これらは実際には同じ容量で す。これは、マイルで報告される距離とkmの距離が同じであるにも関わらず、異なる単 位であるのと同じです。次の例は、10進表記と2進法表記で表される容量を示していま す。
  - 500 GB (10 進数) = 465.5 GB (2 進法)
  - •1 TB (10 進数) = 909 GB (2 進法)
  - •2 TB (10 進数) = 1.82 TB (2 進法)
  - •3 TB (10 進数) = 2.72 TB (2 進法)
- 2. 事前にインストールされたソフトウェアとパーティションによって、ストレージ容量も削 減されます。

#### HX240c M6 ドライブ構成の比較

次の表では、ノードの各機能によりサポートされているドライブの比較を示します。また、表 の下に記載された考慮事項に注意してください。

| コンポーネント                       | HX240c M6 Hybrid<br>SFF                            | HX240c M6<br>All-Flash SFF                                       | HX240c M6 SED<br>Hybrid SFF  | HX240c M6 SED<br>All-Flash SFF                                     |
|-------------------------------|----------------------------------------------------|------------------------------------------------------------------|------------------------------|--------------------------------------------------------------------|
| ハウスキーピング<br>SSD<br>スロット1      | SSD:<br>•HX\$D240C6IXEV                            | SSD:<br>•HX\$D240C6IXEV                                          | SSD:<br>•HX\$D240C6IXEV      | SSD:<br>•HX\$D240C6IXEV                                            |
| 永続データ ドラ<br>イブ<br>スロット 2 ~ 24 | HDD :<br>• HXHD121B1(K12N                          | SSD:<br>•HX\$D90C6IXEV<br>•HX\$D816IXEV                          | SED HDD :<br>• HXHDI2TIONK9  | SED SSD :<br>• HX\$DX0CBENK9<br>• HX\$DX0CBENK9<br>• HX\$DX0CBENK9 |
| キャッシングSSD<br>背面スロット 25        | SSD :<br>• HX-SD16163X-EP<br>• HX-<br>SD16T123X-EP | SSD :<br>• HXFNMH-IMF1600<br>• HXFD400G121XFP<br>• HXFNVMEXP1375 | SED SSD :<br>• HX-SD161BENK9 | SED SSD :<br>• HX\$D800CBENK9                                      |

#### 表 4: SFF バージョン ドライブ構成の比較

表 5: LFF バージョン ドライブ構成の比較

| コンポーネント      | HX240c M6 Hybrid LFF |
|--------------|----------------------|
| 永続データ ドライブ   | HDD (3.5インチ):        |
| スロット1~12     | • HX-HD6T7KL4KN      |
|              | • HX- HD8T7KL4KN     |
|              |                      |
| キャッシング SSD   | SSD :                |
| 背面スロット 13    | • HX- SD32T123X-EP   |
| ハウスキーピング SSD | SSD :                |
| リアベイ 14      | • HX-SD240G61X-EV    |
|              |                      |

#### オール フラッシュ HyperFlex ノードに関する次の考慮事項と制約事項に留意してください。

- Intel Optane NVMe SSD HX を使用するために必要な最小の Cisco HyperFlex ソフトウェアは、リリース 3.0 (1a) 以上です。HX240c All-Flash ノードのキャッシング ドライブとしてHX-NVMEXP-I375 を使用する場合は、クラスタ内のすべてのノードがキャッシング ドライブと同じドライブを使用する必要があります。
- HX240c オール フラッシュ HyperFlex ノードは特別なオール フラッシュ PID として発注さ れるため、これらの PID でのみ、オール フラッシュ設定がサポートされます。

- ハイブリッドHX240c設定からオールフラッシュHX240c設定への変換はサポートされていません。
- 同じ HyperFlex クラスタ内にハイブリッド ノードとオール フラッシュ ノードを混在させることはできません。

#### SED HyperFlex ノードについては、次の考慮事項および制限事項に留意してください。

- SED の設定に最低限必要な Cisco HyperFlex ソフトウェアは、リリース 3.5(1a) 以降です。
- •同じ HyperFlex クラスタ内に HX240c *Hybrid* SED HyperFlex ノードと HX240c *All-Flash* SED HyperFlex ノードを混在させることはできません。

#### ドライブ交換の概要

ノード内の3つのタイプのドライブには異なる交換手順が必要です。

| ハウスキーピング SSD       ハウスキーピング SSD を交換する前に、ノードを Cisco HX メンテナンスモードにしておく<br>必要があります。         LFF: リア ベイ 14       (注) Housekeeping SSD を交換した後で、<br>その他のソフトウェア更新手順につ<br>いては、Cisco HyperFlex Data Platform<br>Administration Guide の Replacing<br>Housekeeping SSDs を参照してください。         未続データ ドライブ       ホットスワップ交換がサポートされています。<br>永続データ ドライブの交換 (52 ページ)を<br>参照してください。         よーブが含まれているので、動作中<br>のドライブを削除できます。       ホットスワップ交換にはホットリ<br>ムーブが含まれているので、動作中<br>のドライブを削除できます。         キャッシング SSD       ホットスワップ交換がサポートされています。         SFF: リア ベイ 25       (注) SAS/SATA ドライブのホットスワッ<br>プ交換にはホットリムーブが含まれ<br>ているので、動作中のドライブを削除できます。         (注) NVMe SSD をキャッシング SSD とし<br>で使用している場合は、この手順で |                                                          |                                                                                                    |
|----------------------------------------------------------------------------------------------------|----------------------------------------------------------|----------------------------------------------------------------------------------------------------|
| 永続データドライブ       ホットスワップ交換がサポートされています。         SFF: フロントベイ 2 ~ 24       ホットスワップ交換(52ページ)を         LFF: フロントベイ 1 ~ 12       ホットスワップ交換にはホットリムーブが含まれているので、動作中のドライブを削除できます。         キャッシング SSD       ホットスワップ交換がサポートされています。         SFF: リアベイ 25       (注) SAS/SATA ドライブのホットスワップ交換にはホットリムーブが含まれているので、動作中のドライブを削除できます。         LFF: リアベイ 13       (注) NVMe SSD をキャッシング SSD として使用している場合は、この手順でもおります。                                                                                                    | ハウスキーピング SSD<br>SFF: フロント ベイ 1<br>LFF: リア ベイ 14          | <ul> <li>ハウスキーピング SSD を交換する前に、ノードを Cisco HX メンテナンスモードにしておく必要があります。</li> <li>(注) Housekeeping SSD を交換した後で、その他のソフトウェア更新手順については、Cisco HyperFlex Data Platform Administration Guideの Replacing Housekeeping SSDs を参照してください。</li> </ul> |
| キャッシング SSD       ホットスワップ交換がサポートされています。         SFF: リア ベイ 25       (注) SAS/SATA ドライブのホットスワップ交換にはホットリムーブが含まれているので、動作中のドライブを削除できます。         LFF: リア ベイ 13       (注) NVMe SSD をキャッシング SSD として使用している場合は、この手順でのものにのでのでのでのでのでのでのでのでのでのでのでのでのでのでのでのでのでの                                                                                                    | 永続データ ドライブ<br>SFF: フロント ベイ 2 ~ 24<br>LFF: フロント ベイ 1 ~ 12 | ホットスワップ交換がサポートされています。<br>永続データ ドライブの交換 (52 ページ) を<br>参照してください。<br>(注) ホットスワップ交換にはホットリ<br>ムーブが含まれているので、動作中<br>のドライブを削除できます。                                                                                                    |
|                                                                                                    | キャッシング SSD<br>SFF: リア ベイ 25<br>LFF: リア ベイ 13             | <ul> <li>ホットスワップ交換がサポートされています。</li> <li>(注) SAS/SATA ドライブのホットスワップ交換にはホットリムーブが含まれているので、動作中のドライブを削除できます。</li> <li>(注) NVMeSSDをキャッシングSSDとして使用している場合は、この手順で説明する追加ステップが必要です</li> </ul>                                                  |
|                                                                                                    |                                                          |                                                                                                    |

#### ハウスキーピング SSD の交換

- •SFF バージョン: ハウスキーピング SSD は、フロント ベイ1 に取り付ける必要がありま す。
- LEF バージョン: ハウスキーピング SSD は、リア ベイ 14 に取り付ける必要があります。

(注) Housekeeping SSD を交換した後で、その他のソフトウェア更新手順については、Cisco HyperFlex Data Platform Administration Guide の *Replacing Housekeeping SSDs* を参照してください。

(注) ドライブを交換するときは常に、元のドライブと同じタイプとサイズのドライブに交換してく ださい。

∕!\

- 注意 手順に従って、ハウスキーピング SSD を交換する前に、ノードを Cisco HX メンテナンス モードにします。ノードの動作中にハウスキーピング SSD のホット スワップを行うと、ノードが機能しなくなります。
- ステップ1 HX メンテナンス モードでの vSphere を使用したシャットダウン (36 ページ)の記述に従って、ノード を Cisco HX メンテナンス モードにします。
- **ステップ2** ノードのシャットダウンと電源切断 (35ページ)の説明に従って、ノードをシャットダウンします。
- **ステップ3** Cisco UCS Manager を使用したノードの停止 (34 ページ)の説明に従い、UCS Manager を使用してノー ドをデコミッションします。
  - 注意 ノードがシャットダウンされてスタンバイ電源モードになった後も、電流は引き続きノード上 を流れ続けます。完全に電源を取り外すには、ノード内の電源装置からすべての電源コードを 取り外す必要があります。
- **ステップ4** すべての電源装置からすべての電源ケーブルを外します。
- **ステップ5** ハウスキーピング SSD を取り外します。
  - •SFF バージョン: ハウスキーピング SSD は、フロント ベイ1に取り付ける必要があります。
  - •LEF バージョン: ハウスキーピング SSD は、リア ベイ 14 に取り付ける必要があります。
  - a) ドライブトレイの表面にある解除ボタンを押します。
  - b) イジェクト レバーを持ってい開き、ドライブ トレイをスロットから引き出します。
  - c) ドライブをトレイに固定している4本のドライブ トレイ ネジを外してから、ドライブをトレイから 持ち上げます。
- ステップ6 次のようにして、新しいドライブを取り付けます。

- a) 空のドライブ トレイに新しいドライブを置き、4本のドライブ トレイ ネジを取り付けます。
- b) ドライブ トレイのイジェクト レバーを開いた状態で、ドライブ トレイを空のドライブ ベイに差し 込みます。
- c) バックプレーンに触れるまでトレイをスロット内に押し込み、イジェクト レバーを閉じてドライブ を所定の位置に固定します。

図 24: ドライブ トレイのドライブの交換

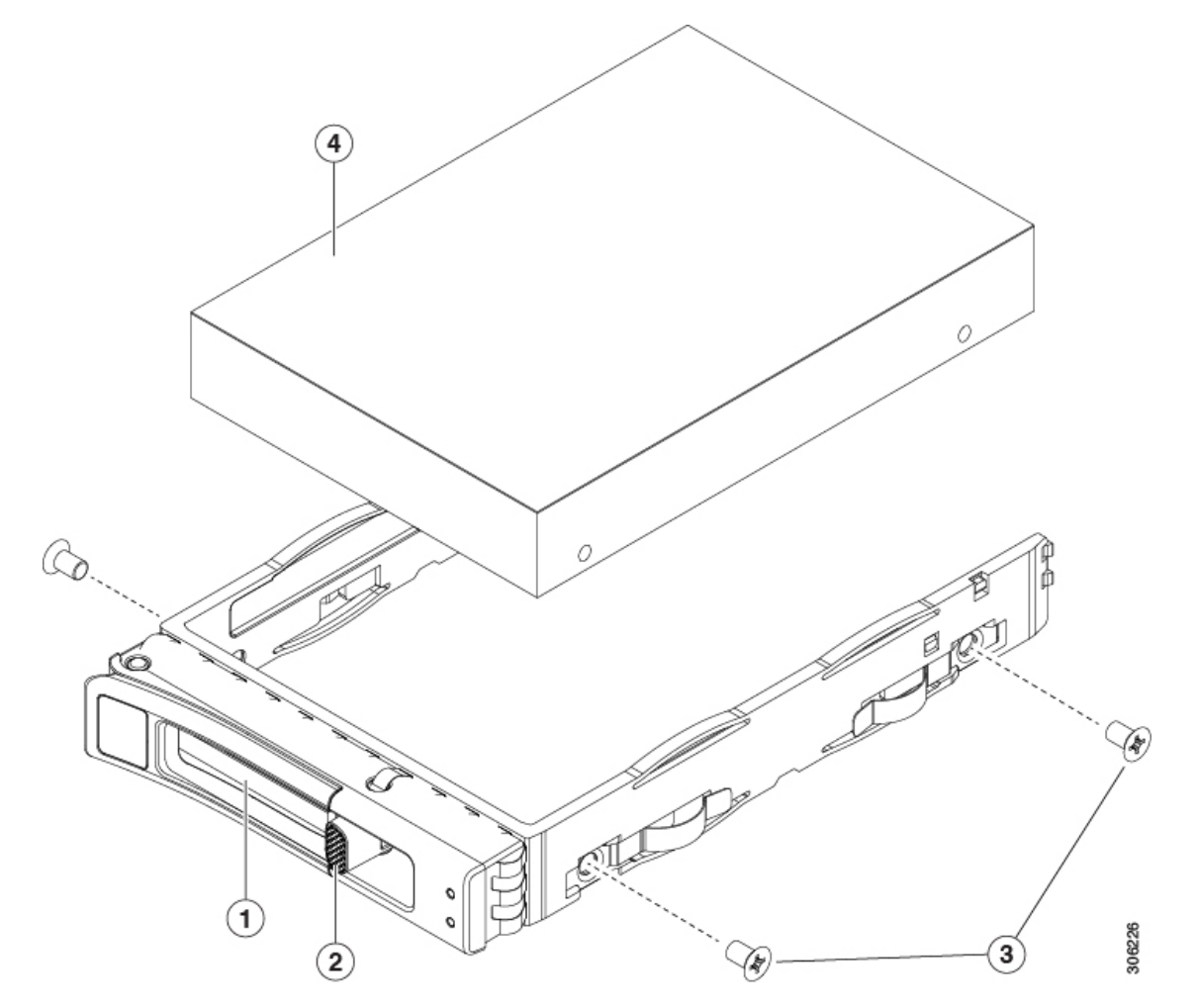

| 1 | イジェクト レバー | 3 | ドライブ トレイのネジ(各側面に2本)      |
|---|-----------|---|--------------------------|
| 2 | 解除ボタン     | 4 | ドライブ トレイから取り外されたドライ<br>ブ |

- ステップ7 電源ケーブルを交換し、ノードの電源ボタンを押して電源を入れます。
- **ステップ8** Cisco UCS Manager を使用したノードの再稼働(38ページ)の説明に従い、UCS Manager を使用してノードを再稼働します。
- ステップ9 HX ノードとサービス プロファイルの関連付け (38ページ)の説明に従って、ノードを UCS Manager サービス プロファイルに関連付けます。

- **ステップ10** ESXi リブート後に、HX メンテナンスモードの終了(39ページ)の説明に従ってHX メンテナンスモードを終了します。
  - (注) Housekeeping SSD を交換した後で、その他のソフトウェア更新手順については、Cisco HyperFlex Data Platform Administration Guide の *Replacing Housekeeping SSDs* を参照してください。

#### 永続データ ドライブの交換

- SFF バージョン: 永続データ ドライブは、フロントベイ2~24 に取り付ける必要があります。
- LFF バージョン: 永続データ ドライブは、フロントベイ1~12 に取り付ける必要があります。

(注) ドライブを交換するときは常に、元のドライブと同じタイプとサイズのドライブに交換してく ださい。

- (注) ホットスワップ交換にはホットリムーブが含まれているので、動作中のドライブを削除できま す。
- **ステップ1**次のようにして、交換するドライブを取り外すか、ベイからブランクドライブトレイを取り外します。
  - •SFF バージョン: 永続データ ドライブは、フロント ベイ2~24 に取り付ける必要があります。

•LFF バージョン: 永続データ ドライブは、フロント ベイ1~12 に取り付ける必要があります。

- a) ドライブトレイの表面にある解除ボタンを押します。
- b) イジェクト レバーを持ってい開き、ドライブ トレイをスロットから引き出します。
- c) 既存のドライブを交換する場合は、ドライブをトレイに固定している4本のドライブトレイネジを外し、トレイからドライブを取り外します。
- ステップ2 次のようにして、新しいドライブを取り付けます。
  - a) 空のドライブ トレイに新しいドライブを置き、4 本のドライブ トレイ ネジを取り付けます。
  - b) ドライブ トレイのイジェクト レバーを開いた状態で、ドライブ トレイを空のドライブ ベイに差し込みます。
  - c) バックプレーンに触れるまでトレイをスロット内に押し込み、イジェクト レバーを閉じてドライブを 所定の位置に固定します。

図 25: ドライブ トレイのドライブの交換

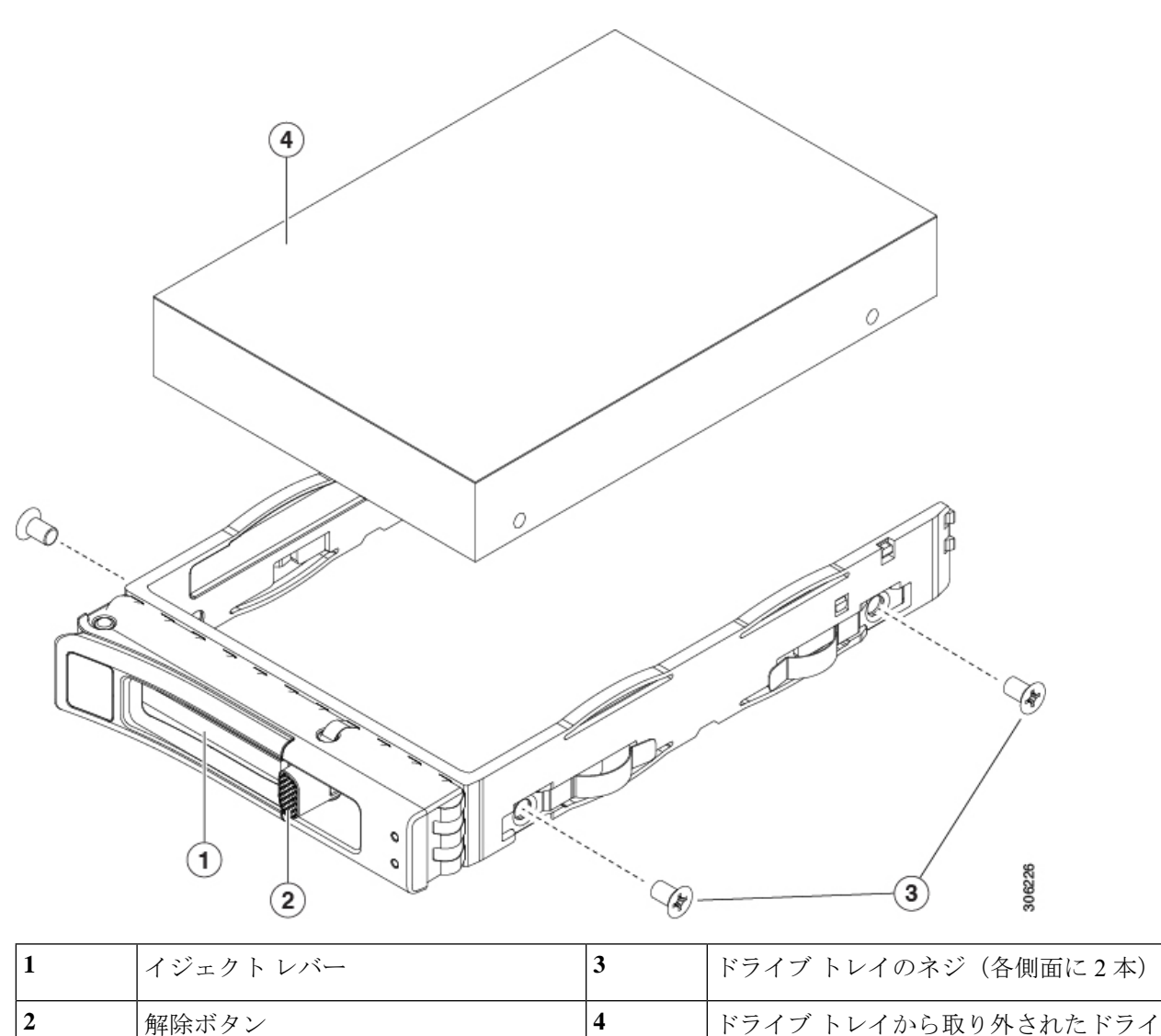

| キャッンノク 330 の父授 | キャ | ッシン | ング SSD | の交換 |
|----------------|----|-----|--------|-----|
|----------------|----|-----|--------|-----|

•SEF バージョン: キャッシング SSD は、リア ベイ 25 に取り付ける必要があります。

ブ

・LEF バージョン: キャッシング SSD は、リア ベイ 13 に取り付ける必要があります。

キャッシング SSD として使用する場合は、NVMe SSD に関する以下の考慮事項に注意してください。

- NVMe SSD は、All-Flash ノードでのみサポートされます。NVMe SSD は、Hybrid ノード ではサポートされません。
- NVMe SSDは、LFFバージョン用ドライブベイ13またはSFFバージョン用ベイ25のキャッシングSSDの位置でのみサポートされます。NVMe SSDは、永続ストレージまたはハウスキーピングドライブとしてサポートされません。
- ・ロケータ(ビーコン)LEDは、NVMeSSD上でオンまたはオフにすることができません。

(注)

必ず、元のドライブとタイプとサイズが同じドライブを交換してください。

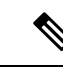

(注) 既存のHyperFlex クラスタでは、キャッシングドライブのアップグレードまたはダウングレードはサポートされていません。キャッシングドライブをアップグレードまたはダウングレードする必要がある場合、HyperFlex クラスタを完全に再展開する必要があります。

- (注) SAS/SATA ドライブを使用する場合、ホットスワップ交換にはホットリムーブが含まれている ので、動作中のドライブを削除できます。NVMe ドライブはホットスワップできません。
- ステップ1 キャッシング ドライブが NVMe SSD の場合にのみ、ESXI ホストを HX メンテナンス モードにしてください (HX メンテナンス モードでの vSphere を使用したシャットダウン (36 ページ)を参照)。それ以外の 場合は、ステップ 2 に進みます。
- ステップ2 キャッシング SSD を取り外します。
  - •SEF バージョン: キャッシング SSD は、リア ベイ 25 に取り付ける必要があります。
  - ・LEF バージョン: キャッシング SSD は、リア ベイ 13 に取り付ける必要があります。
  - a) ドライブ トレイの表面にある解除ボタンを押します。
  - b) イジェクト レバーを持ってい開き、ドライブ トレイをスロットから引き出します。
  - c) ドライブをトレイに固定している4本のドライブ トレイ ネジを外してから、ドライブをトレイから持ち上げます。
- **ステップ3**次のようにして、新しいドライブを取り付けます。
  - a) 空のドライブ トレイに新しいドライブを置き、4本のドライブ トレイ ネジを取り付けます。
  - b) ドライブ トレイのイジェクト レバーを開いた状態で、ドライブ トレイを空のドライブ ベイに差し込 みます。
  - c) バックプレーンに触れるまでトレイをスロット内に押し込み、イジェクト レバーを閉じてドライブを 所定の位置に固定します。
- ステップ4 キャッシング SSD が NVMe SSD の場合のみ:

- a) ESXi ホストをリブートします。これにより、ESXi で NVMe SSD が検出できるようになります。
- b) ESXi ホストの HX メンテナンス モードを終了します (HX メンテナンス モードの終了 (39 ページ) を参照)。

図 26: ドライブ トレイのドライブの交換

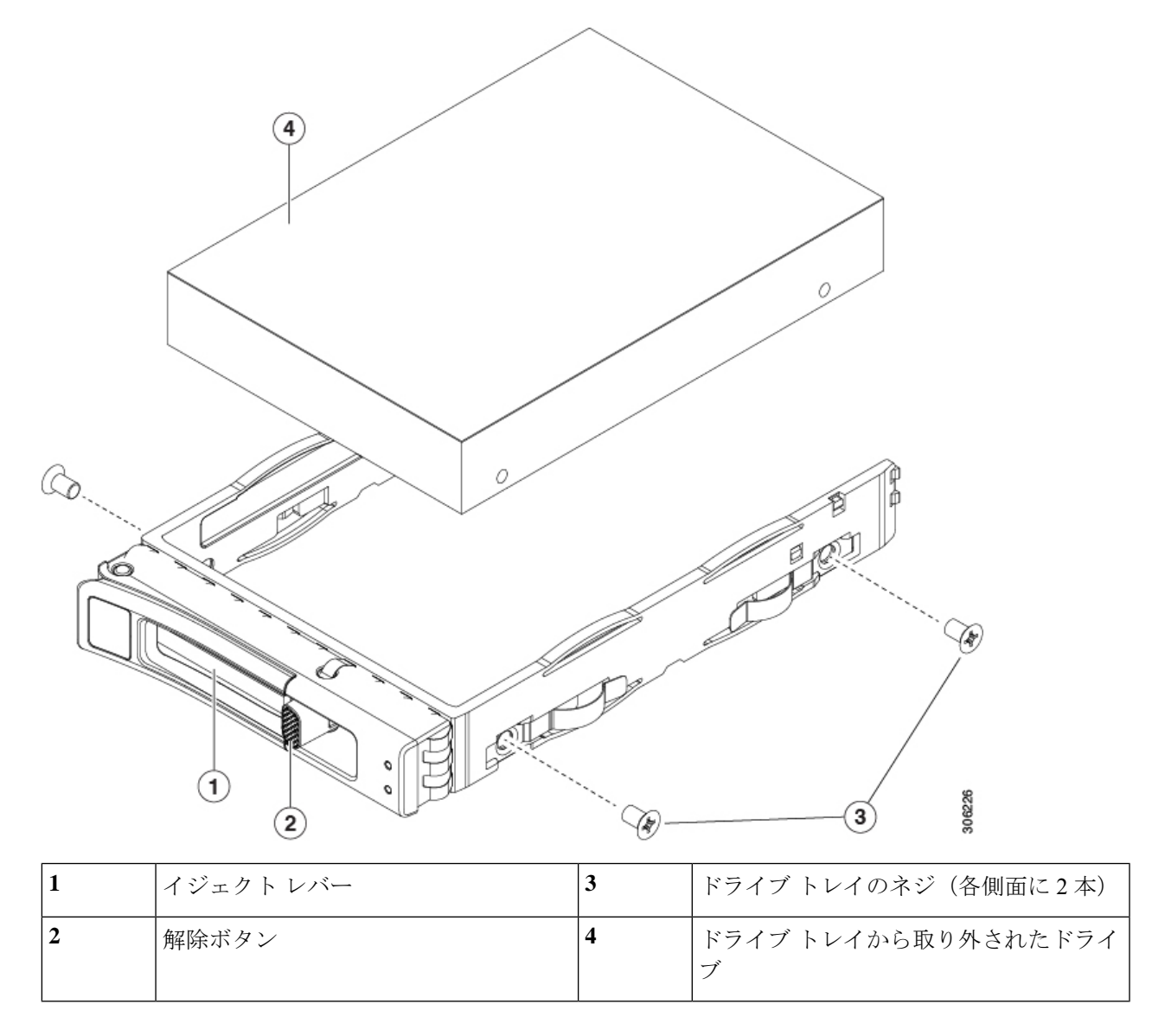

# ファン モジュールの交換

 $\mathcal{P}$ 

ヒント 各ファンモジュールの上部に、障害 LED があります。この LED が緑色に点灯している場合は、ファンが正しく設置されており、動作が良好です。ファンに障害が発生している場合、またはファンが正しく装着されていない場合、LED はオレンジ色に点灯します。

 $\triangle$ 

- 注意 ファン モジュールはホットスワップ可能であるため、ファン モジュールの交換時にサーバを シャットダウンしたり電源をオフにしたりする必要はありません。ただし、適切な冷却を保て るよう、ファンモジュールを取り外した状態でのサーバの稼働は、1分以内にしてください。
- **ステップ1** 次のようにして、既存のファンモジュールを取り外します。
  - a) 上部カバーを取り外せるように、サーバをラックの前方に引き出します。場合によっては、リアパネ ルからケーブルを取り外して隙間を空ける必要があります。
    - **注意** コンポーネントへの接触や確認作業を安全に行えない場合は、ラックからサーバを取り出し てください。
  - b) ノード上部カバーの取り外し(39ページ)の説明に従ってサーバから上部カバーを取り外します。
  - c) ファンモジュールの上部にある解除ラッチをつかんで押します。マザーボードからコネクタをまっす ぐ持ち上げて外します。
- ステップ2次のようにして、新しいファンモジュールを取り付けます。
  - a) 新しいファンモジュールを所定の位置にセットします。ファンモジュールの上部に印字されている矢 印がサーバの背面を指すはずです。
  - b) ファン モジュールをゆっくりと押し下げて、マザーボード上のコネクタにしっかりと差し込みます。
  - c) 上部カバーをサーバに再度取り付けます。
  - d) サーバをラックの元の位置に戻し、ケーブルを再度接続したら、電源ボタンを押してサーバの電源を 入れます。

図 27: ファン モジュールの上面図

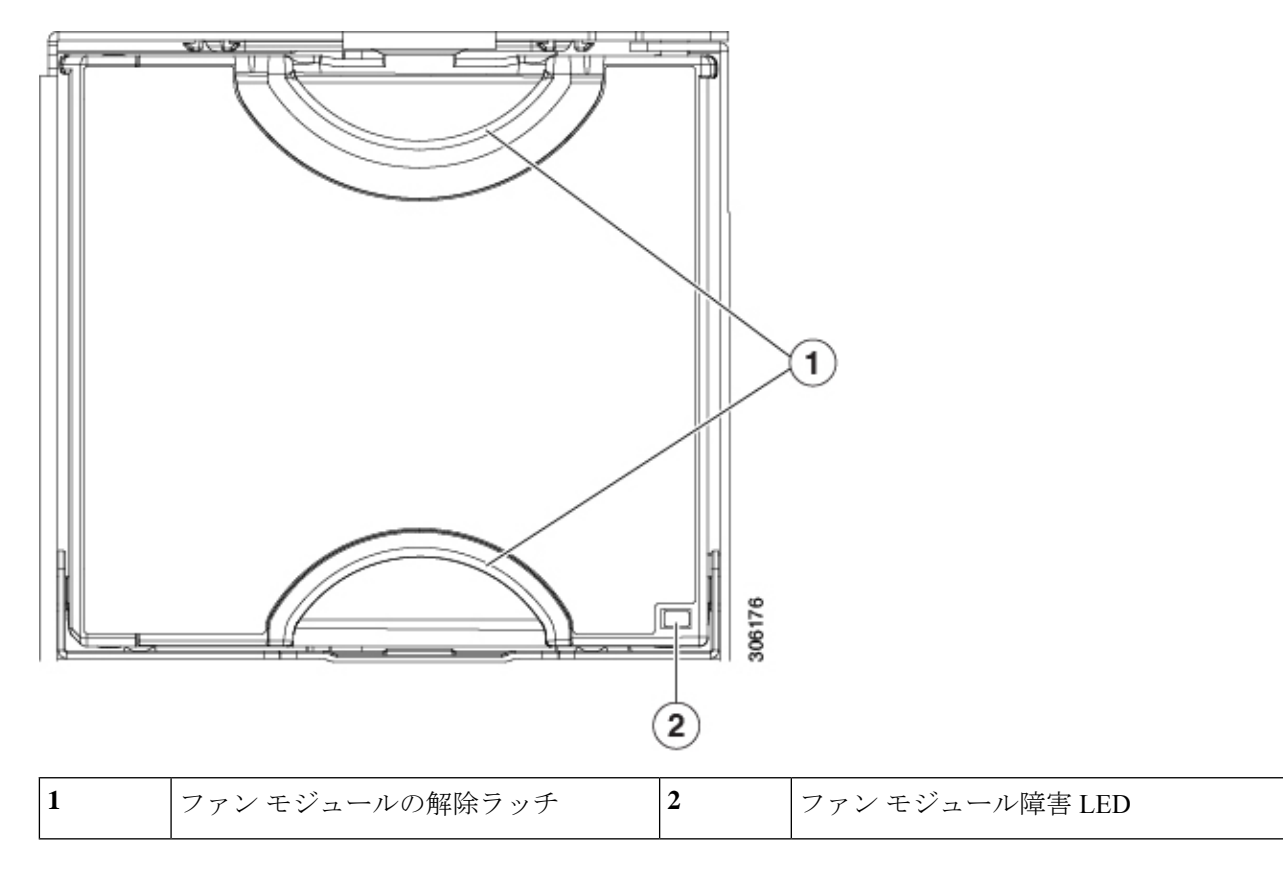

# メモリ (**DIMM**) の交換

# ▲ 注意 DIMMとそのソケットは壊れやすいので、取り付け中に損傷しないように、注意して扱う必要があります。 ▲ ▲ 注意 シスコではサードパーティの DIMM はサポートしていません。シスコ以外の DIMM をサーバで使用すると、システムに問題が生じたり、マザーボードが損傷したりすることがあります。

(注)

サーバパフォーマンスを最大限に引き出すには、DIMMの取り付けまたは交換を行う前に、 メモリパフォーマンスに関するガイドラインと装着規則を熟知している必要があります。

#### DIMM 装着規則とメモリ パフォーマンスに関するガイドライン

このトピックでは、最大メモリパフォーマンスに関する規則とガイドラインについて説明します。

#### DIMM スロットの番号付け

次の図に、マザーボード上の DIMM スロットの番号付けを示します。

図 28: DIMM スロットの番号付け

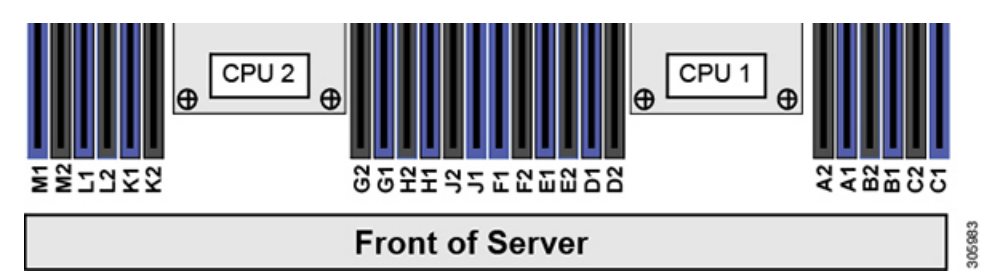

#### DIMM 装着ルール

最大限のパフォーマンスを引き出せるように、DIMMの取り付けまたは交換を行うときは、次のガイドラインに従ってください。

- •各 CPU では6つのメモリ チャネルがサポートされます。
  - CPU1はチャネルA、B、C、D、E、Fをサポートします。
  - CPU 2 はチャネル G、H、J、K、L、M をサポートします。
- ・各チャネルには DIMM スロットが 2 つあります(たとえば、チャネル A=スロット A1 と A2)。
- ・シングルCPU構成の場合、CPU1のチャネルのみに装着します(A、B、C、D、E、F)。
- ・最適なパフォーマンスを得るには、CPUの数およびCPUあたりのDIMMの数に応じて、 次の表に示す順序でDIMMを装着します。サーバーにCPUが2つ搭載されている場合 は、次の表に示すように、2つのCPU間でDIMMが均等になるように調整します。

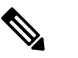

| 表 | 6: | DIMM | 装着 | 順序 |
|---|----|------|----|----|
|---|----|------|----|----|

| CPU ごとの           |                                 | ットへの装着                            | CPU 2 スロットへの装着                    |                                 |  |
|-------------------|---------------------------------|-----------------------------------|-----------------------------------|---------------------------------|--|
| DIMM の数(推<br>奨構成) | 青色の#1スロッ<br>ト                   | 黒色の#2スロッ<br>ト                     | 青色の#1 スロッ<br>ト                    | 黒色の#2スロッ<br>ト                   |  |
| 1                 | (A1)                            | -                                 | (G1)                              | -                               |  |
| 2                 | (A1, B1)                        | -                                 | (G1、H1)                           | -                               |  |
| 3                 | (A1, B1, C1)                    | -                                 | (G1、H1、J1)                        | -                               |  |
| 4                 | (A1、B1) 、<br>(D1、E1)            | -                                 | (G1、H1) 、<br>(K1、L1)              | -                               |  |
| 6                 | (A1, B1); (C1,<br>D1); (E1, F1) | -                                 | (G1、H1) 、<br>(J1、K1) 、<br>(L1、M1) | -                               |  |
| 8                 | (A1、B1) 、<br>(D1、E1)            | (A2, B2) ,<br>(D2, E2)            | (G1、H1) 、<br>(K1、L1)              | (G2、H2)<br>(K2、L2)              |  |
| 12                | (A1, B1); (C1,<br>D1); (E1, F1) | (A2、B2) 、<br>(C2、D2) 、<br>(E2、F2) | (G1、H1) 、<br>(J1、K1) 、<br>(L1、M1) | (G2、H2)、<br>(J2、K2)、<br>(L2、M2) |  |

- •1 つの CPU によって制御される 12 個の DIMM スロットで使用できる最大合計メモリ容量 は 768 GB です。768 GB を超える複合メモリを 12 個の DIMM スロットに装着するには、 「M」で終わる PID (たとえば、UCS-CPU-6134M)を持つ大容量メモリ CPU を使用する 必要があります。
- NVIDIA Tesla P シリーズの GPU は、サーバで1 TB を超えるメモリをサポート可能です。 他のすべての NVIDIA GPU がサーバでサポートできるメモリは最大1 TB です。したがって、このサーバで NVIDIA GPU カード(P シリーズ以外)を使用する場合は、合計1 TB を超える容量の DIMM をインストールしないでください。
- ・次の表に示す DIMM の混在使用の規則に従ってください。

#### 表 7: DIMM の混在使用の規則

| DIMM パラメータ            | 同じチャネル内の DIMM                            | 同じバンク内の DIMM                                           |
|-----------------------|------------------------------------------|--------------------------------------------------------|
| DIMM 容量               | 同一チャネル内に異なる容量                            | 1つのバンクで DIMM 容量を混在                                     |
| RDIMM=16GBまたは<br>32GB | のDIMMを混任させることか<br>できます(たとえば、A1、A2<br>かど) | させることはできません(たとえ<br>ば、A1、B1など)。DIMMのペ<br>アけ同じにする必要があります |
| LRDIMM = 64GB         | (AC) 0                                   | (同じ PID とリビジョン)。                                       |
| TSV-RDIMM = 128GB     |                                          |                                                        |

| DIMM 速度<br>たとえば、2666 GHz                 | 速度を混在できますが、<br>DIMM はチャネルにインス<br>トールされた最も遅い<br>DIMM/CPUの速度で動作しま<br>す。 | 1 つのバンクで DIMM 速度を混在<br>させることはできません(たとえ<br>ば、A1、B1 など)。DIMM のペ<br>アは同じにする必要があります<br>(同じ PID とリビジョン)。 |
|------------------------------------------|-----------------------------------------------------------------------|----------------------------------------------------------------------------------------------------|
| DIMM タイプ<br>RDIMM または<br>LRDIMM、TDR DIMM | チャネル内でタイプの異なる<br>DIMMを混在させることはで<br>きません。                              | バンク内でタイプの異なる DIMM<br>を混在させることはできません。                                                                |

#### DIMM の交換

#### 障害のある **DIMM** の識別

各 DIMM ソケットの正面には、対応する DIMM 障害 LED があります。これらの LED の位置 については、内部診断 LED (33 ページ)を参照してください。サーバがスタンバイ電源モー ドの場合、これらの LED はオレンジ色に点灯し、障害のある DIMM であることを示します。

- ステップ1 HX メンテナンス モードでの vSphere を使用したシャットダウン (36ページ)の記述に従って、ノードを Cisco HX メンテナンス モードにします。
- ステップ2 ノードのシャットダウンと電源切断 (35ページ)の説明に従って、ノードをシャットダウンします。
- **ステップ3** Cisco UCS Manager を使用したノードの停止 (34 ページ)の説明に従い、UCS Manager を使用してノード をデコミッションします。
  - 注意 ノードがシャットダウンされてスタンバイ電源モードになった後も、電流は引き続きノード上を 流れ続けます。完全に電源を取り外すには、ノード内の電源装置からすべての電源コードを取り 外す必要があります。
- ステップ4 すべての電源装置からすべての電源ケーブルを外します。
- ステップ5 次のようにして、既存の DIMM を取り外します。
  - a) 上部カバーを取り外せるように、サーバをラックの前方に引き出します。場合によっては、リアパネ ルからケーブルを取り外して隙間を空ける必要があります。
    - **注意** コンポーネントへの接触や確認作業を安全に行えない場合は、ラックからサーバを取り出し てください。
  - b) ノード上部カバーの取り外し(39ページ)の説明に従ってサーバから上部カバーを取り外します。
  - c) DIMM スロットの前端を覆うエアー バッフルを取り外してスペースを空けます。
  - d) 取り外す DIMM の位置を確認し、DIMM スロットの両端のイジェクト レバーを開きます。
- ステップ6 次のようにして、新しい DIMM を取り付けます。
  - (注) DIMM を取り付ける前に、このサーバのメモリ装着ルールを参照してください: DIMM 装着規則
     とメモリパフォーマンスに関するガイドライン (58ページ)。

- a) 新しい DIMM をマザーボード上の空のスロットの位置に合わせます。DIMM スロットの位置合わせ機 能を使用して、DIMM を正しい向きに配置します。
- b) DIMM がしっかりと装着され、両端のイジェクトレバーが所定の位置にロックされるまで、DIMM の 上部の角を均等に押し下げます。
- c) 上部カバーをサーバに再度取り付けます。
- d) サーバをラックの元の位置に戻し、ケーブルを再度接続したら、電源ボタンを押してサーバの電源を 入れます。
- **ステップ7** Cisco UCS Manager を使用したノードの再稼働 (38 ページ)の説明に従い、UCS Manager を使用してノードを再稼働します。
- ステップ8 HX ノードとサービスプロファイルの関連付け (38ページ)の説明に従って、ノードを UCS Manager サー ビス プロファイルに関連付けます。
- **ステップ9** ESXi リブート後に、HX メンテナンス モードの終了 (39 ページ)の説明に従って HX メンテナンス モードを終了します。

# CPU およびヒートシンクの交換

ここでは、CPU構成ルール、および CPU とヒートシンクの交換手順について説明します。

#### 第二世代 Intel Xeon Scalable Processors へのアップグレードのための特別情報

## 

注意 このノードでサポートされている第二世代の Intel Xeon Scalable Processors にアップグレードする前に、ノードのファームウェアとソフトウェアを必要な最小レベルにアップグレードする必要があります。古いバージョンのファームウェアは新しい CPU を認識できないため、ノードがブート不可能になります。

S

(注) 同じクラスタの第一世代および第二世代 Intel Xeon Scalable プロセッサを使用できます。第一 世代および第二世代プロセッサを同じノードで混合しないでください。

第二世代 Intel Xeon Scalable Processors をサポートするこのノードで、必要な最小のソフトウェ アおよびファームウェア バージョンは、次のとおりです。

#### 表 8: 第二世代 Intel Xeon Scalable Processors の最小要件

| ソフトウェアまたはファームウェア             | 最小バージョン  |
|------------------------------|----------|
| ノード Cisco IMC/BIOS           | 4.0 (4d) |
| Cisco UCS Manager            | 4.0 (4d) |
| Cisco HyperFlex データ プラットフォーム | 4.0(1b)  |

次のいずれか1つの処理を実行します。

- ・サーバのファームウェアや Cisco UCS Manager ソフトウェアが上(または後で)に示されている最小の必要レベルである場合は、このセクションの手順に従って CPU ハードウェアを交換できます。
- ・サーバのファームウェアおよびCisco UCS Manager ソフトウェアが必要なレベル以前のバージョンの場合、ソフトウェアをアップグレードします。ソフトウェアをアップグレードした後、指示通りにこのセクションに戻り、CPU ハードウェアを交換します。

#### **CPU**構成ルール

このノードのマザーボードには2個の CPU ソケットがあります。各 CPU は、6 つの DIMM チャネル(12の DIMM スロット)をサポートします。

- ・最小構成では、ノードに同一の CPU が 2 つ取り付けられている必要があります。
- •1 つの CPU によって制御される 12 個の DIMM スロットで使用できる最大合計メモリ容量 は 768 GB です。768 GB を超える複合メモリを 12 個の DIMM スロットに装着するには、 「M」で終わる PID (たとえば、UCS-CPU-6134M)を持つ大容量メモリ CPU を使用する 必要があります。

#### CPUの交換に必要な工具

この手順では、以下の工具が必要です。

- T-30 トルクス ドライバ (交換用 CPU に同梱されています)。
- •#1 マイナス ドライバ (交換用 CPU に同梱されています)。
- CPUアセンブリツール(交換用 CPU に同梱されています)。「Cisco PID UCS-CPUAT=」 として別個に発注可能です。
- ・ヒートシンク クリーニング キット(交換用 CPU に同梱されています)。「Cisco PID UCSX-HSCK=」として別個に発注可能です。

1つのクリーニングキットで最大4つの CPU をクリーンアップできます。

・サーマルインターフェイスマテリアル(TIM)(交換用 CPU に同梱されているシリンジ)。既存のヒートシンクを再利用する場合にのみ使用します(新しいヒートシンクには、TIM がすでに塗布されたパッドが付属しています)。「Cisco PID UCS-CPU-TIM=」として別個に発注可能です。

新しいヒートシンクには、TIM が事前に塗布されたパッドが付いています。

#### CPU およびヒートシンクの交換

#### Æ

- 注意 CPUとそのソケットは壊れやすいので、ピンを損傷しないように細心の注意を払って扱う必要 があります。CPUはヒートシンクとサーマルインターフェイスマテリアルとともに取り付け、 適切に冷却されるようにする必要があります。CPUを正しく取り付けないと、サーバが損傷す ることがあります。
- ステップ1 HX メンテナンス モードでの vSphere を使用したシャットダウン (36 ページ)の記述に従って、ノード を Cisco HX メンテナンス モードにします。
- **ステップ2** ノードのシャットダウンと電源切断 (35ページ)の説明に従って、ノードをシャットダウンします。
- **ステップ3** Cisco UCS Manager を使用したノードの停止 (34 ページ)の説明に従い、UCS Manager を使用してノードをデコミッションします。
  - 注意 ノードがシャットダウンされてスタンバイ電源モードになった後も、電流は引き続きノード上 を流れ続けます。完全に電源を取り外すには、ノード内の電源装置からすべての電源コードを 取り外す必要があります。
- **ステップ4** すべての電源装置からすべての電源ケーブルを外します。
- **ステップ5** 既存の CPU/ヒートシンク アセンブリをノードから取り外します。
  - a) 上部カバーを取り外せるように、ノードをラックの前方に引き出します。場合によっては、背面パ ネルからケーブルを取り外して隙間を空ける必要があります。
    - **注意** コンポーネントへの接触や確認作業を安全に行えない場合は、ラックからノードを取り出してください。
  - b) ノード上部カバーの取り外し(39ページ)の説明に従ってノードから上部カバーを取り外します。
  - c) 交換用 CPU に付属している T-30 トルク ドライバを使用して、アセンブリをマザーボードのスタン ドオフに固定している 4 つの非脱落型ナットを緩めます。
    - (注) ヒートシンクを持ち上げたときに水平になるようにヒートシンクのナットを均等に緩めます。ヒートシンクのラベルに示されている順序でヒートシンクのナットを緩めます(4、3、2、1)。
  - d) CPU/ヒートシンクアセンブリをまっすぐ持ち上げ、ヒートシンクを下にして静電気防止用シートに 置きます。

図 29: CPU/ヒートシンク アセンブリの取り外し

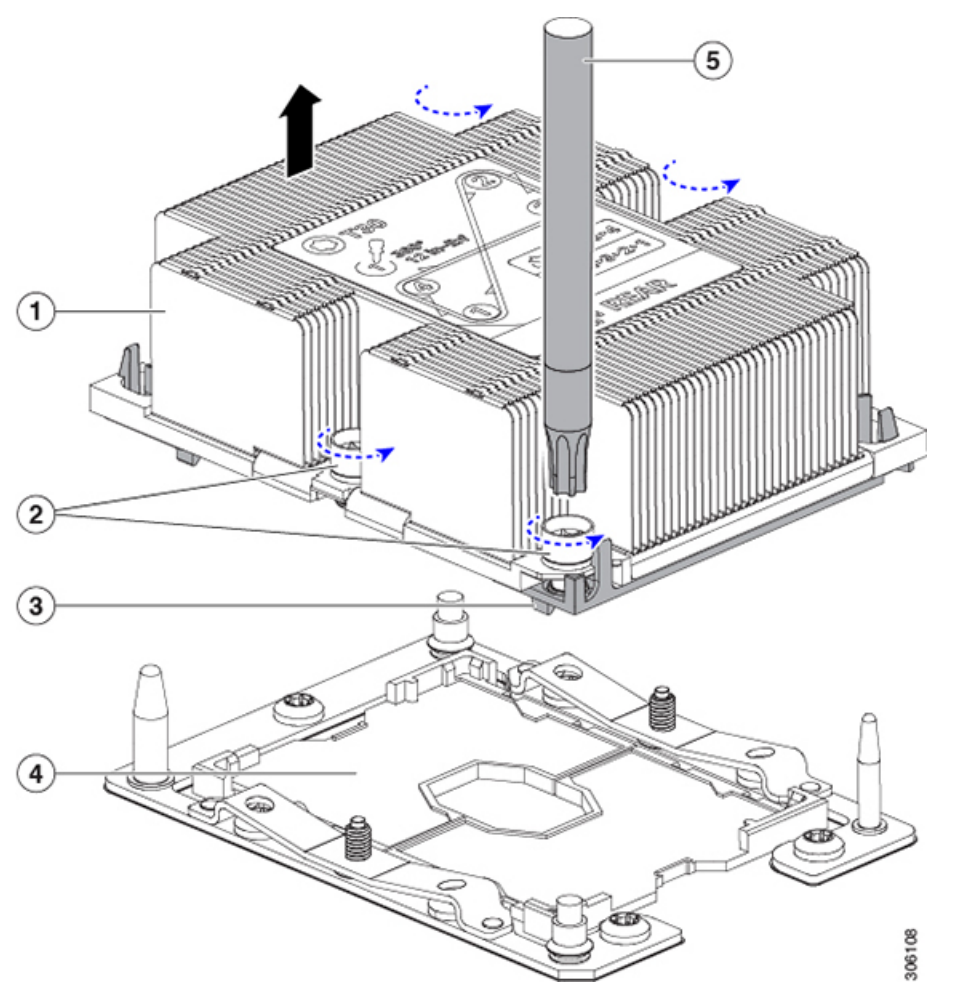

| 1 | ヒートシンク                       | 4 | マザーボード上の CPU ソケット |
|---|------------------------------|---|-------------------|
| 2 | ヒートシンクの非脱落型ナット(各側<br>面に2個ずつ) | 5 | T-30 トルクス ドライバ    |
| 3 | CPU キャリア(この図ではヒートシ<br>ンクの下)  | - |                   |

- ステップ6 ヒートシンクを CPU アセンブリから分離します (CPU アセンブリには CPU と CPU キャリアが含まれています)。
  - a) ヒートシンクが取り付けられている状態で、CPUアセンブリを上下逆にして置きます(下の図を参照)。

サーマルインターフェイスマテリアル (TIM) ブレーカーの位置に注意してください。CPU キャリア上の小さなスロットの横に、「TIM BREAKER」と印字されています。
図 30: ヒートシンクからの CPU アセンブリの分離

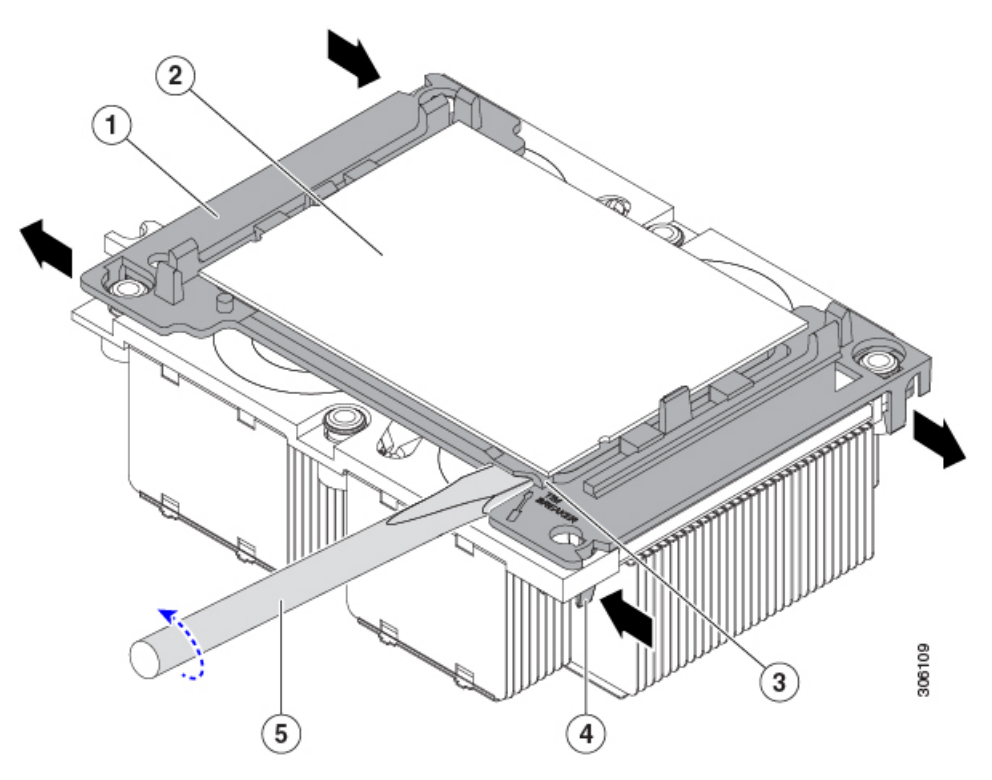

| 1 | CPU キャリア                     | 4 | TIM ブレーカー スロットに最も近い<br>CPU キャリア内部ラッチ     |
|---|------------------------------|---|------------------------------------------|
| 2 | CPU                          | 5 | TIM ブレーカー スロットに差し込まれ<br>ている #1 マイナス ドライバ |
| 3 | CPU キャリアの TIM ブレーカー ス<br>ロット | - |                                          |

- b) TIM ブレーカースロットに最も近い CPU キャリア内部ラッチを内側につまみ、押し上げてヒートシ ンクの角のスロットからクリップを外します。
- c) 「TIM BREAKER」と印字されているスロットに、#1 マイナス ドライバの先端を差し込みます。
  - **注意** 次の手順では、CPUの表面をこすらないでください。TIM ブレーカー スロットの位置で、 CPU キャリアのプラスチックの面でドライバをゆっくりと回し、持ち上げます。ヒートシ ンクの表面を傷つけないように注意してください。
- d) ヒートシンクの TIM を CPU から分される位置まで、ドライバをゆっくりと回して CPU を持ち上げ ます。

(注) ドライバの先端が緑色の CPU 基板に触れたり、損傷したりしないようにしてください。

e) TIM ブレーカーの反対側の角で CPU キャリア内部ラッチをつまみ、押し上げてヒートシンクの角の スロットからクリップを外します。

- f) CPUキャリアの残りの2つの隅で、外側ラッチをゆっくりと外側に押し開け、ヒートシンクからCPU アセンブリを持ち上げます。
  - (注) CPUアセンブリを取り扱うときには、プラスチック製のキャリアだけをつかんでください。 CPUの表面には触れないでください。CPUをキャリアから分離しないでください。
- **ステップ7**新しい CPU アセンブリは、CPU アセンブリツールに入った状態で出荷されます。新しい CPU アセンブリノと CPU アセンブリツールを箱から取り出します。

CPU アセンブリと CPU アセンブリ ツールが分離されている場合は、下の図に示す位置合わせ機能に注意して正しい向きに取り付けます。CPU キャリアのピン1の三角形部分は、CPU アセンブリ ツールの角度が付いた角の位置に合わせる必要があります。

注意 CPU とそのソケットは壊れやすいので、ピンを損傷しないように細心の注意を払って扱う必要 があります。

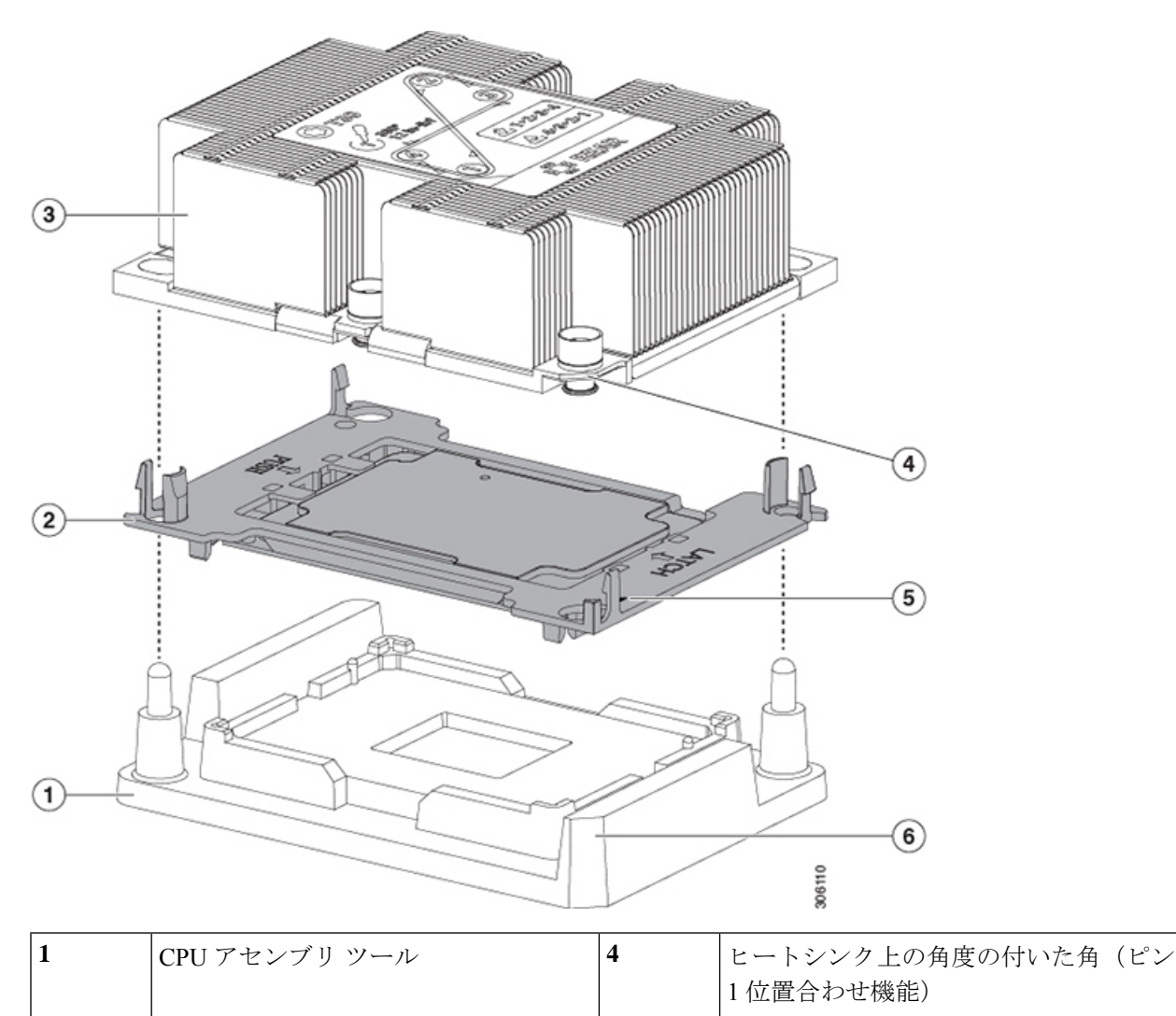

図 *31 : CPU* アセンブリ ツール、*CPU* アセンブリ、ヒートシンクの位置合わせ機能

| 2 | CPUアセンブリ(プラスチック製のキャ<br>リア内の CPU) | 5 | キャリアの三角形の切り込み(ピン1位<br>置合わせ機能)       |
|---|----------------------------------|---|-------------------------------------|
| 3 | ヒートシンク                           | 6 | CPUアセンブリツールの角度が付いた角<br>(ピン1位置合わせ機能) |

- **ステップ8**新しい TIM をヒートシンクに塗布します。
  - (注) 適切に冷却し、期待されるパフォーマンスを実現するために、ヒートシンクのCPU側の表面に 新しい TIM を塗布する必要があります。
  - 新しいヒートシンクを取り付ける場合は、新しいヒートシンクにはTIM が塗布されたパッドが付属しています。ステップ5に進みます。
  - ・ヒートシンクを再利用する場合は、ヒートシンクから古い TIM を除去してから、付属のシリンジか ら新しい TIM を CPU 表面に塗布する必要があります。次のステップに進みます。
  - a) ヒートシンクの古い TIM に、ヒートシンク クリーニング キット(UCSX-HSCK=) 付属の洗浄液を 塗布し、少なくとも 15 秒間吸収させます。
  - b) ヒートシンク クリーニング キットに同梱されている柔らかい布を使用して、ヒートシンクからすべての TIM を拭き取ります。ヒートシンクの表面に傷をつけないように注意してください。
  - c) 新しい CPU (UCS-CPU-TIM=) に付属の TIM のシリンジを使用して、CPU の上部に 1.5 立方センチ メートル(1.5ml)のサーマルインターフェイスマテリアルを貼り付けます。次に示すパターンに倣っ て、均一に塗布します。

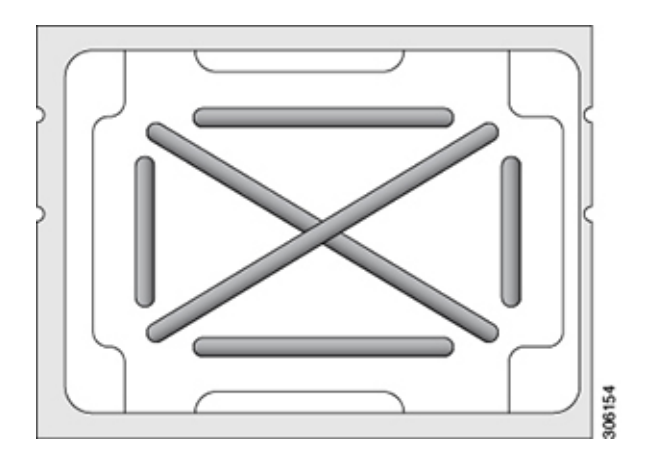

図 32:サーマル インターフェイス マテリアルの塗布パターン

- 注意 適切に冷却を行うため、ご使用の CPU に対応した正しいヒートシンクだけを使用します。 ヒートシンクには、UCSC-HS2-C240M6=150 W 以下の標準パフォーマンス CPU 用)と UCSC-HS2-C240M6=(150 W 超のハイパフォーマンス CPU 用)の2種類があります。ヒー トシンクのラベルに示されているワット数に注意してください。
- ステップ9 CPU アセンブリ ツール上に CPU アセンブリを取り付けた状態で、ヒートシンクを CPU アセンブリ上に 置きます。ピン1位置合わせ機能に注意して正しい向きに取り付けます。CPU キャリアの隅のクリップ がヒートシンクの隅にはまるときのカチッという音が聞こえるまで、ゆっくりと押し下げます。

- 注意 次のステップでは、CPUの接点またはCPUソケットのピンに触れたり、損傷したりしないよう に細心の注意を払ってください。
- **ステップ10** CPU/ヒートシンクアセンブリをサーバに取り付けます。
  - a) CPU アセンブリ ツールから CPU アセンブリが取り付けられているヒートシンクを持ち上げます。
  - b) ヒートシンク付きのCPUをマザーボード上のCPUソケットの位置に合わせます(下の図を参照)。

位置合わせ機能に注意してください。ヒートシンクのピン1の角度の付いた角が、CPU ソケットの ピン1の角度の付いた角と合っている必要があります。CPU ソケットの支柱が、アセンブリのガイ ド穴の位置に合っている必要があります。

図 33: CPU ソケットへのヒートシンク/CPU アセンブリの取り付け

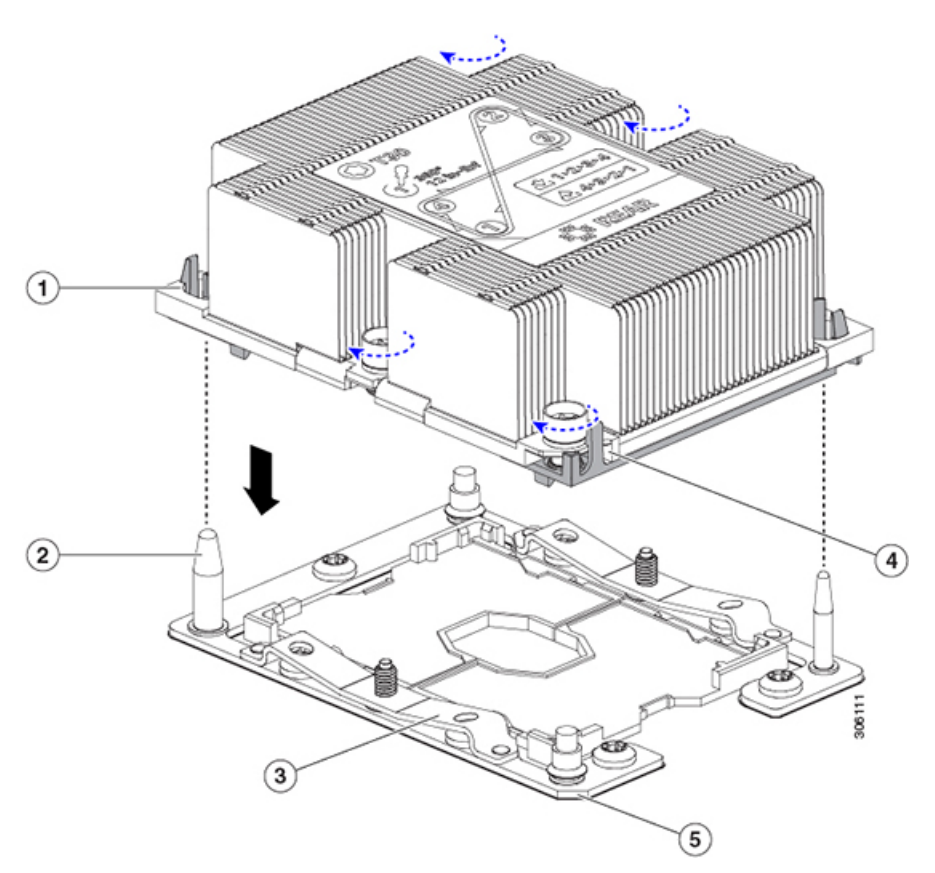

| 1 | アセンブリのガイド穴(2 個)          | 4 | ヒートシンク上の角度の付いた角(ピ<br>ン1位置合わせ機能) |
|---|--------------------------|---|---------------------------------|
| 2 | CPU ソケットの位置合わせ支柱(2<br>個) | 5 | ソケット上の角度の付いた角(ピン1<br>位置合わせ機能)   |
| 3 | CPU ソケットの板ばね             | - |                                 |

c) CPU アセンブリとヒートシンクを CPU ソケット上に置きます。

- d) 交換用 CPU に付属している T-30 トルク ドライバを使用して、ヒートシンクをマザーボードのスタ ンドオフに固定する 4 つの非脱落型ナットを締めます。
  - 注意 ヒートシンクが水平状態で下がるように、ヒートシンクのナットを交互に均等に締めます。
     ヒートシンクのラベルに示されている順序でヒートシンクのナットを締めます(1、2、3、
     4)。板ばねがCPUソケット上で平らになるように、非脱落型ナットを十分に締める必要があります。
- e) ノードに上部カバーを戻します。
- f) ノードをラックの元の位置に戻し、ケーブルを再度接続したら、電源ボタンを押してノードの電源 をオンにします。
- **ステップ11** Cisco UCS Manager を使用したノードの再稼働(38ページ)の説明に従い、UCS Manager を使用してノードを再稼働します。
- **ステップ12** HX ノードとサービス プロファイルの関連付け (38 ページ)の説明に従って、ノードを UCS Manager サービス プロファイルに関連付けます。
- **ステップ13** ESXi リブート後に、HX メンテナンスモードの終了 (39ページ)の説明に従ってHX メンテナンスモー ドを終了します。

#### RMA 交換 CPU の注文に追加する CPU 関連パーツ

Cisco UCS C シリーズ サーバで CPU の返品許可(RMA)を行った場合、CPU スペアに追加部 品が含まれていないことがあります。TAC エンジニアが交換を行うためには、RMA に追加部 品を追加する必要がある場合があります。

- (注)
  - 次の項目が CPU 交換シナリオに適用されます。システム シャーシを交換し、既存の CPU を新 しいシャーシに移動する場合は、CPU からヒートシンクを分離する必要はありません。RMA 交換システム シャーシの注文に追加する CPU 関連部品 (70 ページ)を参照してください。
    - ・シナリオ1:既存のヒートシンクを再利用します。
      - ・ヒートシンク クリーニング キット (UCSX-HSCK=)

1つのクリーニングキットで最大4つの CPU をクリーンアップできます。

• M6 サーバー用サーマルインターフェイスマテリアル (TIM) キット (UCS CPUTIM =)

1つの TIM キットが1つの CPU をカバーします。

・シナリオ2:既存のヒートシンクを交換しています。

 $\triangle$ 

- 注 適切に冷却を行うため、必ずCPUに合った正しいヒー
   トシンクを使用してください。ヒートシンクには、
   UCSC-HS-C240M6=(150 W 以下の CPU 用)と
   UCSC-HS2-C240M5=(150 W を超える CPU 用)の2種
   類があります。
- ヒートシンク: UCSC-HS-C240M6=(150 W 以下の CPU 用)と UCSC-HS2-C240M6=(150 W を超える CPU 用)

新しいヒートシンクには、TIM が事前に塗布されたパッドが付いています。

- ・ヒートシンク クリーニング キット (UCSX-HSCK=)
- 1つのクリーニングキットで最大4つの CPU をクリーンアップできます。
- ・シナリオ3: CPU キャリア(CPU の周りのプラスチック フレーム)が破損しています。
  - ・CPU キャリア(UCS-M5-CPU-CAR=)
  - ・#1 マイナス ドライバ (ヒートシンクから CPU を分離するためのもの)
  - ・ヒートシンク クリーニング キット (UCSX-HSCK=)

1つのクリーニングキットで最大4つの CPU をクリーンアップできます。

- M6 サーバー用サーマルインターフェイス マテリアル (TIM) キット (UCS CPUTIM =)
- 1つの TIM キットが1つの CPU をカバーします。

CPU ヒートシンク クリーニング キットは最大4 CPU およびヒート シンクのクリーニングに最 適です。クリーニング キットには、古い TIM の CPU およびヒートシンクのクリーニング用に 1 本と、ヒートシンクの表面調整用に1本、合計2本の溶液のボトルが入っています。

新しいヒートシンクスペアには TIM パッドが事前に取り付けられています。ヒートシンクを 取り付ける前に、CPUの表面から古い TIM を取り除くことは重要です。このため、新しいヒー トシンクを注文する場合にも、ヒートシンククリーニングキットを注文する必要があります。

#### RMA 交換システム シャーシの注文に追加する CPU 関連部品

システム シャーシの返品許可(RMA)を Cisco UCS C シリーズ サーバで行った場合は、既存の CPU を新しいシャーシに移動します。

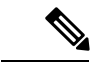

(注) 前世代の CPU とは異なり、M6 サーバの CPU では CPU ヒートシンク アセンブリを移動する際 に CPU からヒートシンクを分離する必要がありません。したがって、追加のヒートシンク ク リーニング キットやサーマル インターフェイス マテリアル品目は必要ありません。 • CPU またはヒートシンク アセンブリの移動に必要なツールは T-30 トルクス ドライバのみ です。

#### M6世代 CPU の移動

この手順に必要なツール: T-30 トルクス ドライバ

Â

- 注意 RMAの交換用サーバでは、すべてのCPUソケットにダストカバーが装着されています。これ らのカバーは輸送中にソケットのピンを損傷から保護します。以下の手順で説明するように、 返品するシステムにこれらのカバーを移動させる必要があります。
- ステップ1 M6 CPU を新しいサーバに移動する場合、CPU からヒートシンクを分離する必要はありません。次の操作 を行ってください。
  - a) T-30 トルクス ドライバを使用して、アセンブリをボードのスタンドオフに固定している 4 つの非脱落 型ナットを緩めます。
    - (注) ヒートシンクを持ち上げたときに水平になるようにヒートシンクのナットを均等に緩めます。
       ヒートシンクのラベルに示されている順序でヒートシンクのナットを緩めます(4、3、2、
       1)。
  - b) CPU とヒートシンクのアセンブリをまっすぐに持ち上げて、ボードから取り外します。
  - c) ヒートシンクと CPU を静電気防止シートの上に置いておきます。

図 34: CPU/ヒートシンク アセンブリの取り外し

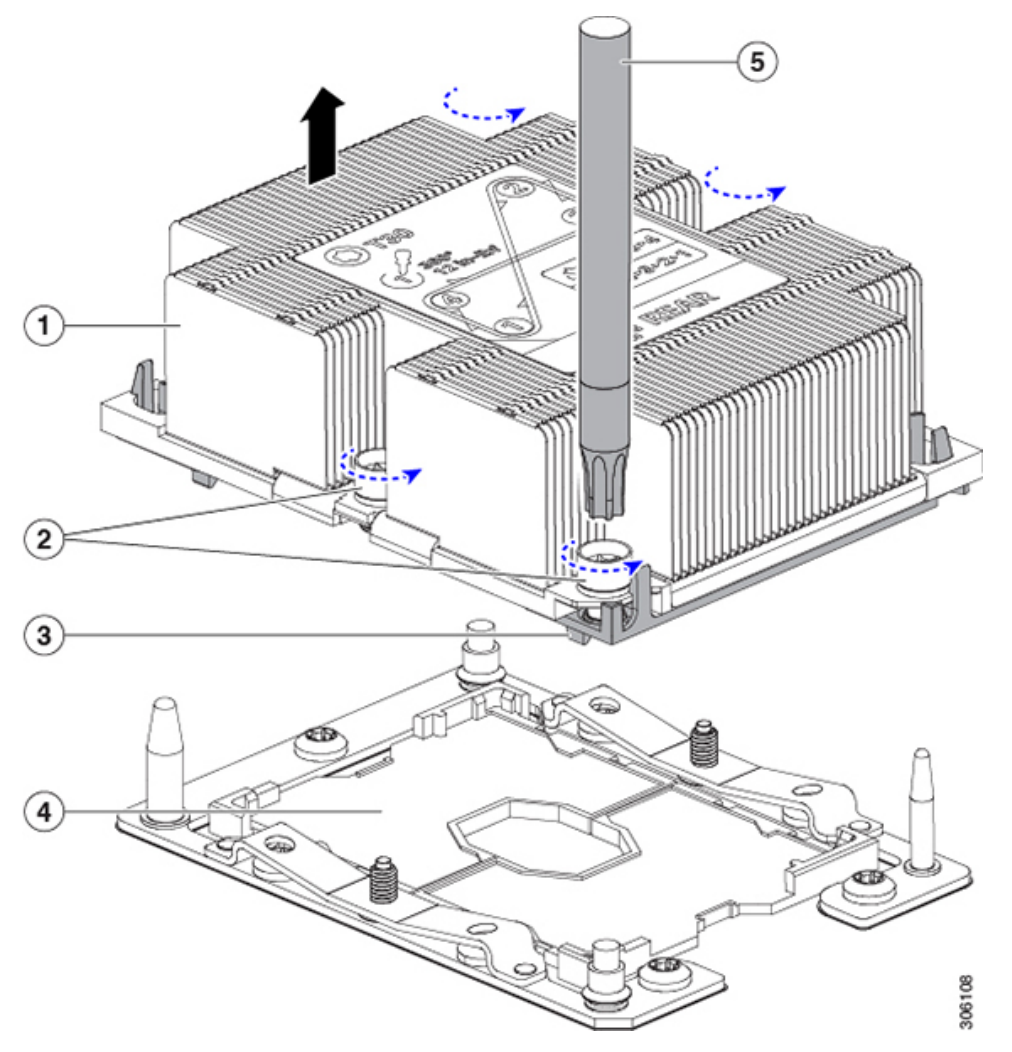

| 1 | ヒートシンク                       | 4 | マザーボード上の CPU ソケット |
|---|------------------------------|---|-------------------|
| 2 | ヒートシンクの非脱落型ナット(各側<br>面に2個ずつ) | 5 | T-30 トルクス ドライバ    |
| 3 | CPUキャリア(この図ではヒートシン<br>クの下)   | - |                   |

- **ステップ2**新しいシステムから返品するシステムに CPU ソケット カバーを移動させます。
  - a) ソケットカバーを交換用システムから取り外します。「REMOVE」マークが付けられた2個のくぼみ をつかみ、真っすぐに持ち上げます。
    - (注) カバーの両端のくぼみをしっかりとつかんでください。CPU ソケットのピンに触れないでく ださい。

図 35: CPU ソケット ダスト カバーの取り外し

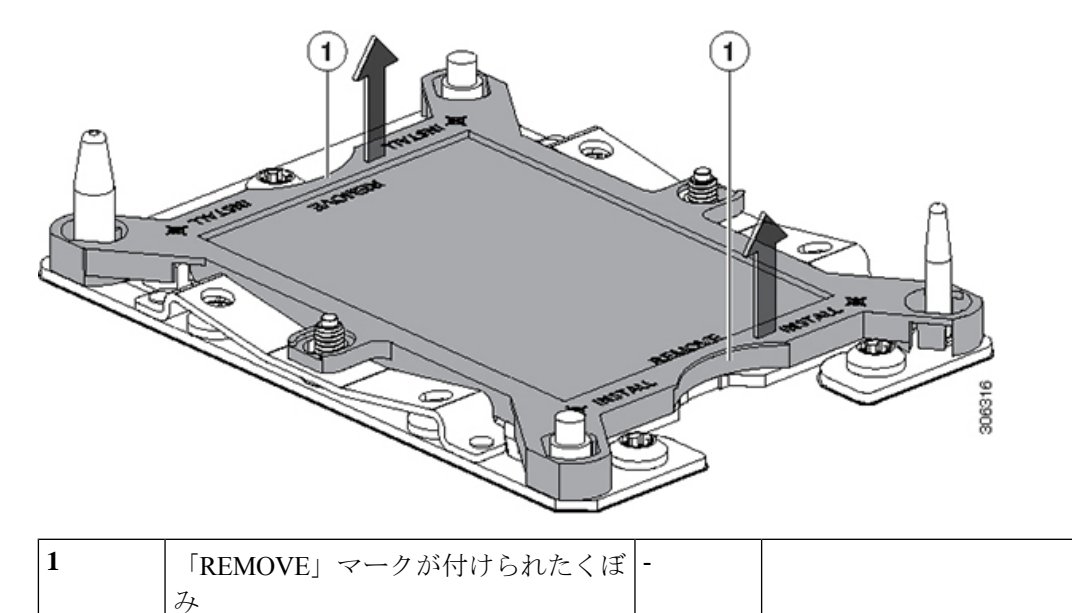

- b) ダストカバーの文字が書かれた面を上にして、CPU ソケットの上に装着します。カバーの穴開き部分 がソケットプレート上のすべての位置合わせ支柱に合っていることを確認します。
  - **注意** 次の手順で記述されている2ヵ所以外、カバー上のどこも押さないでください。他の場所を 押すとソケットのピンが損傷する危険性があります。
- c) 2つのネジ式支柱の近くにある「INSTALL」の横の2つの丸いマークを押し下げます(次の図を参照)。カチッという音が聞こえ、装着された感触がするまで押します。
  - (注) 輸送中にダストカバーが緩まないようにするため、カチッという音と感触がするまで押す必要があります。

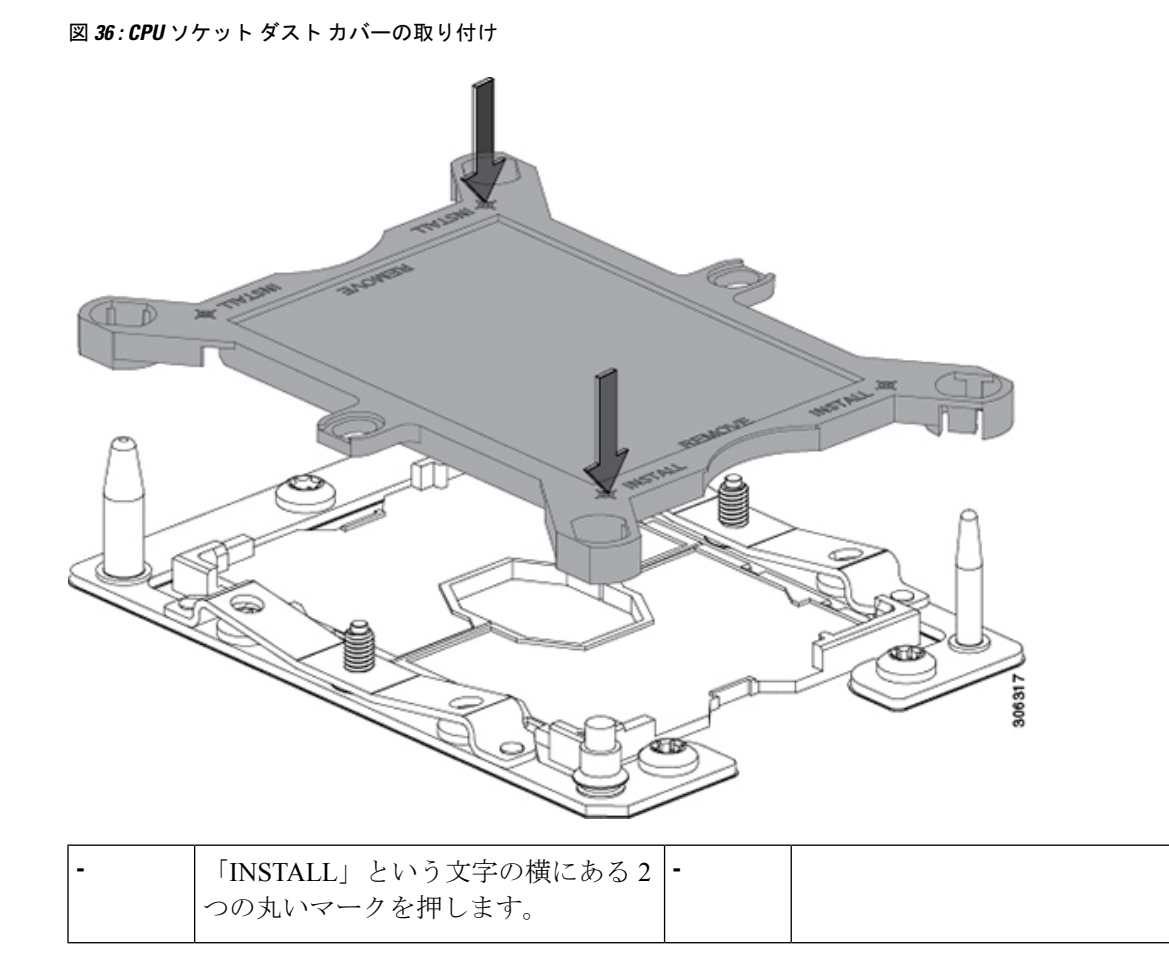

ステップ3 新しいシステムに CPU を取り付けます。

a) 新しいボードで、下図のように CPU ソケットにアセンブリを合わせます。

位置合わせ機能に注意してください。ヒートシンクのピン1の角度の付いた角が、CPU ソケットのピン1の角度の付いた角と合っている必要があります。CPU ソケットの支柱が、アセンブリのガイド穴の位置に合っている必要があります。

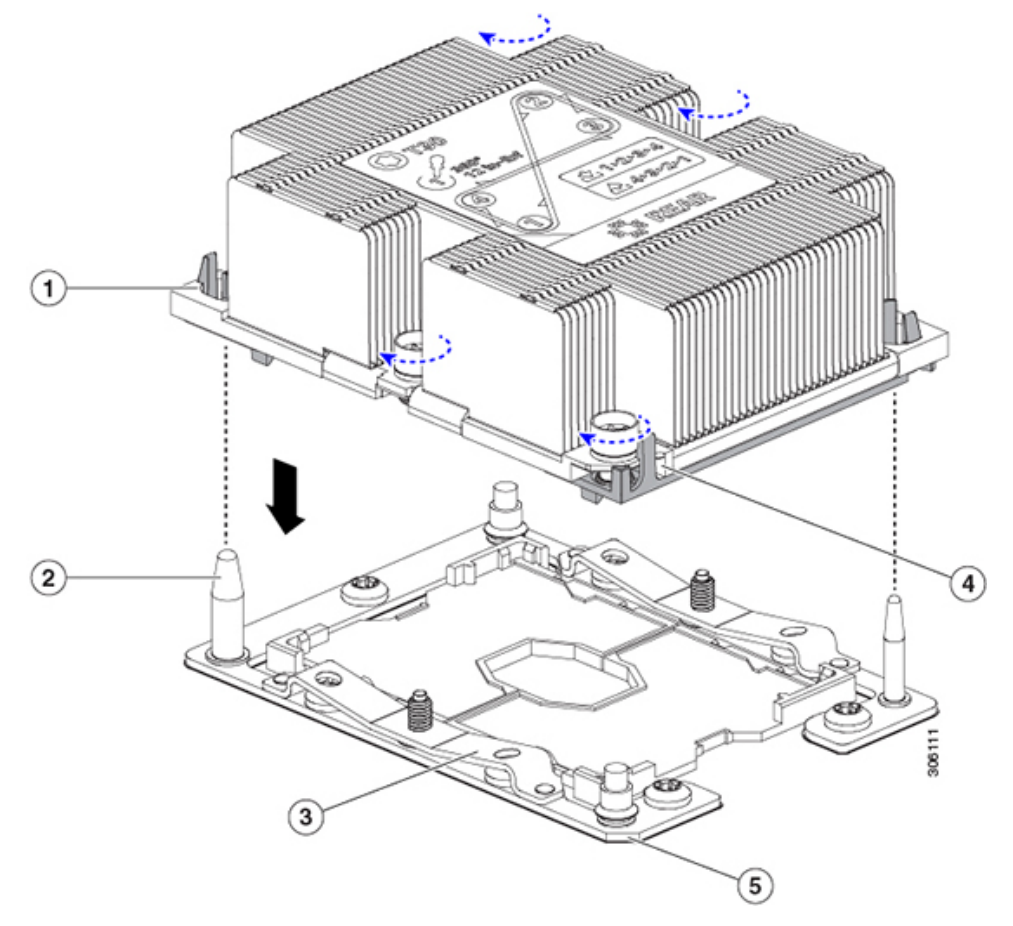

図 37: CPU ソケットへのヒートシンク/CPU アセンブリの取り付け

| 1 | アセンブリのガイド穴(2 個)          | 4 | ヒートシンク上の角度の付いた角(ピン<br>1 位置合わせ機能) |
|---|--------------------------|---|----------------------------------|
| 2 | CPU ソケットの位置合わせ支柱(2<br>個) | 5 | ソケット上の角度の付いた角(ピン1位<br>置合わせ機能)    |
| 3 | CPU ソケットの板ばね             | - |                                  |

- b) 新しいボードで、CPU アセンブリとヒートシンクを CPU ソケット上に置きます。
- c) T-30 トルクス ドライバを使用して、ボードのスタンドオフにヒートシンクを固定する4 つの非脱落型 ナットを締めます。
  - (注) ヒートシンクが水平状態で下がるように、ヒートシンクのナットを交互に均等に締めます。
     ヒートシンクのラベルに示されている順序でヒートシンクのナットを締めます(1、2、3、
     4)。板ばねが CPU ソケット上で平らになるように、非脱落型ナットを十分に締める必要があります。

# ミニストレージ モジュールまたは M2 ブート ドライブの交換

ミニストレージモジュールをマザーボードのソケットに差し込むことにより、M.2SSD内部ストレージを追加します。このノードに内蔵されている SATA M.2 SDD は、ブート ドライブとして使用できます。

#### ミニストレージ モジュール キャリアの交換

ここでは、ミニストレージモジュールキャリアを取り外して交換する方法について説明します。

- ステップ1 HX メンテナンス モードでの vSphere を使用したシャットダウン (36 ページ)の記述に従って、ノード を Cisco HX メンテナンス モードにします。
- ステップ2 ノードのシャットダウンと電源切断 (35ページ)の説明に従って、ノードをシャットダウンします。
- **ステップ3** Cisco UCS Manager を使用したノードの停止 (34 ページ)の説明に従い、UCS Manager を使用してノー ドをデコミッションします。
  - 注意 ノードがシャットダウンされてスタンバイ電源モードになった後も、電流は引き続きノード上 を流れ続けます。完全に電源を取り外すには、ノード内の電源装置からすべての電源コードを 取り外す必要があります。
- **ステップ4** すべての電源装置からすべての電源ケーブルを外します。
- **ステップ5** 上部カバーを取り外せるように、サーバをラックの前方に引き出します。場合によっては、リアパネル からケーブルを取り外して隙間を空ける必要があります。
  - **注意** コンポーネントへの接触や確認作業を安全に行えない場合は、ラックからサーバを取り出して ください。
- **ステップ6** ノード上部カバーの取り外し(39ページ)の説明に従ってサーバから上部カバーを取り外します。
- **ステップ1** ソケットからキャリアを取り外します。
  - a) 電源装置1の前のソケットに装着されているミニストレージ モジュール キャリアを見つけます。
  - b) キャリアの両端で、キャリアを固定しているクリップを外側に押します。
  - c) キャリアの両端を持ち上げて、マザーボードのソケットから外します。
  - d) キャリアを静電気防止シートの上に置きます。
- **ステップ8** キャリアをそのソケットに取り付けます。
  - a) キャリアのコネクタを下向きにし、マザーボードのソケットと同じ端で、キャリアをソケット上に 置きます。2つの位置合わせペグが、キャリアの2つの穴の位置に合っている必要があります。
  - b) キャリアのソケットの端をそっと押し下げて、2本のペグをキャリアの2つの穴に通します。
  - c) 固定クリップが両端でカチッと鳴るまで、キャリアを押し下げます。
- **ステップ9** 上部カバーをサーバに再度取り付けます。
- **ステップ10** サーバをラックの元の位置に戻し、ケーブルを再度接続したら、電源ボタンを押してサーバの電源を入 れます。

図 38: ミニストレージ モジュール キャリア

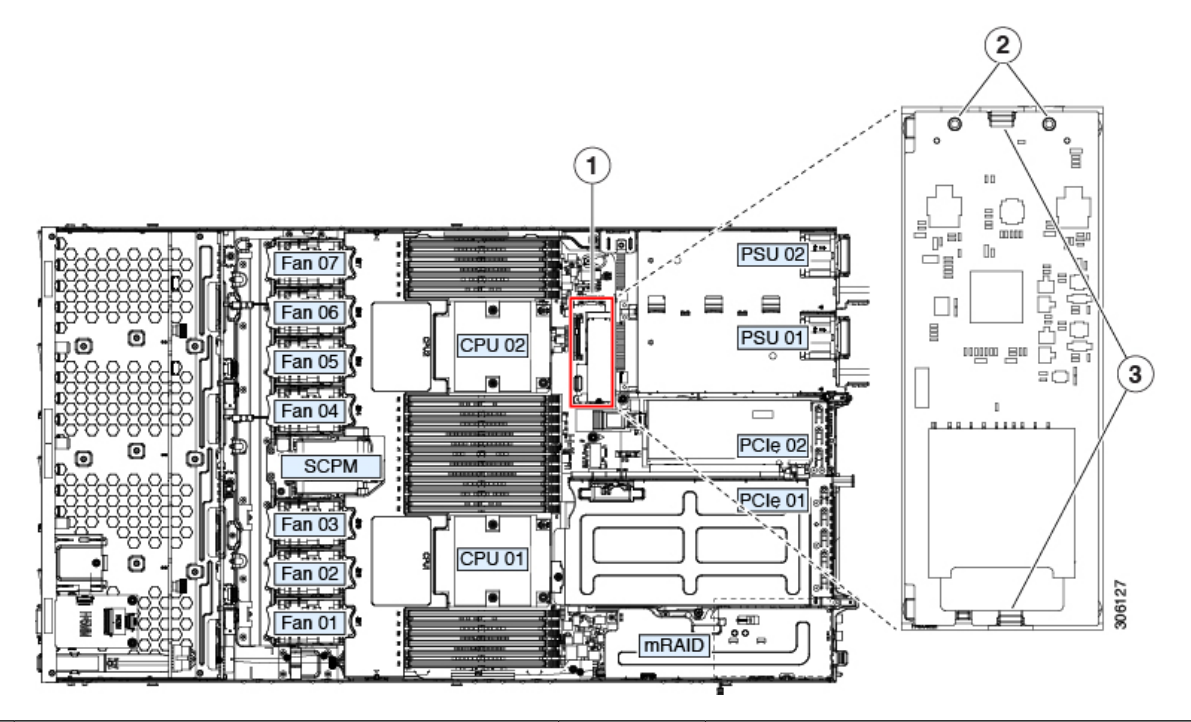

| 1 | マザーボード上のソケットの場所 | 3 | 固定クリップ |
|---|-----------------|---|--------|
| 2 | 配置ペグ            | - |        |

- **ステップ11** Cisco UCS Manager を使用したノードの再稼働(38ページ)の説明に従い、UCS Manager を使用してノードを再稼働します。
- ステップ12 HX ノードとサービス プロファイルの関連付け (38ページ)の説明に従って、ノードを UCS Manager サービス プロファイルに関連付けます。
- ステップ13 ESXi リブート後に、HX メンテナンスモードの終了(39ページ)の説明に従ってHX メンテナンスモードを終了します。

### M.2 用ミニストレージ キャリア内の M.2 SSD の交換

ここでは、M.2 用ミニストレージキャリア(UCS-MSTOR-M2)内のM.2 SSDを取り外して交換する手順について説明します。

- ステップ1 ミニストレージモジュールキャリアの交換(76ページ)の説明に従い、ノードをHXメンテナンスモードにし、ノードをシャットダウンしてデコミッションし、ミニストレージモジュールキャリアを取り外します。
- ステップ2 次のようにして、M.2 SSD を取り外します。
  - a) No.1 プラス ドライバを使用して、M.2 SSD をキャリアに固定している1本のネジを外します。

- b) キャリアのソケットから M.2 SSD を取り外します。
- **ステップ3**次のようにして、新しい M.2 SSD を取り付けます。
  - a) M.2 SSD を下に向け、コネクタの終端をキャリアのソケットに挿入します。M.2 SSD のラベルが上向 きになっている必要があります。
  - b) M.2 SSD を押し、キャリアに対して平らになるようにします。
  - c) M.2 SSD の端をキャリアに固定する1本のネジを取り付けます。
- ステップ4 ミニストレージモジュールキャリアの交換(76ページ)の説明に従い、ミニストレージモジュールキャ リアをノードに取り付け直し、ノードを再稼働し、そのプロファイルを再度関連付け、HX メンテナンス モードを終了します。

## RTCバッテリの交換

## Â

警告 バッテリを正しく交換しないと、爆発するおそれがあります。バッテリは、同型式のもの、または製造業者が推奨する同等の型式のものとのみ交換してください。使用済みのバッテリは、 製造元が指示する方法に従って処分してください。

[ステートメント 1015]

リアルタイムクロック(RTC)バッテリは、ノードの電源が外れているときにシステムの設定 を保持します。バッテリタイプはCR2032です。シスコでは、業界標準のCR2032バッテリを サポートしています。このバッテリはシスコに注文できます(PID N20-MBLIBATT)。また、 ほとんどの電子ストアでも購入できます。

- ステップ1 HX メンテナンス モードでの vSphere を使用したシャットダウンの記述に従って、ノードを Cisco HX メン テナンス モードにします。
- ステップ2 ノードのシャットダウンと電源切断の説明に従って、ノードをシャットダウンします。
- **ステップ3** Cisco UCS Manager を使用したノードの停止の説明に従い、UCS Manager を使用してノードをデコミッションします。
  - 注意 ノードがシャットダウンされてスタンバイ電源モードになった後も、電流は引き続きノード上を 流れ続けます。完全に電源を取り外すには、ノード内の電源装置からすべての電源コードを取り 外す必要があります。
- ステップ4 すべての電源装置からすべての電源ケーブルを外します。
- **ステップ5** RTC バッテリを取り外します。
  - a) 上部カバーを取り外せるように、ノードをラックの前方に引き出します。場合によっては、背面パネ ルからケーブルを取り外して隙間を空ける必要があります。
    - **注意** コンポーネントへの接触や確認作業を安全に行えない場合は、ラックからノードを取り出し てください。

- b) ノード上部カバーの取り外しの説明に従ってノードから上部カバーを取り外します。
- c) ノードから PCIe ライザー1を取り外し、マザーボード上の RTC バッテリ ソケットの周りに隙間を空 けます。
- d) 水平 RTC バッテリ ソケットを見つけます。
- e) マザーボード上のソケットからバッテリを取り外します。固定クリップをそっと側面に押し込んで隙 間を確保し、バッテリを持ち上げます。
- ステップ6 次のようにして、新しい RTC バッテリを取り付けます。
  - a) バッテリをソケットに挿入し、カチッと音がしてクリップの下の所定の位置に収まるまで押し下げま す。

- b) ノードに PCIe ライザー1 を取り付けます。
- c) ノードに上部カバーを戻します。
- d) ノードをラックの元の位置に戻し、ケーブルを再度接続したら、電源ボタンを押してノードの電源を 入れます。

図 39: マザーボード上の RTC バッテリの場所

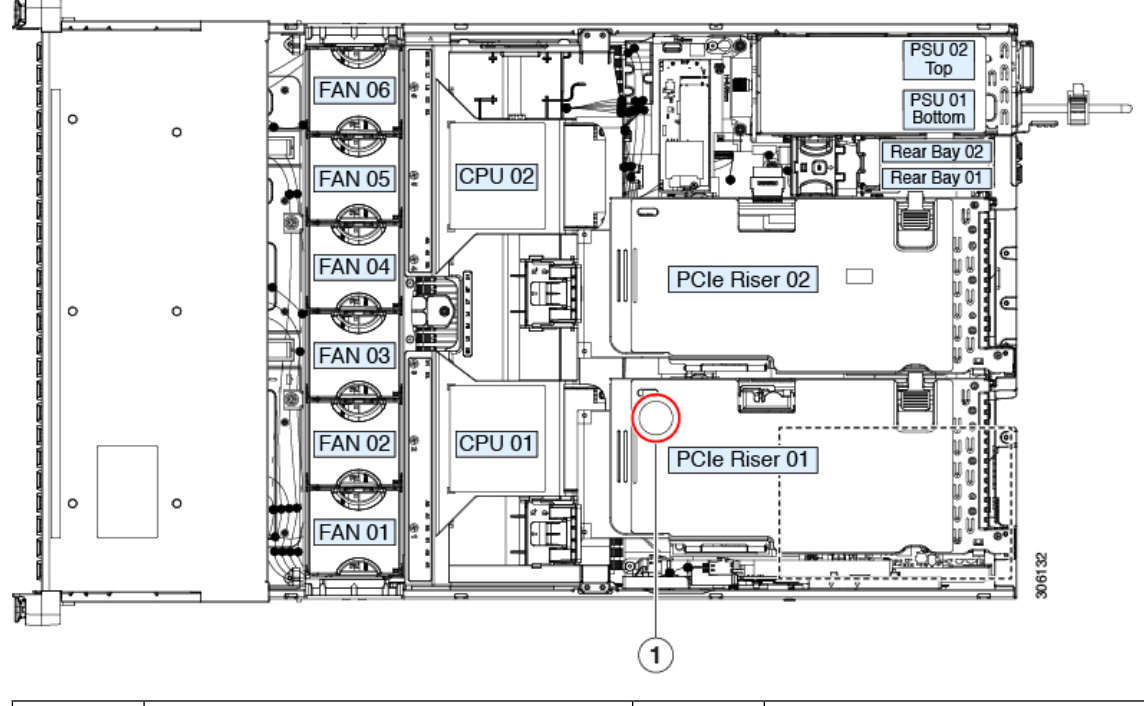

| 1 | マザーボード上の水平ソケットに収まっ | - |  |
|---|--------------------|---|--|
|   | ている RTC バッテリ       |   |  |

**ステップ7** Cisco UCS Manager を使用したノードの再稼働の説明に従い、UCS Manager を使用してノードを再稼働します。

<sup>(</sup>注) 「3V+」のマークが付いているバッテリのプラス側を、上側に向ける必要があります。

- ステップ8 HX ノードとサービス プロファイルの関連付けの説明に従って、ノードを UCS Manager サービス プロファ イルに関連付けます。
- ステップ9 ESXi リブート後に、HX メンテナンス モードの終了の説明に従って HX メンテナンス モードを終了します。

## 電源装置の交換

ノードには1つまたは2つの電源装置を設置できます。2つの電源装置を設置している場合、 それらの電源装置は1+1 冗長です。

#### AC 電源装置の交換

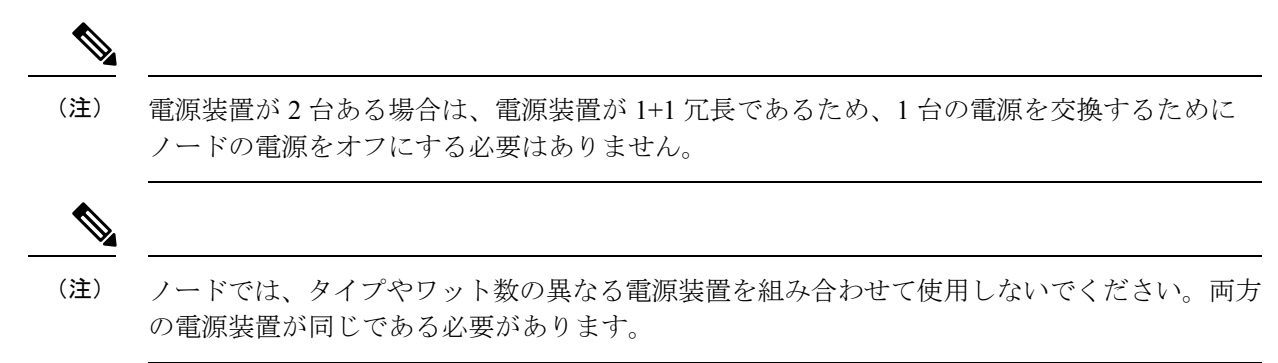

ステップ1 次のようにして、交換する電源装置を取り外します。

- a) 次のいずれかの操作を実行します。
  - ノードに電源装置が2台ある場合は、ノードをシャットダウンする必要はありません。手順2に 進みます。
  - ノードに1つの電源しかない場合は、次の手順を実行します。
  - 1. HX メンテナンス モードでの vSphere を使用したシャットダウンの記述に従って、ノードを Cisco HX メンテナンス モードにします。
  - 2. ノードのシャットダウンと電源切断の説明に従って、ノードをシャットダウンします。
  - **3.** Cisco UCS Manager を使用したノードの停止の説明に従い、UCS Manager を使用してノードを デコミッションします。

**ステップ2** 交換する電源装置を取り外すか、空のベイからブランクパネルを取り外します。

- a) 交換する電源装置から、電源コードを取り外します。
- b) 電源装置のハンドルをつかみながら、リリース レバーをハンドルに向けてひねります。
- c) 電源装置をベイから引き出します。

**ステップ3** 次のようにして、新しい電源装置を取り付けます。

- a) 電源装置のハンドルをつかみ、空のベイに新しい電源装置を挿入します。
- b) リリースレバーがロックされるまで、電源装置をベイに押し込みます。
- c) 電源コードを新しい電源装置に接続します。
- d) ノードをシャットダウンした場合にのみ、電源ボタンを押して、ノードを主電源モードで起動します。

#### 図 40:AC 電源装置の交換

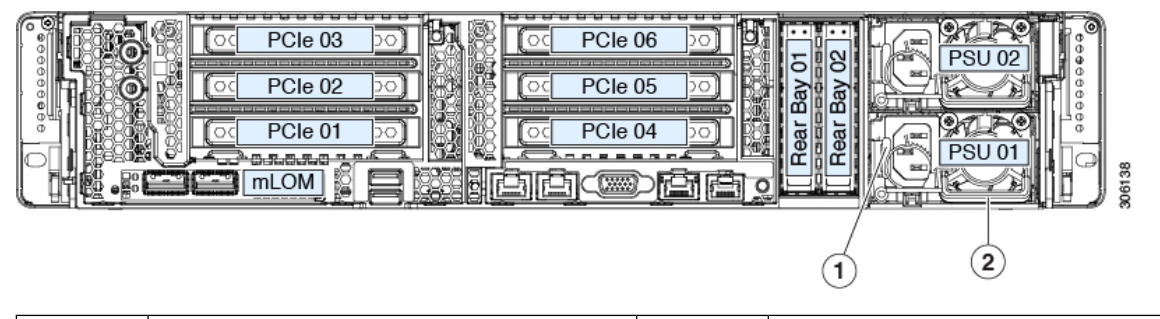

| 1 | 電源装置リリース レバー | 2 | 電源装置ハンドル |
|---|--------------|---|----------|
|   |              |   |          |

- ステップ4 ノードをシャットダウンする場合にのみ、次の手順を実行します。
  - a) Cisco UCS Manager を使用したノードの再稼働の説明に従い、UCS Manager を使用してノードを再稼働 します。
  - b) HX ノードとサービス プロファイルの関連付けの説明に従って、ノードを UCS Manager サービス プロ ファイルに関連付けます。
  - c) ESXi リブート後に、HX メンテナンス モードの終了の説明に従って HX メンテナンス モードを終了し ます。

#### DC 電源装置の交換

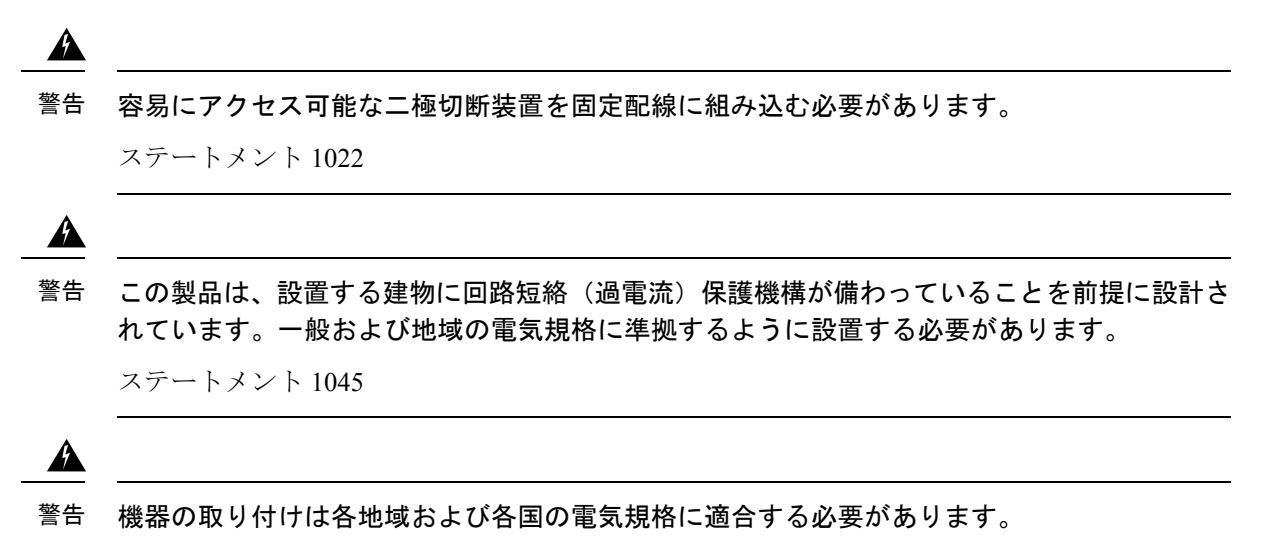

ステートメント1074

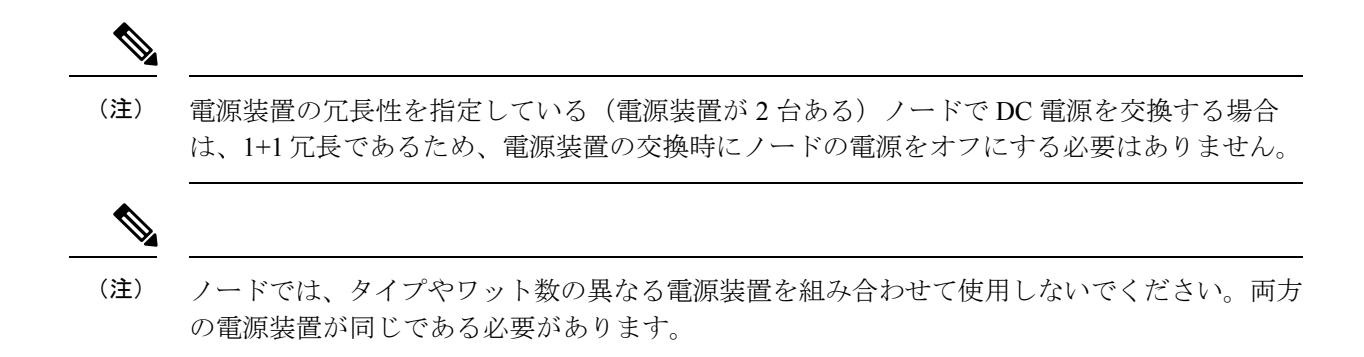

- ステップ1 交換する DC 電源装置を取り外すか、空のベイからブランク パネルを取り外します。
  - a) 次のいずれかの操作を実行します。
    - DC 電源装置が2 台あるノードで電源装置を交換する場合は、ノードをシャットダウンする必要は ありません。手順2 に進みます。
    - •ノードに1つの電源しかない場合は、次の手順を実行します。
      - 1. HX メンテナンス モードでの vSphere を使用したシャットダウン (36 ページ)の記述に従っ て、ノードを Cisco HX メンテナンス モードにします。
      - 2. ノードのシャットダウンと電源切断 (35 ページ)の説明に従って、ノードをシャットダウン します。
      - **3.** Cisco UCS Manager を使用したノードの停止 (34 ページ)の説明に従い、UCS Manager を使用してノードをデコミッションします。
  - b) 交換する電源装置から、電源コードを取り外します。コネクタ固定クリップを少し持ち上げて、電源 装置のソケットからコネクタを引き抜きます。
  - c) 電源装置のハンドルをつかみながら、リリース レバーをハンドルに向けてひねります。
  - d) 電源装置をベイから引き出します。
- ステップ2 新しい DC 電源装置を取り付けます。
  - a) 電源装置のハンドルをつかみ、空のベイに新しい電源装置を挿入します。
  - b) リリース レバーがロックされるまで、電源装置をベイに押し込みます。
  - c) 電源コードを新しい電源装置に接続します。固定クリップがカチッと所定の位置に収まるまで、コネ クタをソケットに押し込みます。
  - d) ノードをシャットダウンした場合にのみ、電源ボタンを押して、ノードを主電源モードで起動します。

#### 図 41 : DC 電源装置の交換

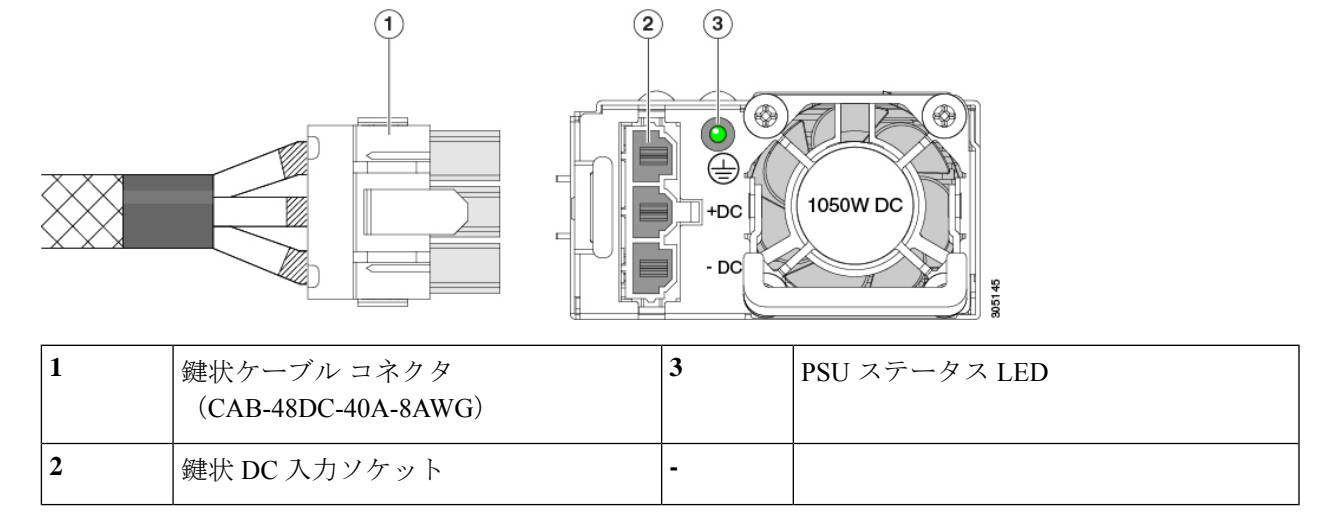

ステップ3 ノードをシャットダウンする場合にのみ、次の手順を実行します。

- a) Cisco UCS Manager を使用したノードの再稼働 (38 ページ)の説明に従い、UCS Manager を使用して ノードを再稼働します。
- b) HX ノードとサービス プロファイルの関連付け (38ページ)の説明に従って、ノードを UCS Manager サービス プロファイルに関連付けます。
- c) ESXi リブート後に、HX メンテナンス モードの終了 (39 ページ)の説明に従って HX メンテナンス モードを終了します。

#### DC 電源装置の接地

AC 電源装置は内部アースがあるため、サポート対象の AC 電源コードを使用する場合は、それ以上接地する必要はありません。

DC電源装置を使用する場合は、ノードシャーシからラックのアースグラウンドへの追加の接 地を行うことができます。デュアルホールアースラグおよびアース線で使用するネジ穴(2 個)は、シャーシの背面パネルにあります。

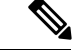

(注) シャーシの接地点はM6ネジに合う大きさです。独自のネジ、アースラグとアース線を提供する必要があります。アースラグは、M6ネジに合ったデュアルホールラグである必要があります。ユーザが提供するアースケーブルは14 AWG(2 mm)、最低 60℃のワイヤか、現地の規定で許可されるものでなければなりません。

# PCle ライザーの交換

このノードには、ツール不要の PCIe ライザーが 2 つあり、PCIe カードを水平に取り付ること ができます。各ライザーは、複数のバージョンで利用可能です。ライザー バージョン別のス ロットと機能の詳細については、PCIe スロットの仕様 (86ページ)を参照してください。

- ステップ1 HX メンテナンス モードでの vSphere を使用したシャットダウン (36 ページ)の記述に従って、ノード を Cisco HX メンテナンス モードにします。
- ステップ2 ノードのシャットダウンと電源切断 (35ページ)の説明に従って、ノードをシャットダウンします。
- **ステップ3** Cisco UCS Manager を使用したノードの停止 (34 ページ)の説明に従い、UCS Manager を使用してノー ドをデコミッションします。
  - 注意 ノードがシャットダウンされてスタンバイ電源モードになった後も、電流は引き続きノード上 を流れ続けます。完全に電源を取り外すには、ノード内の電源装置からすべての電源コードを 取り外す必要があります。
- **ステップ4** すべての電源装置からすべての電源ケーブルを外します。
- ステップ5 上部カバーを取り外せるように、ノードをラックの前方に引き出します。場合によっては、背面パネルからケーブルを取り外して隙間を空ける必要があります。
  - **注意** コンポーネントへの接触や確認作業を安全に行えない場合は、ラックからノードを取り出して ください。
- **ステップ6** ノード上部カバーの取り外し (39ページ)の説明に従ってノードから上部カバーを取り外します。
- **ステップ1** 交換する PCIe ライザーを取り外します。
  - a) ライザーのフリップアップハンドルと青色の前方端をつかんで均等に持ち上げ、マザーボードのソ ケットから回路基板を外します。ライザーを静電気防止素材の上に置きます。
  - b) ライザーにカードが取り付けられている場合は、ライザーからカードを取り外します。PCIe カード の交換(87ページ)を参照してください。
- **ステップ8** 次のようにして、新しい PCIe ライザーを取り付けます。
  - (注) PCIe ライザーは交換することはできません。PCIe ライザーを間違ったソケットに差し込むと、 ノードは起動しなくなります。ライザー1は「RISER1」のラベルが付いたマザーボードソケッ トに差し込む必要があります。ライザー2は「RISER2」のラベルが付いたマザーボードソケッ トに差し込む必要があります。
  - a) 古い PCIe ライザーからカードを取り外していた場合は、そのカードを新しいライザーに取り付けま す。PCIe カードの交換 (87 ページ)を参照してください。
  - b) PCIe ライザーをマザーボード上のソケットとシャーシ内の位置合わせスロットの上に配置します。
  - c) PCIe ライザーの両端を慎重に押し下げて、回路基板のコネクタをマザーボード上のソケットにしっかりと差し込みます。
- **ステップ9** ノードに上部カバーを戻します。
- ステップ10 ノードをラックの元の位置に戻し、ケーブルを再度接続したら、電源ボタンを押してノードの電源をオンにします。

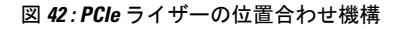

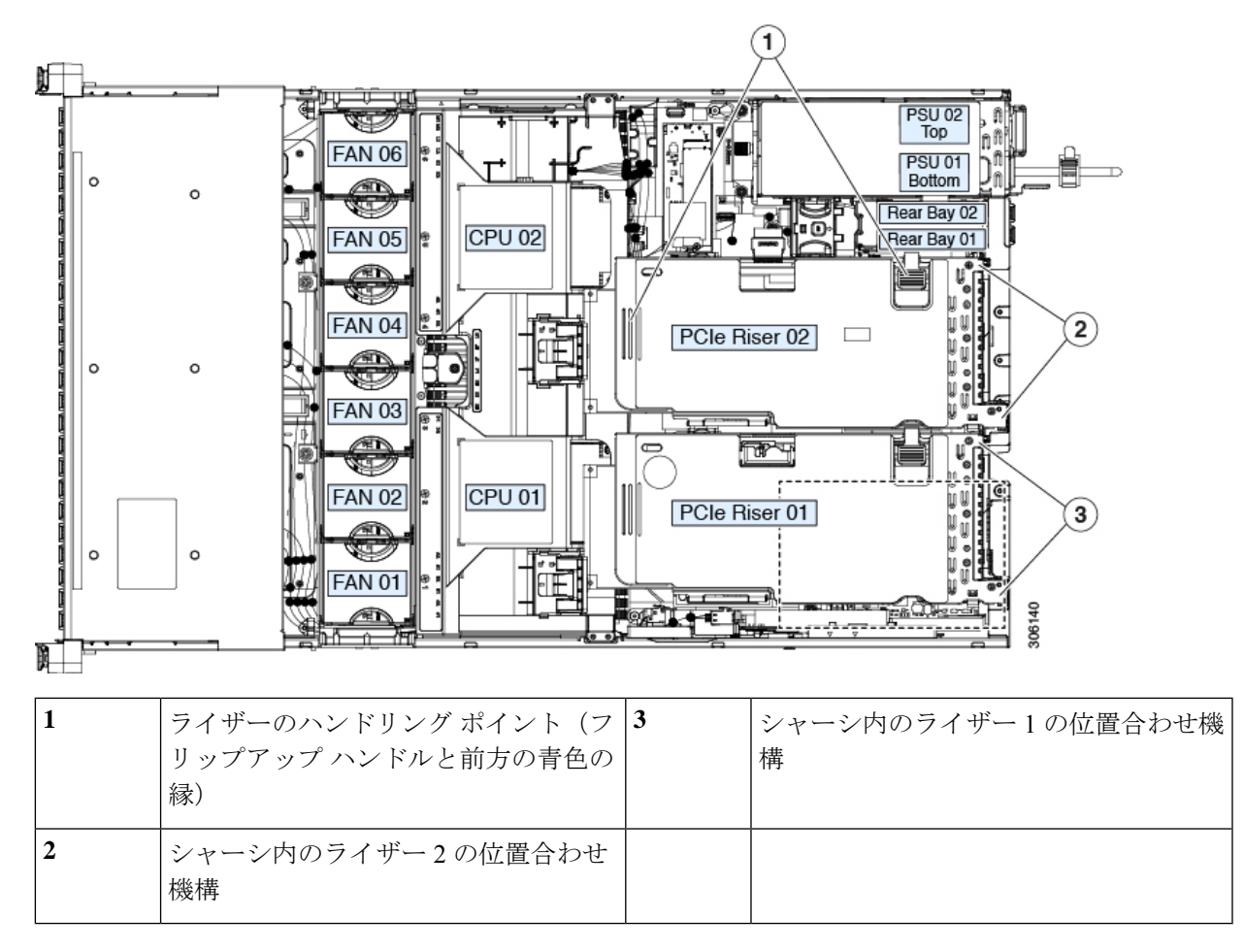

- **ステップ11** Cisco UCS Manager を使用したノードの再稼働(38ページ)の説明に従い、UCS Manager を使用してノードを再稼働します。
- **ステップ12** HX ノードとサービス プロファイルの関連付け (38ページ)の説明に従って、ノードを UCS Manager サービス プロファイルに関連付けます。
- **ステップ13** ESXi リブート後に、HX メンテナンスモードの終了(39ページ)の説明に従ってHX メンテナンスモードを終了します。

# PCIe カードの交換

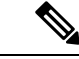

(注) シスコでは、シスコが認定および販売しているすべての PCIe カードをサポートしています。 シスコが認定も販売もしていない PCIe カードについては、お客様の責任でご使用ください。 シスコでは、ノードのサポートは常時行っておりますが、市販の標準規格のサードパーティ カードを使用しているお客様は、そのサードパーティのカードで問題が発生した場合、その カードのベンダーにご連絡していただく必要があります。

### PCle スロットの仕様

サーバには、ツール不要のPCIeライザーが2つあり、PCIeカードを水平に取り付けられます。

- ・ライザー1には PCIe スロット1(x8)、2(x16)、および3(x8)があります。
- ・ライザー 2B には PCIe スロット4(x8)、5(x16)、および6(x8)があります。また、 リアローディング NVMe SSD 用の PCIe ケーブル コネクタも1つあります。

図 43:背面パネル、PCle スロットの番号付け

obl PCIe 06 PCIe 03 lí o d R. iii: PCIe 05 PCIe 02 foo Bay Ba Rear PCIe 04 PCIe 01 **PSU 01** mLOM 기면 

次の表で、スロットの仕様について説明します。

表 9: PCle ライザー 1(UCSC-PCI-1-C240M6) PCle 拡張スロット

| スロット番号              | 電気レーン幅    | コネクタの長さ      | カードの最大長  | カードの高さ(背面<br>パネルの開口部) | NCSI のサ<br>ポート | GPUカードのサ<br>ポート |
|---------------------|-----------|--------------|----------|-----------------------|----------------|-----------------|
| 1                   | Gen-3 x8  | x24 コネクタ     | ¾ レングス   | フルハイト                 | あり <u>1</u>    | なし              |
| 2                   | Gen-3 x16 | x24 コネクタ     | フルレングス   | フルハイト                 | はい             | はい              |
| 3                   | Gen-3 x8  | x16 コネクタ     | フルレングス   | フルハイト                 | なし             | いいえ             |
| microSD カー<br>ドスロット | ライザー上部    | に1つの microSE | )カード用ソケッ | ト.                    |                |                 |

<sup>1</sup> NCSI を使用できるのはいずれか1つのスロットのみ。GPU カードがスロット2にある場合、NCSI のサポートは スロット1に自動的に移ります。

| スロット番号                         | 電気レーン幅    | コネクタの長さ   | カードの最大長         | カードの高さ(背<br>面パネルの開口<br>部) | NCSI のサ<br>ポート  | GPUカードのサ<br>ポート |
|--------------------------------|-----------|-----------|-----------------|---------------------------|-----------------|-----------------|
| 4                              | Gen-3 x8  | x24 コネクタ  | ¾ レングス          | フルハイト                     | はい              | いいえ             |
| 5                              | Gen-3 x16 | x24 コネクタ  | フルレングス          | フルハイト                     | あり <sup>2</sup> | はい              |
| 6                              | Gen-3 x8  | x16 コネクタ  | フルレングス          | フルハイト                     | なし              | いいえ             |
| リア NVMe<br>SSD 用のケー<br>ブル コネクタ | Gen-3 x8  | リア ドライブ / | <b>ドックプレーンへ</b> | 接続、リアローディ                 | ング NVMe SSD     | をサポート。          |

表 10 : PCle ライザー 2B(UCSC-PCI-2B-C240M5) PCle 拡張スロット

<sup>2</sup> NCSIを使用できるのはいずれか1つのスロットのみ。

### PCIe カードの交換

- (注) マザーボードの専用ソケットにストレージョントローラカードが装着されています。SASストレージョントローラカード(HBA)の交換(92ページ)を参照してください。
- (注) 倍幅 GPU カードの取り付けと交換の手順については、倍幅 GPU カードの取り付け (123 ページ)を参照してください。

- (注) 交換するカードが Cisco VIC 1455 (HX-PCIE-C25Q-04)の場合は、このカードに Cisco HX 4.0 (1a)
   以降が必要であることに注意してください。
- ステップ1 HX メンテナンス モードでの vSphere を使用したシャットダウン (36 ページ)の記述に従って、ノード を Cisco HX メンテナンス モードにします。
- **ステップ2** ノードのシャットダウンと電源切断 (35ページ)の説明に従って、ノードをシャットダウンします。
- **ステップ3** Cisco UCS Manager を使用したノードの停止 (34 ページ)の説明に従い、UCS Manager を使用してノードをデコミッションします。
  - 注意 ノードがシャットダウンされてスタンバイ電源モードになった後も、電流は引き続きノード上 を流れ続けます。完全に電源を取り外すには、ノード内の電源装置からすべての電源コードを 取り外す必要があります。

- **ステップ4** すべての電源装置からすべての電源ケーブルを外します。
- **ステップ5** 上部カバーを取り外せるように、ノードをラックの前方に引き出します。場合によっては、背面パネル からケーブルを取り外して隙間を空ける必要があります。
  - 注意 コンポーネントへの接触や確認作業を安全に行えない場合は、ラックからノードを取り出して ください。
- **ステップ6** ノード上部カバーの取り外し(39ページ)の説明に従ってノードから上部カバーを取り外します。
- ステップ7 交換する PCIe カードを取り外します。
  - a) 交換する PCIe カードのポートから、すべてのケーブルを外します。
  - b) ライザー前端にある青色のライザーハンドルと青色のつまみ部分を両手で上にあげてつかみ、まっ すぐ上に持ち上げます。
  - c) ライザーの底部にある、固定プレートを固定しているリリースラッチを押し、ヒンジ付き固定プレートを回して開きます。
  - d) カードのリア パネル タブを固定しているヒンジ付きカード タブ固定具を開きます。
  - e) PCIe カードの両端を均等に引いて、PCIe ライザーのソケットから取り外します。 ライザーにカードがない場合は、ライザーの背面の開口部からブランクパネルを取り外します。
- **ステップ8** 次のようにして、新しい PCIe カードを取り付けます。
  - a) ヒンジ付きカードタブ固定具を開いた状態で、新しい PCIe カードを PCIe ライザーの空ソケットの 位置に合わせます。
  - b) カードの両端を均等に押し下げて、ソケットにしっかりと装着します。
  - c) カードの背面パネル タブがライザーの背面パネルの開口部に対して水平であることを確認したら、 カードの背面パネル タブ上でヒンジ付きカード タブ固定具を閉じます。
  - d) ライザーの底部でヒンジ付き固定プレートを回して閉じます。プレートのクリップが、カチッと音がしてロック位置に収まったことを確認します。
  - e) PCIe ライザーを、マザーボード上のソケットとシャーシの位置合わせチャネルの上に配置します。
  - f) PCIe ライザーの両端を慎重に押し下げて、コネクタをマザーボード上のソケットにしっかりと収納 します。
- ステップ9 ノードに上部カバーを戻します。
- **ステップ10** ノードをラックの元の位置に戻し、ケーブルを再度接続したら、電源ボタンを押してノードの電源をオンにします。

図 44: PCle ライザー カードの固定機構

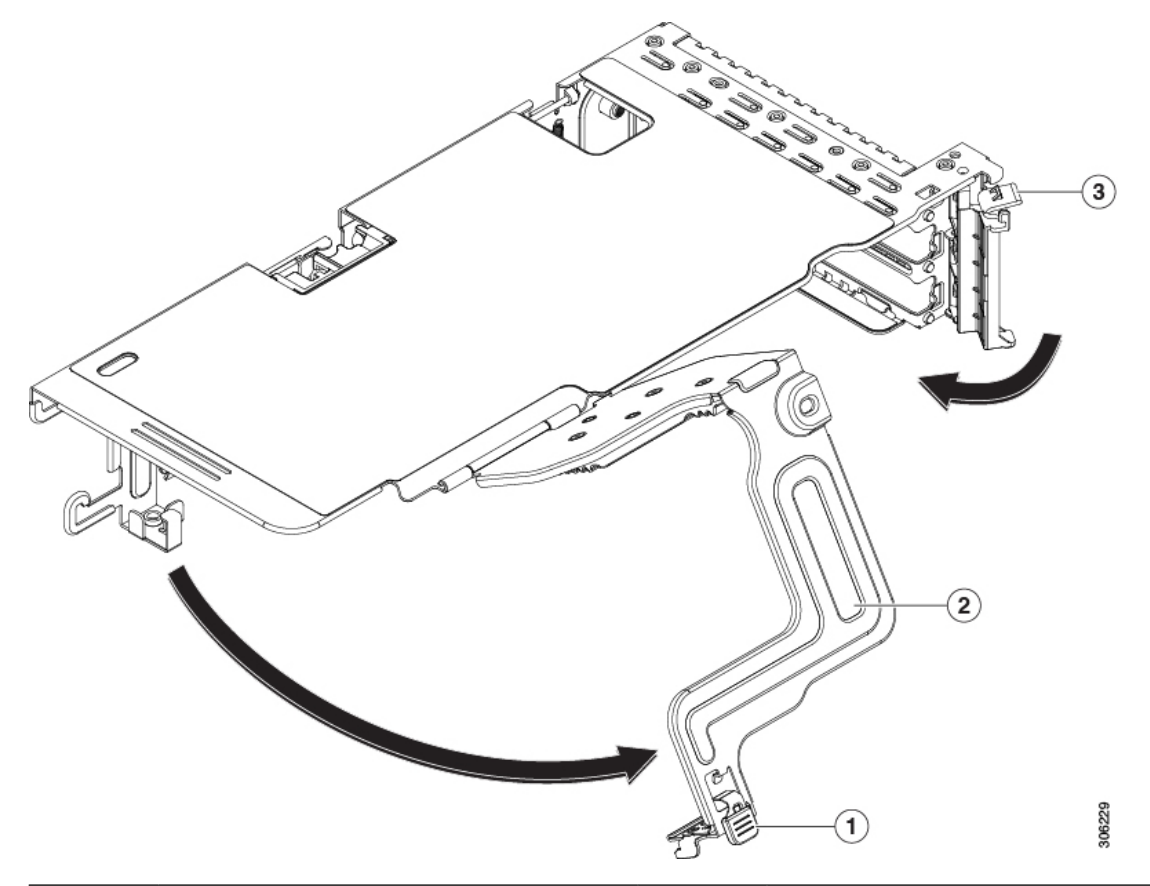

| 1 | ヒンジ付き固定プレートのリリース<br>ラッチ | 3 | ヒンジ付きカード タブ固定具 |
|---|-------------------------|---|----------------|
| 2 | ヒンジ付き固定プレート             | - |                |

- **ステップ11** Cisco UCS Manager を使用したノードの再稼働 (38ページ)の説明に従い、UCS Manager を使用してノードを再稼働します。
- ステップ12 HX ノードとサービス プロファイルの関連付け (38ページ)の説明に従って、ノードを UCS Manager サービス プロファイルに関連付けます。
- **ステップ13** ESXi リブート後に、HX メンテナンスモードの終了(39ページ)の説明に従ってHX メンテナンスモードを終了します。

# mLOM カードの交換

ノードではモジュラ LOM (mLOM) カードがサポートされています。これにより、Cisco VIC アダプタなどの追加の背面パネル接続が可能になります。mLOM ソケットはマザーボード上、 ストレージ コントローラ カードの下にありあます。 MLOM ソケットには、Gen-3 x16 の PCIe レーンがあります。ノードが 12 V のスタンバイ電源 モードであり、ネットワーク通信サービス インターフェイス (NCSI) プロトコルをサポート している場合、ソケットには電源がついたままになります。

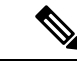

- (注) 交換するカードが Cisco VIC 1457 (HX MLOM-UCSC-MLOM-C25Q-04-04)の場合は、このカードに Cisco HX 4.0 (1a)以降が必要であることに注意してください。
- ステップ1 HX メンテナンス モードでの vSphere を使用したシャットダウン (36 ページ)の記述に従って、ノードを Cisco HX メンテナンス モードにします。
- ステップ2 ノードのシャットダウンと電源切断 (35ページ)の説明に従って、ノードをシャットダウンします。
- ステップ3 Cisco UCS Manager を使用したノードの停止 (34 ページ)の説明に従い、UCS Manager を使用してノード をデコミッションします。
  - 注意 ノードがシャットダウンされてスタンバイ電源モードになった後も、電流は引き続きノード上を 流れ続けます。完全に電源を取り外すには、ノード内の電源装置からすべての電源コードを取り 外す必要があります。
- ステップ4 すべての電源装置からすべての電源ケーブルを外します。
- **ステップ5** 既存の mLOM カード(またはブランク パネル)を取り外します。
  - a) 上部カバーを取り外せるように、ノードをラックの前方に引き出します。場合によっては、背面パネ ルからケーブルを取り外して隙間を空ける必要があります。
    - **注意** コンポーネントへの接触や確認作業を安全に行えない場合は、ラックからノードを取り出し てください。
  - b) ノード上部カバーの取り外し(39ページ)の説明に従ってノードから上部カバーを取り外します。
  - c) マザーボード上の mLOM ソケットの周りに隙間を空けるため、ストレージ コントローラ HBA カード をすべて取り外します。
  - d) mLOM カードをシャーシ床面のネジ付きスタンドオフに固定している取り付けネジ(蝶ネジ)を緩めます。
  - e) mLOM カードを水平方向にスライドさせてソケットから外し、ノードから取り外します。
- ステップ6 新しい mLOM カードを取り付けます。
  - a) コネクタをマザーボードのソケットの位置に合わせて、シャーシの底面にmLOMカードを置きます。
  - b) カードを水平方向に押し、カードのエッジコネクタをソケットと完全にかみ合わせます。
  - c) 非脱落型取り付けネジを締めて、カードをシャーシフロアに固定します。
  - d) ストレージ コントローラ カードをノードに再び取り付けます。
  - e) ノードに上部カバーを戻します。
  - f) ノードをラックの元の位置に戻し、ケーブルを再度接続したら、電源ボタンを押してノードの電源を オンにします。

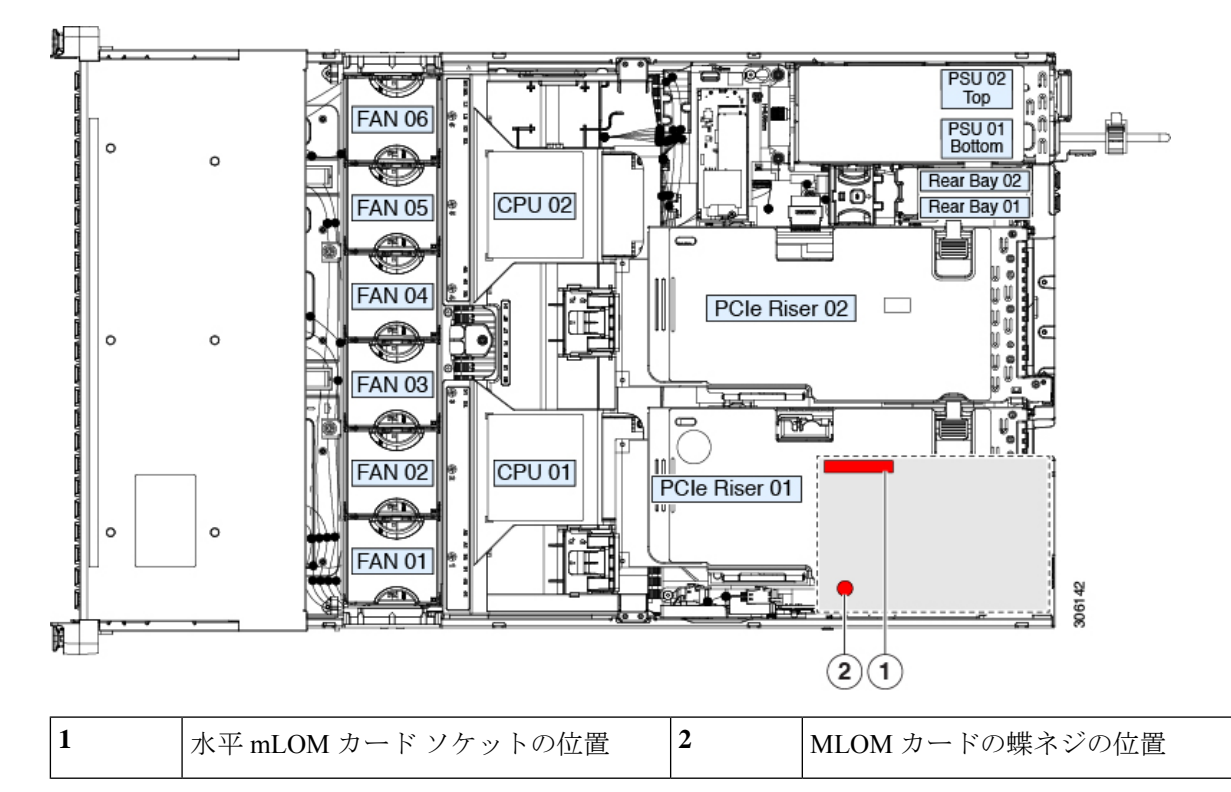

図 45: ストレージ コントローラ カードの下にある mLOM カード ソケットの位置

- **ステップ7** Cisco UCS Manager を使用したノードの再稼働 (38 ページ)の説明に従い、UCS Manager を使用してノードを再稼働します。
- ステップ8 HX ノードとサービス プロファイルの関連付け (38ページ)の説明に従って、ノードを UCS Manager サービス プロファイルに関連付けます。
- **ステップ9** ESXi リブート後に、HX メンテナンス モードの終了 (39 ページ)の説明に従って HX メンテナンス モードを終了します。

# SAS ストレージコントローラ カード(HBA)の交換

ハードウェアベースのストレージ制御については、サーバでマザーボード上の専用の垂直ソケットに差し込むシスコモジュラ SAS HBA を使用できます。

### ストレージ コントローラ カードのファームウェアの互換性

ストレージ コントローラ HBA 上のファームウェアに、ノード上にインストールされている Cisco IMC および BIOS の現行バージョンとの互換性があることを確認する必要があります。 互換性がない場合は、Host Upgrade Utility(HUU)を使用して、ストレージ コントローラの ファームウェアを互換性のあるレベルにアップグレードまたはダウングレードしてください。 このユーティリティをダウンロードする方法、およびこのユーティリティを使用してノードコ ンポーネントを互換性のあるレベルにする方法については、HUU ガイドに用意されている、 ご使用の Cisco IMC リリースに対応する HUU ガイドを参照してください。

#### SAS ストレージ コントローラ カード(HBA)の交換

ストレージ コントローラ カードは、プラスチック製の取り付けフレームに入って出荷されま す。フレームは交換用カードに事前に装着されているため、既存のカードからこのフレームを 取り外す必要はありません。

- ステップ1 HX メンテナンス モードでの vSphere を使用したシャットダウン (36 ページ)の記述に従って、ノード を Cisco HX メンテナンス モードにします。
- **ステップ2** ノードのシャットダウンと電源切断 (35ページ)の説明に従って、ノードをシャットダウンします。
- **ステップ3** Cisco UCS Manager を使用したノードの停止 (34 ページ)の説明に従い、UCS Manager を使用してノードをデコミッションします。
  - 注意 ノードがシャットダウンされてスタンバイ電源モードになった後も、電流は引き続きノード上 を流れ続けます。完全に電源を取り外すには、ノード内の電源装置からすべての電源コードを 取り外す必要があります。
- **ステップ4** すべての電源装置からすべての電源ケーブルを外します。
- **ステップ5** 次のようにして、ノードでコンポーネントを取り付ける準備をします。
  - a) 上部カバーを取り外せるように、ノードをラックの前方に引き出します。場合によっては、背面パ ネルからケーブルを取り外して隙間を空ける必要があります。
    - **注意** コンポーネントへの接触や確認作業を安全に行えない場合は、ラックからノードを取り出してください。
  - b) ノード上部カバーの取り外し(39ページ)の説明に従ってノードから上部カバーを取り外します。
- **ステップ6** ノードから既存のストレージ コントローラ カードを取り外します。
  - (注) このノードのコントロールカードはプラスチック製のキャリアフレーム内部に取り付けられているため、カードを内側のシャーシウォールに固定しやすくなります。既存のカードからこのプラスチック製キャリアフレームを取り外す必要はありません。
  - a) 既存のカードからケーブルを外します。
  - b) カードの青色のイジェクト レバーを持ち上げ、マザーボードのソケットからカードを外します。
  - c) カードのキャリア フレームをまっすぐ持ち上げ、カードをマザーボード ソケットから外し、シャー シ ウォールのペグからフレームを外します。
- **ステップ7** 新しいストレージ コントローラ カードを取り付けます。
  - a) カードの端をマザーボードのソケットの位置に合わせます。同時に、キャリアフレームの後ろにある2つのスロットを、内側シャーシウォールのペグの位置に合わせます。
  - b) カードの両隅を押し、ライザーソケットにコネクタを装着します。同時に、キャリアフレームのス ロットが内側シャーシウォールのペグに収まっていることを確認します。

- c) カードの青色のイジェクトレバーを完全に閉じ、ソケットにカードを固定します。
- d) 新しいカードに SAS/SATA ケーブルを接続します。
- **ステップ8** ノードに上部カバーを戻します。
- **ステップ9** ノードをラックの元の位置に戻し、ケーブルを再度接続したら、電源ボタンを押してノードの電源をオンにします。

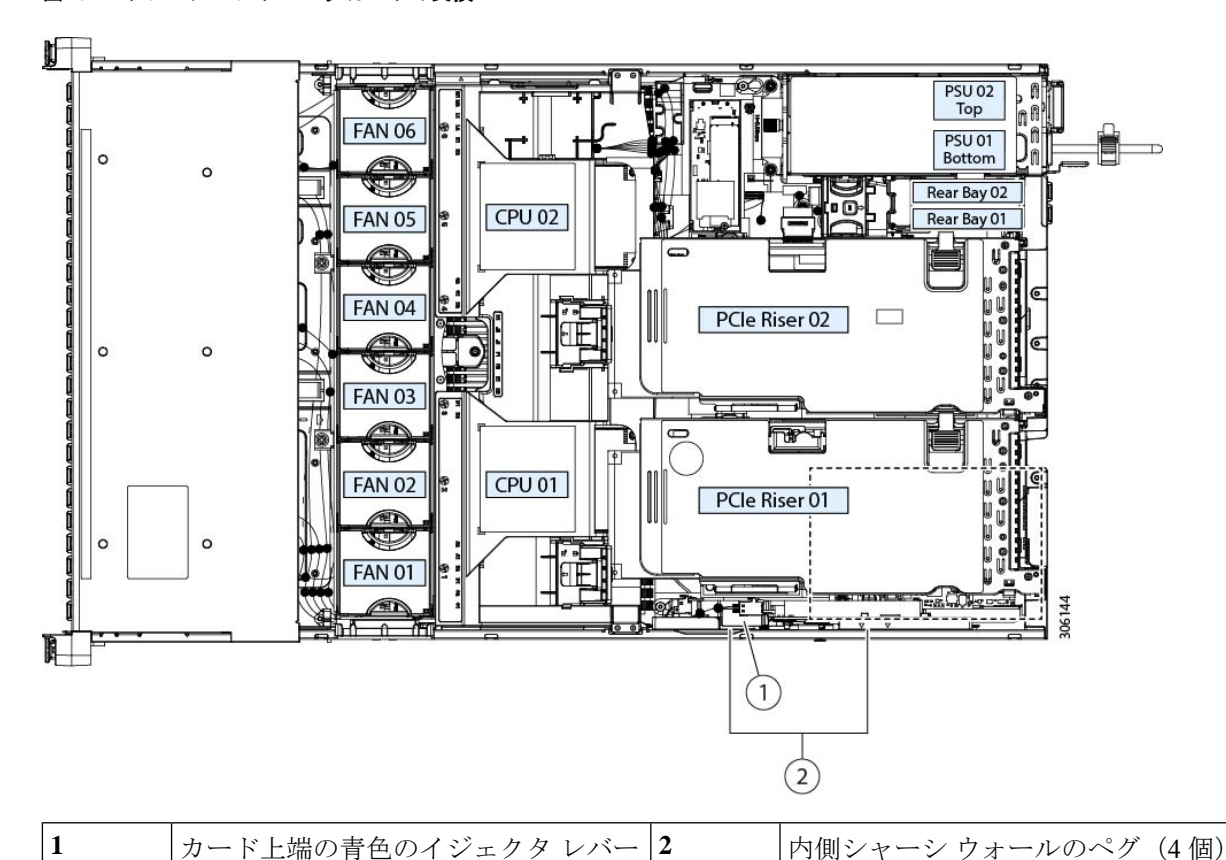

図 46: ストレージ コントローラ カードの交換

- ステップ10 Cisco UCS Manager を使用したノードの再稼働(38ページ)の説明に従い、UCS Manager を使用してノー
- ステップ11 HX ノードとサービス プロファイルの関連付け (38 ページ)の説明に従って、ノードを UCS Manager サービス プロファイルに関連付けます。
- **ステップ12** ESXi リブート後に、HX メンテナンスモードの終了(39ページ)の説明に従ってHX メンテナンスモードを終了します。

# microSD カードの交換

ドを再稼働します。

PCIe ライザー1の上部に、microSD カード用のソケットが1つあります。

⚠

- 注意 データの損失を避けるため、動作中(アクティビティ LED がオレンジ色に変化)に microSD カードをホット スワップすることは避けてください。アクティビティ LED は、microSD カードが更新中または削除中にオレンジ色に変化します。
- ステップ1 HX メンテナンス モードでの vSphere を使用したシャットダウン (36 ページ)の記述に従って、ノードを Cisco HX メンテナンス モードにします。
- ステップ2 ノードのシャットダウンと電源切断 (35ページ)の説明に従って、ノードをシャットダウンします。
- **ステップ3** Cisco UCS Manager を使用したノードの停止 (34 ページ)の説明に従い、UCS Manager を使用してノード をデコミッションします。
  - 注意 ノードがシャットダウンされてスタンバイ電源モードになった後も、電流は引き続きノード上を 流れ続けます。完全に電源を取り外すには、ノード内の電源装置からすべての電源コードを取り 外す必要があります。
- ステップ4 すべての電源装置からすべての電源ケーブルを外します。
- ステップ5 既存の microSD カードを取り外します。
  - a) 上部カバーを取り外せるように、ノードをラックの前方に引き出します。場合によっては、背面パネ ルからケーブルを取り外して隙間を空ける必要があります。
    - **注意** コンポーネントへの接触や確認作業を安全に行えない場合は、ラックからノードを取り出し てください。
  - b) ノード上部カバーの取り外し(39ページ)の説明に従ってノードから上部カバーを取り外します。
  - c) microSD カードを見つけます。ソケットは、PCIe ライザー1の上部、プラスチック製カバーの下にあります。
  - d) 固定具を指先で押してプラスチック製ソケットカバーを開き、microSDカードにアクセスできる十分 な隙間を作ります。次にmicroSDカードを上から押し込んでから離し、カードが外れるようにします。
  - e) microSD カードをつかんでソケットから持ち上げます。
- ステップ6 次のようにして、新しい microSD カードを取り付けます。
  - a) プラスチック製カバーの固定具を指先で開いたまま、新しい microSD カードをソケットの位置に合わ せます。
  - b) カチッと音がしてソケットの所定の位置にロックされるまで、カードをゆっくりと押し下げます。
  - c) ノードに上部カバーを戻します。
  - d) ノードをラックの元の位置に戻し、ケーブルを再度接続したら、電源ボタンを押してノードの電源を オンにします。

#### 図 47: 内部 microSD カード ソケットの位置

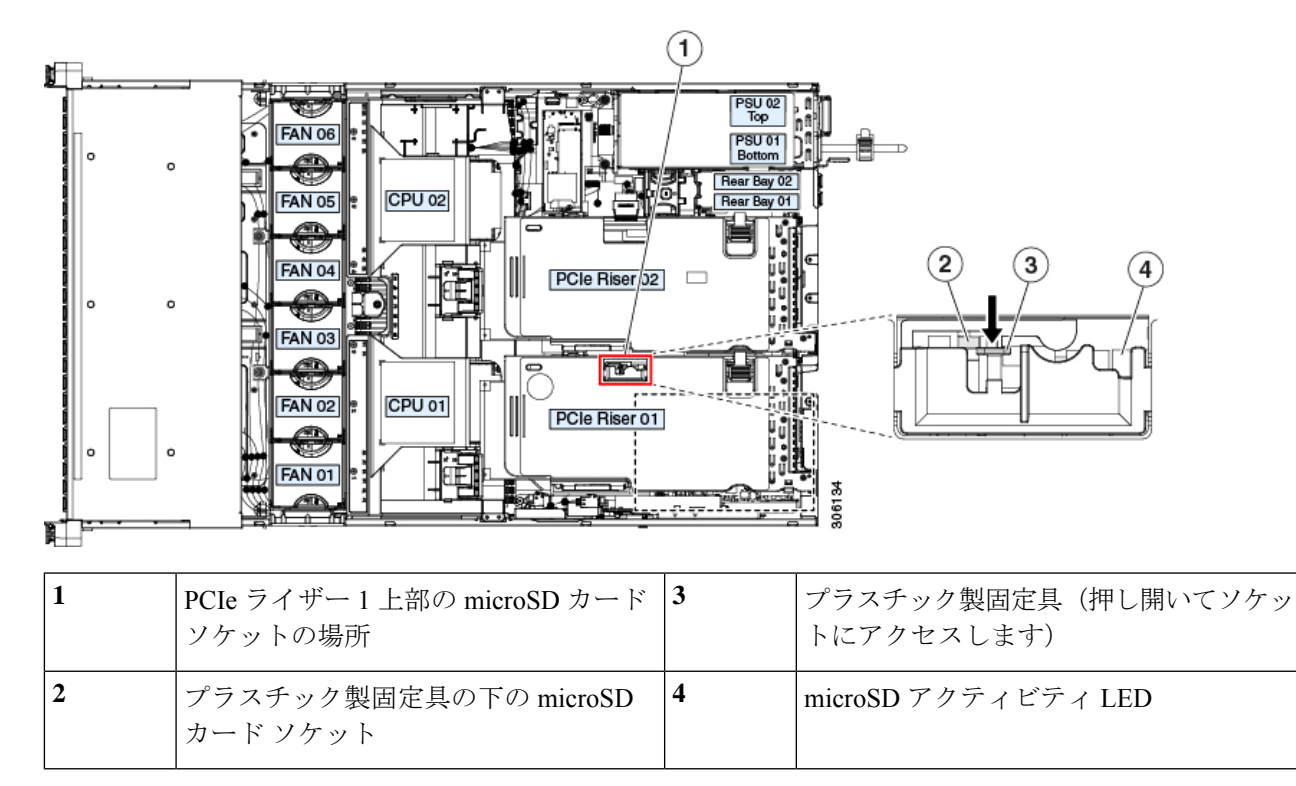

- **ステップ7** Cisco UCS Manager を使用したノードの再稼働 (38 ページ)の説明に従い、UCS Manager を使用してノードを再稼働します。
- ステップ8 HX ノードとサービス プロファイルの関連付け (38ページ)の説明に従って、ノードを UCS Manager サービス プロファイルに関連付けます。
- **ステップ9** ESXi リブート後に、HX メンテナンス モードの終了 (39ページ)の説明に従って HX メンテナンス モードを終了します。

# サービス ヘッダーおよびジャンパ

このノードは、特定のサービスおよびデバッグ機能のジャンパを設定できる2つのヘッダーブ ロック(J38、J39)を備えています。

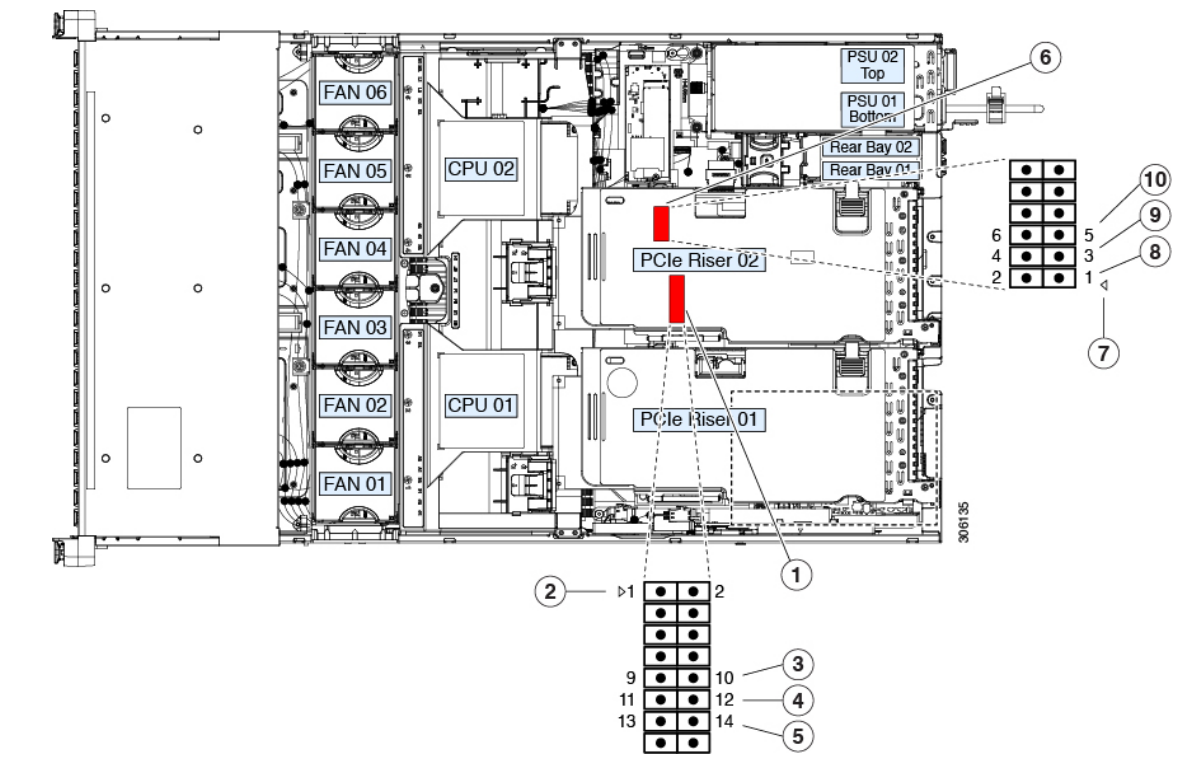

図 48:サービス ヘッダー ブロック J38 および J39 の場所

| 1 | ヘッダーブロック J38 の場所         | 6  | ヘッダーブロック J39 の場所                          |
|---|--------------------------|----|-------------------------------------------|
| 2 | J38 ピン1の矢印(マザーボード上に印字)   | 7  | J39 ピン1の矢印(マザーボード上に印字)                    |
| 3 | CMOS をクリア:J38 ピン 9 ~ 10  | 8  | 代替イメージから Cisco IMC を起動: J39 ピン<br>1 ~ 2   |
| 4 | BIOS を回復:J38 ピン 11 ~ 12  | 9  | Cisco IMC のパスワードをデフォルトにリセット: J39 ピン 3 ~ 4 |
| 5 | パスワードをクリア:J38 ピン 13 ~ 14 | 10 | Cisco IMC をデフォルトにリセット:J39 ピン<br>5 ~ 6     |

# CMOS クリア ヘッダー (J38、ピン9~10)の使用

このスイッチで、システムがハングアップしたときにノードのCMOS設定をクリアできます。 たとえば、設定が正しくないためにノードがハングアップしてブートしなくなった場合に、こ のジャンパを使って設定を無効化し、デフォルト設定を使って再起動できます。 

- 注意 CMOSをクリアすることによってカスタマイズされた設定が削除されるため、データが失われ ることがあります。このCMOSのクリア手順を使用する前にBIOSに必要なカスタマイズされ た設定を書き留めます。
- ステップ1 HX メンテナンス モードでの vSphere を使用したシャットダウン (36 ページ)の記述に従って、ノード を Cisco HX メンテナンス モードにします。
- **ステップ2** ノードのシャットダウンと電源切断 (35 ページ)の説明に従って、ノードをシャットダウンします。
- **ステップ3** Cisco UCS Manager を使用したノードの停止 (34 ページ)の説明に従い、UCS Manager を使用してノードをデコミッションします。
  - 注意 ノードがシャットダウンされてスタンバイ電源モードになった後も、電流は引き続きノード上 を流れ続けます。完全に電源を取り外すには、ノード内の電源装置からすべての電源コードを 取り外す必要があります。
- **ステップ4** すべての電源装置からすべての電源ケーブルを外します。
- ステップ5 上部カバーを取り外せるように、ノードをラックの前方に引き出します。場合によっては、背面パネルからケーブルを取り外して隙間を空ける必要があります。
  - **注意** コンポーネントへの接触や確認作業を安全に行えない場合は、ラックからノードを取り出して ください。
- **ステップ6** ノード上部カバーの取り外し(39ページ)の説明に従ってノードから上部カバーを取り外します。
- **ステップ7** J38 ピン9および 10 に 2 ピン ジャンパを取り付けます。
- **ステップ8** 上部カバーと AC 電源コードをもう一度ノードに取り付けます。ノードの電源がスタンバイ電源モード になり、前面パネルの電源 LED がオレンジ色に点灯します。
- **ステップ9** 前面パネルの電源ボタンを押して、ノードを主電源モードに戻します。電源 LED が緑色になれば、ノードは主電源モードです。
  - (注) リセットを完了するには、ノード全体が再起動して主電源モードになるようにする必要があり ます。ホスト CPU が実行されていないと、ジャンパの状態は判別できません。
- **ステップ10** 電源ボタンを押し、ノードをシャットダウンしてスタンバイ電源モードにし、電流が流れないようにす るために AC 電源コードを抜きます。
- **ステップ11** ノードの上部カバーを外します。
- ステップ12 取り付けたジャンパを取り外します。
  - (注) ジャンパを取り外さないと、ノードの電源を再投入するたびに CMOS 設定がデフォルトにリ セットされます。
- **ステップ13** 上部カバーを交換し、ラックのノードを交換し、電源コードおよびその他のケーブルを交換したら、電 源ボタンを押してノードの電源をオンにします。
- **ステップ14** Cisco UCS Manager を使用したノードの再稼働(38ページ)の説明に従い、UCS Manager を使用してノードを再稼働します。

- ステップ15 HX ノードとサービス プロファイルの関連付け (38 ページ)の説明に従って、ノードを UCS Manager サービス プロファイルに関連付けます。
- **ステップ16** ESXi リブート後に、HX メンテナンスモードの終了 (39ページ)の説明に従ってHX メンテナンスモー ドを終了します。

# BIOS リカバリ ヘッダー(J38、ピン11~12)の使用

BIOS が破損すると、どのステージで破損しているかにより、さまざまな動作が発生すること があります。

•BIOS BootBlock が破損すると、システムが次のメッセージで停止する場合もあります。

Initializing and configuring memory/hardware

• BootBlock の破損ではない場合、次のようなメッセージが表示されます。

\*\*\*\*BIOS FLASH IMAGE CORRUPTED\*\*\*\*
Flash a valid BIOS capsule file using Cisco IMC WebGUI or CLI interface.
IF Cisco IMC INTERFACE IS NOT AVAILABLE, FOLLOW THE STEPS MENTIONED BELOW.
1. Connect the USB stick with bios.cap file in root folder.
2. Reset the host.
IF THESE STEPS DO NOT RECOVER THE BIOS
1. Power off the system.
2. Mount recovery jumper.
3. Connect the USB stick with bios.cap file in root folder.
4. Power on the system.
Wait for a few seconds if already plugged in the USB stick.
REFER TO SYSTEM MANUAL FOR ANY ISSUES.

(注) 上記のメッセージに示されているように、BIOS を回復する方法は2種類あります。まず、手順1を試行します。この手順でBIOS が回復しない場合は、手順2を使用します。

#### 手順1:bios.cap ファイルを使った再起動

- ステップ1 BIOS 更新パッケージをダウンロードし、一時的な場所に保存して展開します。
- **ステップ2** 展開したリカバリ フォルダ内のファイルを、USB ドライブのルート ディレクトリにコピーします。リカ バリ フォルダにはこの手順に必要な bios.cap ファイルが含まれています。
  - (注) bios.cap ファイルは、USB ドライブのルート ディレクトリにある必要があります。このファイル の名前を変更しないでください。USB ドライブは、FAT16 または FAT32 ファイル システムで フォーマットする必要があります。
- ステップ3 USB ドライブをノードの USB ポートに挿入します。
- **ステップ4** ノードをリブートします。
- ステップ5 前面パネルの電源ボタンを押して、ノードを主電源モードに戻します。

ノードが、更新された BIOS ブート ブロックでブートします。BIOS が USB ドライブの有効な recovery.cap ファイルを検出すると、次のメッセージが表示されます。

Found a valid recovery file...Transferring to Cisco IMC System would flash the BIOS image now... System would restart with recovered image after a few seconds...

- ステップ6 ノードの BIOS 更新が完了するのを待ってから、USB ドライブをノードから取り外します。
  - (注) BIOS の更新中に、Cisco IMC はノードをシャットダウンし、画面が約 10 分間空白になります。
     更新中は、電源コードを外さないでください。更新が完了すると、Cisco IMC はノードの電源を 投入します。

### 手順2: BIOS リカバリ ヘッダーおよび bios.cap ファイルの使用

- **ステップ1** BIOS 更新パッケージをダウンロードし、一時的な場所に保存して展開します。
- **ステップ2** 展開したリカバリフォルダ内のファイルを、USBドライブのルートディレクトリにコピーします。リカ バリフォルダにはこの手順に必要な bios.cap ファイルが含まれています。
  - (注) bios.cap ファイルは、USB ドライブのルート ディレクトリにある必要があります。このファイルの名前を変更しないでください。USB ドライブは、FAT16 または FAT32 ファイル システムでフォーマットする必要があります。
- **ステップ3** HX メンテナンス モードでの vSphere を使用したシャットダウン (36 ページ)の記述に従って、ノード を Cisco HX メンテナンス モードにします。
- **ステップ4** ノードのシャットダウンと電源切断 (35ページ)の説明に従って、ノードをシャットダウンします。
- **ステップ5** Cisco UCS Manager を使用したノードの停止 (34 ページ)の説明に従い、UCS Manager を使用してノードをデコミッションします。
  - 注意 ノードがシャットダウンされてスタンバイ電源モードになった後も、電流は引き続きノード上 を流れ続けます。完全に電源を取り外すには、ノード内の電源装置からすべての電源コードを 取り外す必要があります。
- **ステップ6** すべての電源装置からすべての電源ケーブルを外します。
- **ステップ7** 上部カバーを取り外せるように、ノードをラックの前方に引き出します。場合によっては、背面パネル からケーブルを取り外して隙間を空ける必要があります。
  - **注意** コンポーネントへの接触や確認作業を安全に行えない場合は、ラックからノードを取り出して ください。
- ステップ8 ノード上部カバーの取り外し(39ページ)の説明に従ってノードから上部カバーを取り外します。
- **ステップ9** J38 ピン 11 および 12 に 2 ピン ジャンパを取り付けます。
- **ステップ10** AC 電源コードをノードに再度取り付けます。ノードの電源がスタンバイ電源モードになります。
- **ステップ11** ステップ2で準備した USB メモリをノードの USB ポートに挿入します。
- ステップ12 前面パネルの電源ボタンを押して、ノードを主電源モードに戻します。

Found a valid recovery file...Transferring to Cisco IMC System would flash the BIOS image now... System would restart with recovered image after a few seconds...

- ステップ13 ノードの BIOS 更新が完了するのを待ってから、USB ドライブをノードから取り外します。
  - BIOSの更新中に、Cisco IMCはノードをシャットダウンし、画面が約10分間空白になります。
     更新中は、電源コードを外さないでください。更新が完了すると、Cisco IMCはノードの電源を 投入します。
- **ステップ14** ノードが完全にブートした後に、ノードの電源を再び切り、すべての電源コードを外します。
- **ステップ15** 取り付けたジャンパを取り外します。
  - (注) リカバリ完了後にジャンパを取り外さない場合、「Please remove the recovery jumper」と表示されます。
- **ステップ16** 上部カバーを交換し、ラックのノードを交換し、電源コードおよびその他のケーブルを交換したら、電 源ボタンを押してノードの電源をオンにします。
- **ステップ17** Cisco UCS Manager を使用したノードの再稼働(38ページ)の説明に従い、UCS Manager を使用してノードを再稼働します。
- ステップ18 HX ノードとサービス プロファイルの関連付け (38ページ)の説明に従って、ノードを UCS Manager サービス プロファイルに関連付けます。
- **ステップ19** ESXi リブート後に、HX メンテナンスモードの終了 (39ページ)の説明に従ってHX メンテナンスモードを終了します。

# パスワード クリア ヘッダー (J38、ピン 13 ~ 14)の使用

このスイッチを使用すると、管理者パスワードをクリアできます。

- ステップ1 HX メンテナンス モードでの vSphere を使用したシャットダウンの記述に従って、ノードを Cisco HX メ ンテナンス モードにします。
- **ステップ2** ノードのシャットダウンと電源切断の説明に従って、ノードをシャットダウンします。
- **ステップ3** Cisco UCS Manager を使用したノードの停止の説明に従い、UCS Manager を使用してノードをデコミッションします。
  - 注意 ノードがシャットダウンされてスタンバイ電源モードになった後も、電流は引き続きノード上 を流れ続けます。完全に電源を取り外すには、ノード内の電源装置からすべての電源コードを 取り外す必要があります。
- **ステップ4** すべての電源装置からすべての電源ケーブルを外します。
- ステップ5 上部カバーを取り外せるように、ノードをラックの前方に引き出します。場合によっては、背面パネルからケーブルを取り外して隙間を空ける必要があります。
- **注意** コンポーネントへの接触や確認作業を安全に行えない場合は、ラックからノードを取り出して ください。
- **ステップ6** ノード上部カバーの取り外しの説明に従ってノードから上部カバーを取り外します。
- **ステップ7** J38 ピン 13 および 14 に 2 ピン ジャンパを取り付けます。
- **ステップ8** 上部カバーと AC 電源コードをもう一度ノードに取り付けます。ノードの電源がスタンバイ電源モード になり、前面パネルの電源 LED がオレンジ色に点灯します。
- **ステップ9** 前面パネルの電源ボタンを押して、ノードを主電源モードに戻します。電源LEDが緑色になれば、ノードは主電源モードです。
  - (注) リセットを完了するには、ノード全体が再起動して主電源モードになるようにする必要があり ます。ホスト CPU が実行されていないと、ジャンパの状態は判別できません。
- **ステップ10** 電源ボタンを押し、ノードをシャットダウンしてスタンバイ電源モードにし、電流が流れないようにす るために AC 電源コードを抜きます。
- **ステップ11** ノードの上部カバーを外します。
- **ステップ12** 取り付けたジャンパを取り外します。

(注) ジャンパを取り外さないと、ノードの電源を入れ直すたびにパスワードがクリアされます。

- **ステップ13** 上部カバーを交換し、ラックのノードを交換し、電源コードおよびその他のケーブルを交換したら、電 源ボタンを押してノードの電源をオンにします。
- **ステップ14** Cisco UCS Manager を使用したノードの再稼働の説明に従い、UCS Manager を使用してノードを再稼働し ます。
- ステップ15 HX ノードとサービス プロファイルの関連付けの説明に従って、ノードを UCS Manager サービス プロファイルに関連付けます。
- **ステップ16** ESXi リブート後に、HX メンテナンスモードの終了の説明に従ってHX メンテナンスモードを終了します。

## Cisco IMC 代替イメージ起動ヘッダー(J39、ピン1~2)の使用

この Cisco IMC デバッグ ヘッダーを使用して、Cisco IMC 代替イメージからシステムを強制的 に起動することができます。

- ステップ1 HX メンテナンス モードでの vSphere を使用したシャットダウン (36 ページ)の記述に従って、ノード を Cisco HX メンテナンス モードにします。
- **ステップ2** ノードのシャットダウンと電源切断 (35ページ)の説明に従って、ノードをシャットダウンします。
- **ステップ3** Cisco UCS Manager を使用したノードの停止 (34 ページ)の説明に従い、UCS Manager を使用してノー ドをデコミッションします。
  - 注意 ノードがシャットダウンされてスタンバイ電源モードになった後も、電流は引き続きノード上 を流れ続けます。完全に電源を取り外すには、ノード内の電源装置からすべての電源コードを 取り外す必要があります。

- **ステップ4** すべての電源装置からすべての電源ケーブルを外します。
- ステップ5 上部カバーを取り外せるように、ノードをラックの前方に引き出します。場合によっては、背面パネルからケーブルを取り外して隙間を空ける必要があります。
  - 注意 コンポーネントへの接触や確認作業を安全に行えない場合は、ラックからノードを取り出して ください。
- **ステップ6** ノード上部カバーの取り外し (39ページ)の説明に従ってノードから上部カバーを取り外します。
- **ステップ1** J39 のピン1と2の間に2ピンのジャンパを取り付けます。
- **ステップ8** 上部カバーと AC 電源コードをもう一度ノードに取り付けます。ノードの電源がスタンバイ電源モード になり、前面パネルの電源 LED がオレンジ色に点灯します。
- **ステップ9** 前面パネルの電源ボタンを押して、ノードを主電源モードに戻します。電源LEDが緑色になれば、ノードは主電源モードです。
  - (注) 次回 Cisco IMC にログインすると、次のようなメッセージが表示されます。

'Boot from alternate image' debug functionality is enabled. CIMC will boot from alternate image on next reboot or input power cycle.

- (注) ジャンパを取り外さないと、ノードの電源を再投入するか、または Cisco IMC を再起動するたびに、Cisco IMC 代替イメージからノードが起動します。
- **ステップ10** ジャンパを取り外すには、電源ボタンを押し、ノードをシャットダウンしてスタンバイ電源モードにし、 電流が流れないようにするために AC 電源コードを抜きます。
- **ステップ11** ノードの上部カバーを外します。
- **ステップ12** 取り付けたジャンパを取り外します。
- **ステップ13** 上部カバーを交換し、ラックのノードを交換し、電源コードおよびその他のケーブルを交換したら、電 源ボタンを押してノードの電源をオンにします。
- **ステップ14** Cisco UCS Manager を使用したノードの再稼働(38ページ)の説明に従い、UCS Manager を使用してノードを再稼働します。
- ステップ15 HX ノードとサービス プロファイルの関連付け (38ページ)の説明に従って、ノードを UCS Manager サービス プロファイルに関連付けます。
- **ステップ16** ESXi リブート後に、HX メンテナンスモードの終了 (39ページ)の説明に従ってHX メンテナンスモードを終了します。

## **Cisco IMC** パスワード デフォルト リセット ヘッダー(**J39**、ピン**3**~ 4)の使用

この Cisco IMC デバッグ ヘッダーを使用して、Cisco IMC パスワードを強制的にデフォルトに 戻すことができます。

ステップ1 HX メンテナンス モードでの vSphere を使用したシャットダウン (36 ページ)の記述に従って、ノード を Cisco HX メンテナンス モードにします。

- **ステップ2** ノードのシャットダウンと電源切断 (35ページ)の説明に従って、ノードをシャットダウンします。
- **ステップ3** Cisco UCS Manager を使用したノードの停止 (34 ページ)の説明に従い、UCS Manager を使用してノー ドをデコミッションします。
  - 注意 ノードがシャットダウンされてスタンバイ電源モードになった後も、電流は引き続きノード上 を流れ続けます。完全に電源を取り外すには、ノード内の電源装置からすべての電源コードを 取り外す必要があります。
- **ステップ4** すべての電源装置からすべての電源ケーブルを外します。
- **ステップ5** 上部カバーを取り外せるように、ノードをラックの前方に引き出します。場合によっては、背面パネル からケーブルを取り外して隙間を空ける必要があります。
  - **注意** コンポーネントへの接触や確認作業を安全に行えない場合は、ラックからノードを取り出して ください。
- **ステップ6** ノード上部カバーの取り外し(39ページ)の説明に従ってノードから上部カバーを取り外します。
- ステップ1 J39のピン3と4の間に2ピンのジャンパを取り付けます。
- **ステップ8** 上部カバーと AC 電源コードをもう一度ノードに取り付けます。ノードの電源がスタンバイ電源モード になり、前面パネルの電源 LED がオレンジ色に点灯します。
- **ステップ9** 前面パネルの電源ボタンを押して、ノードを主電源モードに戻します。電源 LED が緑色になれば、ノードは主電源モードです。
  - (注) 次回 Cisco IMC にログインすると、次のようなメッセージが表示されます。
     'Reset to default CIMC password' debug functionality is enabled.
     On input power cycle, CIMC password will be reset to defaults.
  - (注) ジャンパを取り外さないと、ノードの電源を再投入するたびに Cisco IMC パスワードがデフォ ルトにリセットされます。Cisco IMC を再起動する場合は、ジャンパは影響を与えません。
- **ステップ10** ジャンパを取り外すには、電源ボタンを押し、ノードをシャットダウンしてスタンバイ電源モードにし、 電流が流れないようにするために AC 電源コードを抜きます。
- **ステップ11** ノードの上部カバーを外します。
- **ステップ12** 取り付けたジャンパを取り外します。
- ステップ13 上部カバーを交換し、ラックのノードを交換し、電源コードおよびその他のケーブルを交換したら、電源ボタンを押してノードの電源をオンにします。
- **ステップ14** Cisco UCS Manager を使用したノードの再稼働(38ページ)の説明に従い、UCS Manager を使用してノードを再稼働します。
- ステップ15 HX ノードとサービス プロファイルの関連付け (38ページ)の説明に従って、ノードを UCS Manager サービス プロファイルに関連付けます。
- **ステップ16** ESXi リブート後に、HX メンテナンスモードの終了(39ページ)の説明に従ってHX メンテナンスモードを終了します。

## Cisco IMC デフォルト リセット ヘッダー (J39、ピン5~6)の使用

この Cisco IMC デバッグ ヘッダーを使用して、Cisco IMC 設定を強制的にデフォルトに戻すこ とができます。

- ステップ1 HX メンテナンス モードでの vSphere を使用したシャットダウンの記述に従って、ノードを Cisco HX メ ンテナンス モードにします。
- **ステップ2** ノードのシャットダウンと電源切断の説明に従って、ノードをシャットダウンします。
- **ステップ3** Cisco UCS Manager を使用したノードの停止の説明に従い、UCS Manager を使用してノードをデコミッションします。
  - 注意 ノードがシャットダウンされてスタンバイ電源モードになった後も、電流は引き続きノード上 を流れ続けます。完全に電源を取り外すには、ノード内の電源装置からすべての電源コードを 取り外す必要があります。
- ステップ4 すべての電源装置からすべての電源ケーブルを外します。
- **ステップ5** 上部カバーを取り外せるように、ノードをラックの前方に引き出します。場合によっては、背面パネル からケーブルを取り外して隙間を空ける必要があります。
  - **注意** コンポーネントへの接触や確認作業を安全に行えない場合は、ラックからノードを取り出して ください。
- **ステップ6** ノード上部カバーの取り外しの説明に従ってノードから上部カバーを取り外します。
- ステップ7 J39のピン5と6の間に2ピンのジャンパを取り付けます。
- **ステップ8** 上部カバーと AC 電源コードをもう一度ノードに取り付けます。ノードの電源がスタンバイ電源モード になり、前面パネルの電源 LED がオレンジ色に点灯します。
- ステップ9 前面パネルの電源ボタンを押して、ノードを主電源モードに戻します。電源LEDが緑色になれば、ノードは主電源モードです。
  - (注) 次回 Cisco IMC にログインすると、次のようなメッセージが表示されます。
     'CIMC reset to factory defaults' debug functionality is enabled.
     On input power cycle, CIMC will be reset to factory defaults.
  - (注) このジャンパを取り外さないと、ノードの電源を入れ直すたびに Cisco IMC の設定がデフォル トにリセットされます。Cisco IMC を再起動する場合は、ジャンパは影響を与えません。
- **ステップ10** ジャンパを取り外すには、電源ボタンを押し、ノードをシャットダウンしてスタンバイ電源モードにし、 電流が流れないようにするために AC 電源コードを抜きます。
- **ステップ11** ノードの上部カバーを外します。
- **ステップ12** 取り付けたジャンパを取り外します。
- **ステップ13** 上部カバーを交換し、ラックのノードを交換し、電源コードおよびその他のケーブルを交換したら、電 源ボタンを押してノードの電源をオンにします。
- **ステップ14** Cisco UCS Manager を使用したノードの再稼働の説明に従い、UCS Manager を使用してノードを再稼働します。

- ステップ15 HX ノードとサービス プロファイルの関連付けの説明に従って、ノードを UCS Manager サービス プロファイルに関連付けます。
- **ステップ16** ESXi リブート後に、HX メンテナンス モードの終了の説明に従って HX メンテナンス モードを終了します。

# スタンドアロンモードでのノードの設定

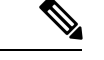

(注) HX シリーズノードは、UCS Manager による制御モードで常に管理されます。この項は、トラブルシューティングのためにノードをスタンドアロンモードにする必要がある場合のみ含まれます。HX シリーズノードの通常運用にはこの設定を使用しないでください。

## ノードの初期設定(スタンドアロン)

(注) ここでは、ノードをスタンドアロンモードで使用する場合のノードの電源投入方法、IPアドレスの割り当て方法、ノード管理への接続方法について説明します。

#### ノードのデフォルト設定

- ノードは次のデフォルト設定で出荷されます。
  - NIC モードは Shared LOM EXT です。

Shared LOM EXT モードでは、1 Gb/10 Gb イーサネットポートおよび取り付け済みの Cisco 仮想インターフェイスカード(VIC)上のすべてのポートが、Cisco 統合管理インターフェ イス(Cisco Integrated Management Interface、Cisco CIMC)にアクセスできます。10/100/1000 専用管理ポートを使用して Cisco IMC にアクセスする場合は、Cisco IMC 設定ユーティリ ティを使用したシステムのセットアップの説明に従って、ノードに接続してNICモードを 変更できます。

- NIC の冗長性はアクティブ-アクティブです。すべてのイーサネット ポートが同時に使用 されます。
- DHCP は有効になっています。
- IPv4 は有効です。

#### 接続方法

システムに接続して初期設定を行うには、次の2つの方法があります。

- ローカル設定:キーボードとモニタをシステムに直接接続して設定を行う場合は、この手順を使用します。この手順では、KVMケーブル(Cisco PID N20-BKVM)またはノードの背面にあるポートが使用できます。
- ・リモート設定:専用管理LAN 経由で設定を行う場合は、この手順を使用します。

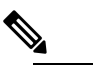

 システムをリモートで設定するには、システムと同じ ネットワーク上に DHCP サーバが存在する必要があり ます。このノードの MAC アドレスの範囲を、DHCP サーバにあらかじめ設定しておく必要があります。MAC アドレスは、前面パネルの引き抜きアセットタグにあ るラベルに印字されています。このノードでは、Cisco IMC に 6 つの MAC アドレスの範囲が割り当てられて います。ラベルに印字されている MAC アドレスは、6 つの連続する MAC アドレスの範囲のうち最初のもの です。

### スタンドアロン設定のためのノードへのローカル接続

この手順では、次の機器が必要です。

- VGA モニタ
- ・USB キーボード
- ・サポートされている Cisco KVM ケーブル (Cisco PID N20-BKVM)、または USB ケーブル と VGA DB-15 ケーブル

ステップ1 電源コードをノードの各電源装置に接続し、次に、接地された電源コンセントに各コードを接続します。 初回のブート時には、ノードが起動してスタンバイ電源モードになるまでに約2分かかります。システムの電源ステータスは、前面パネルのシステムの電源ステータスLEDで確認できます。LEDがオレンジの場合、サーバはスタンバイ電源モードです。

- ステップ2 次のいずれかの方法を使用して、USB キーボードと VGA モニタをノードに接続します。
  - オプションの KVM ケーブル(Cisco PID N20-BKVM)を前面パネルの KVM コネクタに接続します。
     USB キーボードと VGA モニタを KVM ケーブルに接続します。
  - ・USB キーボードと VGA モニタを背面パネルの対応するコネクタに接続します。
- ステップ3 Cisco IMC 設定ユーティリティを開きます。
  - a) 前面パネルの電源ボタンを4秒間長押しして、ノードを起動します。
  - b) ブートアップ時に、Cisco IMC 設定ユーティリティを開くよう求められたら F8 を押します。

**ステップ4** Cisco IMC 設定ユーティリティを使用したシステムのセットアップに進みます。

### スタンドアロン設定のためのノードへのリモート接続

この手順では、次の機器が必要です。

・管理 LAN に接続した RJ-45 イーサネット ケーブル X1。

#### 始める前に

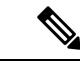

- (注) システムをリモートで設定するには、システムと同じネットワーク上にDHCPサーバが存在す る必要があります。このノードのMACアドレスの範囲を、DHCPサーバにあらかじめ設定し ておく必要があります。MACアドレスは、前面パネルの引き抜きアセットタグにあるラベル に印字されています。このノードでは、Cisco IMC に 6 つの MAC アドレスの範囲が割り当て られています。ラベルに印字されている MAC アドレスは、6 つの連続する MAC アドレスの 範囲のうち最初のものです。
- ステップ1 電源コードをノードの各電源装置に接続し、次に、接地された電源コンセントに各コードを接続します。 初回のブート時には、ノードが起動してスタンバイ電源モードになるまでに約2分かかります。システムの電源ステータスは、前面パネルのシステムの電源ステータスLEDで確認できます。LEDがオレンジの場合、サーバはスタンバイ電源モードです。
- **ステップ2** 管理イーサネット ケーブルを背面パネルの専用管理ポートに差し込みます。
- ステップ3 事前設定された DHCP サーバで、ノードに IP アドレスを割り当てられるようにします。
- ステップ4 割り当てられた IP アドレスを使用して、ノードの Cisco IMC にアクセスし、ログインします。IP アドレス を特定するには、DHCP ノードの管理者に相談してください。
  - (注) ノードのデフォルトのユーザー名は admin です。デフォルト パスワードは password です。
- ステップ5 Cisco IMC ノードの [Summary] ページで、[Launch KVM Console] をクリックします。別の KVM コンソール ウィンドウが開きます。
- **ステップ6** Cisco IMC の [Summary] ページで、[Power Cycle node] をクリックします。システムがリブートします。
- ステップ7 KVM コンソール ウィンドウを選択します。
  - (注) 次のキーボード操作を有効にするには、KVM コンソール ウィンドウがアクティブ ウィンドウで ある必要があります。
- ステップ8 プロンプトが表示されたら、F8を押して、Cisco IMC 設定ユーティリティを起動します。このユーティリ ティは、KVM コンソール ウィンドウで開きます。
- ステップ9 Cisco IMC 設定ユーティリティを使用したシステムのセットアップに進みます。

### Cisco IMC 設定ユーティリティを使用したノードのセットアップ

#### 始める前に

ノードに接続して Cisco IMC 設定ユーティリティを開いた後に、次の手順を実行します。

**ステップ1** NICモードを設定して、サーバ管理のためCisco IMCにアクセスする際に使用するポートを選択します。

「共有 LOM 拡張 (Shared LOM EXT)」(デフォルト):「共有 LOM 拡張」モード。工場出荷時のデフォルト設定です。このモードでは、共有 LOM と Cisco カードの両方のインターフェイスが有効になります。次の手順で、デフォルトの [アクティブ-アクティブ (Active-active)] NIC 冗長化設定を選択する必要があります。

この NIC モードでは、DHCP 応答が共有 LOM ポートと Cisco カード ポートの両方に返されます。 サーバがスタンドアロン モードであるために、Cisco カード接続でその IP アドレスが Cisco UCS Manager システムから取得されないと判断された場合は、その Cisco カードからのその後の DHCP 要 求は無効になります。スタンドアロンモードで Cisco カードを介して Cisco IMC に接続する場合は、 「Cisco カード」NIC モードを使用します。

- 「共有 LOM (Shared LOM)]: Cisco IMC へのアクセスに1Gb/10Gb イーサネット ポートを使用します。次のステップで、[アクティブ-アクティブ (Active-active)]または[アクティブ-スタンバイ (Active-standby)]のいずれかの NIC 冗長化設定を選択する必要があります。
- [専用(Dedicated)]: Cisco IMC へのアクセスに専用管理ポートを使用します。次の手順で、[なし (None)] NIC 冗長化設定を選択する必要があります。
- [Cisco カード(Cisco Card)]: Cisco IMC へのアクセスに、取り付け済みの Cisco UCS 仮想インター フェイス カード(VIC)のポートを使用します。次のステップで、[アクティブ-アクティブ (Active-active)]または[アクティブ-スタンバイ(Active-standby)]のいずれかの NIC 冗長化設定を 選択する必要があります。

下記にある必須の VIC スロットの設定も参照してください。

- [VIC スロット(VIC Slot)]: Cisco Card NIC モードを使用する場合にのみ、VIC を取り付けた場所に 合わせて、この設定を選択する必要があります。Riser1、Riser2、または Flex-LOM(mLOM スロッ ト)のいずれかを選択します。
  - •[ライザー1(Riser1)]を選択した場合は、スロット1にVICを取り付ける必要があります。
  - •[ライザー2(Riser2)]を選択した場合は、スロット2に VIC を取り付ける必要があります。
  - [Flex-LOM] を選択した場合は、mLOM スロットに mLOM タイプの VIC を取り付ける必要があ ります。
- **ステップ2** 必要に応じて NIC 冗長化を設定します。このサーバでは、次の3つの NIC 冗長化設定を行うことができます。

• [なし(*None*)]: イーサネット ポートは個別に動作し、障害が発生してもフェールオーバーを行い ません。この設定は、「専用」NIC モードでのみ使用できます。

- 「アクティブ-スタンバイ (Active-standby)]:アクティブなイーサネットポートに障害が発生した場合、スタンバイポートにトラフィックをフェールオーバーします。共有LOMモードとCiscoカードモードでは、「アクティブ-スタンバイ (Active-standby)]または「アクティブ-アクティブ (Active-active)]のいずれかの設定を使用できます。
- •[アクティブ-アクティブ (Active-active)](デフォルト): すべてのイーサネットポートが同時に使用されます。「共有 LOM 拡張」モードでは、この NIC 冗長化設定のみ使用できます。共有 LOM モードと Cisco カード モードでは、[アクティブ-スタンバイ (Active-standby)]または[アクティブ-アクティブ (Active-active)]のいずれかの設定を使用できます。
- **ステップ3** ダイナミックネットワーク設定用にDHCPを有効にするか、スタティックネットワーク設定を開始する かを選択します。
  - (注) DHCPを有効にするには、このサーバのMACアドレスの範囲をDHCPサーバにあらかじめ設定しておく必要があります。MACアドレスはサーバ背面のラベルに印字されています。このサーバでは、Cisco IMCに6つのMACアドレスの範囲が割り当てられています。ラベルに印字されているMACアドレスは、6つの連続するMACアドレスの範囲のうち最初のものです。
  - スタティック IPv4 および IPv6 の設定を以下に示します。
    - Cisco IMC の IP アドレス。

IPv6では、有効な値は1~127です。

•ゲートウェイ。

IPv6では、ゲートウェイが不明な場合、:: (2つのコロン)を入力して「なし」と設定することができます。

•優先 DNS サーバ アドレス。

IPv6では、:: (2つのコロン)を入力して「なし」と設定することができます。

- ステップ4 (オプション) VLAN を設定します。
- ステップ5 F1を押して2番目の設定ウィンドウに移動し、次の手順に進みます。
   2番目のウィンドウでF2を押すと、最初のウィンドウに戻ることができます。
- **ステップ6** (オプション)サーバのホスト名を設定します。
- ステップ1 (オプション) ダイナミック DNS を有効にし、ダイナミック DNS (DDNS) ドメインを設定します。
- **ステップ8** (オプション)[工場出荷時のデフォルト(Factory Default)]チェックボックスをオンにすると、サーバ は工場出荷時の初期状態に戻ります。
- **ステップ9** (オプション) デフォルトのユーザ パスワードを設定します。
  - (注) サーバの工場出荷時デフォルトのユーザ名は admin です。デフォルトのパスワードは password です。
- **ステップ10** (オプション)ポート設定の自動ネゴシエーションを有効にするか、またはポート速度とデュプレック スモードを手動で設定します。

- (注) 自動ネゴシエーションは専用 NIC モードを使用する場合にのみ適用できます。自動ネゴシエーションを適用すると、サーバが接続されているスイッチ ポートに基づいて自動的にポート速度とデュプレックス モードが設定されます。自動ネゴシエーションを無効にした場合、ポート速度とデュプレックス モードを手動で設定する必要があります。
- **ステップ11** (オプション) ポート プロファイルとポート名をリセットします。
- ステップ12 F5 を押して設定を更新します。新しい設定と「ネットワーク設定が構成されました(Network settings configured)」というメッセージが表示されるまでに約 45 秒かかります。その後、次の手順でサーバを リブートします。
- ステップ13 F10を押して設定を保存し、サーバをリブートします。
  - (注) DHCP の無効化を選択した場合、動的に割り当てられた IP アドレスと MAC アドレスがブート アップ時にコンソール画面に表示されます。

#### 次のタスク

ブラウザと Cisco IMC の IP アドレスを使用して、Cisco IMC 管理インターフェイスに接続しま す。IP アドレスは、設定した内容(スタティック アドレスまたは DHCP サーバによって割り 当てられたアドレス)に基づいて決まります。

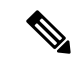

(注) サーバの工場出荷時デフォルトのユーザ名はadminです。デフォルトのパスワードはpassword です。

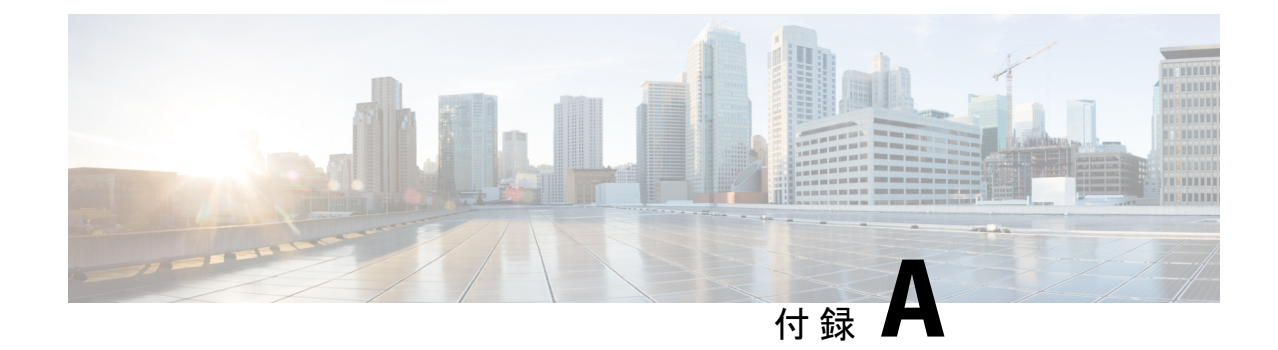

# ノード仕様

- ・物理仕様 (111ページ)
- •環境仕様 (111ページ)
- •電力仕様 (112ページ)
- 電源コードの仕様 (115ページ)

# 物理仕様

次の表に、ノードの物理仕様を示します。

#### 表 11:物理仕様

| 説明             | 仕様                             |
|----------------|--------------------------------|
| 高さ             | 86.4 mm (3.4 インチ)              |
| 幅              | 429.0 mm(16.9 インチ)             |
| 奥行 (長さ)        | サーバーのみ:740.3 mm(29.5 インチ)      |
|                | サーバーとスライドレール:787.4mm (31.0インチ) |
| 最大重量(フル装備シャーシ) | 26.1 Kg(57.5 ポンド)              |

# 環境仕様

次の表に、ノードの環境要件および仕様を示します。

#### 表 12:物理仕様

| 温度 (動作時)                                 | $5 \sim 35^{\circ}$ C (41 ~ 95°F)                                               |
|------------------------------------------|---------------------------------------------------------------------------------|
|                                          | 海抜 305 m ごとに最高温度が1℃低下。                                                          |
|                                          | 詳細情報については、Cisco ユニファイドコンピュー<br>ティングシステムサイトプランニングガイド:データセ<br>ンターの電源と冷却を参照してください。 |
| 非動作時温度                                   | $-40 \sim 65 \ ^{\circ}\text{C} \ (-40 \sim 149 \ ^{\circ}\text{F})$            |
| (サーバが倉庫にあるか運送中の場合)                       |                                                                                 |
| 湿度(RH)(動作時)                              | $10 \sim 90 \%$                                                                 |
| 湿度(RH)(非動作時)                             | 5~93%                                                                           |
| (サーバが倉庫にあるか運送中の場合)                       |                                                                                 |
| 高度(動作時)                                  | 0~10,000 フィート                                                                   |
| 非動作時高度                                   | 0~40,000 フィート                                                                   |
| (サーバが倉庫にあるか運送中の場合)                       |                                                                                 |
| 音響出力レベル                                  | 5.5                                                                             |
| ISO7779 に基づく A 特性音響出力レベル LwAd (Bels) を測定 |                                                                                 |
| 23°C(73°F) での動作                          |                                                                                 |
| 騒音レベル                                    | 40                                                                              |
| ISO7779に基づく A 特性音圧レベル LpAm(dBA)を測定       |                                                                                 |
| 23°C(73°F) での動作                          |                                                                                 |

# 電力仕様

(注) ノードでは、タイプやワット数の異なる電源装置を組み合わせて使用しないでください。両方の電源装置が同じである必要があります。

次の URL にある Cisco UCS Power Calculator を使用すると、ご使用のノード構成の電源に関する詳細情報を取得できます。

http://ucspowercalc.cisco.com [英語]

サポートされている電源オプションの電源仕様を次に示します。

## 1050 W AC 電源装置

ここでは、各 1050 W AC 電源装置の仕様を示します(Cisco 部品番号 HX-PSU1-1050W)。

#### 表 13:1050 WAC 仕様

| 説明            | 仕様                                                      |  |
|---------------|---------------------------------------------------------|--|
| AC 入力電圧       | 公称範囲:100~120 VAC、200~240 VAC                            |  |
|               | (範囲:90~132 VAC、180~264 VAC)                             |  |
| AC 入力周波数      | 公称範囲: 50 ~ 60 Hz                                        |  |
|               | (範囲:47~63 Hz)                                           |  |
| 最大 AC 入力電流    | 100 VAC で 12.5 A                                        |  |
|               | 208 VAC で 6.0 A                                         |  |
| 最大入力電圧        | 1250 VA @ 100 VAC                                       |  |
| 最大突入電流        | 15 A (サブサイクル期間)                                         |  |
| 最大保留時間        | 1050 W で 12 ms                                          |  |
| PSU あたりの最大出力電 | $800 \text{ W} @ 100 \sim 120 \text{ VAC}$              |  |
| カ<br>         | 1050 W @ 200 $\sim$ 240 VAC                             |  |
| 電源の出力電圧       | 12 VDC                                                  |  |
| 電源スタンバイ電圧     | 12 VDC                                                  |  |
| 効率評価          | Climate Savers Platinum Efficiency (80Plus Platinum 認定) |  |
| フォーム ファクタ     | RSP2                                                    |  |
| 入力コネクタ        | IEC320 C14                                              |  |

## 1600 W AC 電源装置

ここでは、各 1600 W AC 電源装置の仕様を示します(Cisco 製品番号 HX-PSU1-1600W)。

#### 表 14:1600 WAC の仕様

| 説明      | 仕様                     |
|---------|------------------------|
| AC 入力電圧 | 公称範囲: AC 200 ~ 240 VAC |
|         | (範囲: 180 ~ 264 VAC)    |

| AC 入力周波数                  | 公称範囲: 50~60 Hz                                          |
|---------------------------|---------------------------------------------------------|
|                           | (範囲:47~63 Hz)                                           |
| 最大 AC 入力電流                | 9.5 A @ 200 VAC                                         |
| 最大入力ボルト アンペア              | 1250 VA @ 200 VAC                                       |
| 最大突入電流                    | 30 A @ 35 ° C                                           |
| 最大遅延時間                    | 80 ms @ 1600 W                                          |
| <b>PSU</b> あたりの最大出力電<br>力 | $1600 \text{ W} @ 200 \sim 240 \text{ VAC}$             |
| 電源の出力電圧                   | 12 VDC                                                  |
| 電源スタンバイ電圧                 | 12 VDC                                                  |
| 効率評価                      | Climate Savers Platinum Efficiency (80Plus Platinum 認定) |
| フォーム ファクタ                 | RSP2                                                    |
| 入力コネクタ                    | IEC320 C14                                              |

## 1050 W DC 電源装置

ここでは、各 1050 W DC 電源装置の仕様を示します(Cisco 部品番号 HX-PSUV2-1050DC)。

#### 表 15:1050 W DC 仕様

| 説明            | 仕様                               |
|---------------|----------------------------------|
| DC 入力電圧       | 公称範囲:-48~-60 VDC                 |
|               | (範囲:-40~-72 VDC)                 |
| 最大 DC 入力電流    | 32 A(-40 VDC 動作時)                |
| 最大入力ワット数      | 1234 W                           |
| 最大突入電流        | 35 A(サブ サイクル期間)                  |
| 最大保留時間        | 100%の負荷で5ms(1050Wメインおよび36Wスタンバイ) |
| PSU あたりの最大出力電 | 1050 W(12 VDC メイン電源)             |
| //            | 36 W (DC 12 V スタンバイ電源)           |
| 電源の出力電圧       | 12 VDC                           |

| 電源スタンバイ電圧 | 12 VDC      |
|-----------|-------------|
| 効率評価      | ≥92%(負荷50%) |
| フォーム ファクタ | RSP2        |
| 入力コネクタ    | 固定3線ブロック    |

# 電源コードの仕様

ノードの各電源装置には、電源コードがあります。ノードとの接続には、標準の電源コードま たはジャンパ電源コードを使用できます。ラック用の短いジャンパ電源コードは、必要に応じ て標準の電源コードの代わりに使用できます。

(注)

以下にリストされている認定済みの電源コードまたはジャンパ電源コードのみサポートされて います。

表16:サポートされている電源コード

| 説明                              | 長さ(フィート) | 長さ (メートル) |
|---------------------------------|----------|-----------|
| CAB-48DC-40A-8AWG               | 11.7     | 3.5       |
| DC 電源コード、-48 VDC、40 A、8 AWG     |          |           |
| 3 線の 3 ソケット Mini-Fit コネクタ       |          |           |
| CAB-C13-C14-AC                  | 9.8      | 3.0       |
| 電源コード、10A、C13~C14、埋め込み型コンセント    |          |           |
| CAB-250V-10A-AR                 | 8.2      | 2.5       |
| AC 電源コード、250 V、10 A             |          |           |
| アルゼンチン                          |          |           |
| CAB-C13-C14-2M-JP               | 6.6      | 2.0       |
| AC 電源コード、C13 ~ C14              |          |           |
| 日本 PSE マーク                      |          |           |
| CAB-9K10A-EU                    | 8.2      | 2.5       |
| AC 電源コード、250 V、10 A、CEE 7/7 プラグ |          |           |
| ヨーロッパ                           |          |           |

| 1 | — | ドイ | ť | 様 |  |
|---|---|----|---|---|--|
|   |   |    |   |   |  |

I

| CAB-250V-10A-IS                 | 8.2 | 2.5  |
|---------------------------------|-----|------|
| AC 電源コード、250 V、10 A             |     |      |
| Israel                          |     |      |
| CAB-250V-10A-CN                 | 8.2 | 2.5  |
| AC 電源コード、250 V、10 A             |     |      |
| 中国                              |     |      |
| CAB-ACTW                        | 7.5 | 2.3  |
| AC 電源コード、250 V、10 A             |     |      |
| 台湾                              |     |      |
| CAB-C13-CBN                     | 2.2 | 0.68 |
| AC キャビネットジャンパ電源コード、250 V、10 A、  |     |      |
| $C13 \sim C14$                  |     |      |
| CAB-C13-C14-2M                  | 6.6 | 2.0  |
| AC キャビネット ジャンパ電源コード、250 V、10 A、 |     |      |
| $C13 \sim C14$                  |     |      |
| CAB-9K10A-AU                    | 8.2 | 2.5  |
| AC 電源コード、250 V、10 A、3112 プラグ    |     |      |
| オーストラリア                         |     |      |
| CAB-N5K6A-NA                    | 8.2 | 2.5  |
| AC 電源コード、200/240 V、6 A          |     |      |
| 北米                              |     |      |
| CAB-250V-10A-ID                 | 8.2 | 2.5  |
| AC 電源コード、250 V、10 A、            |     |      |
| インド                             |     |      |
| CAB-9K10A-SW                    | 8.2 | 2.5  |
| AC 電源コード、250 V、10 A、MP232 プラグ   |     |      |
| スイス                             |     |      |
| CAB-250V-10A-BR                 | 8.2 | 2.5  |
| AC 電源コード、250 V、10 A             |     |      |
| ブラジル                            |     |      |

| CAB-9K10A-UK                              | 8.2  | 2.5  |
|-------------------------------------------|------|------|
| AC 電源コード、250 V、10 A(13 A ヒューズ)、BS1363 プラグ |      |      |
| 英国                                        |      |      |
| CAB-9K12A-NA                              | 8.2  | 2.5  |
| AC 電源コード、125 V、13 A、NEMA 5-15 プラグ         |      |      |
| 北米                                        |      |      |
| CAB-AC-L620-C13                           | 6.6  | 2.0  |
| AC 電源コード、C13 コネクタへの NEMA L6-20            |      |      |
| CAB-9K10A-IT                              | 8.2  | 2.5  |
| AC 電源コード、250 V、10 A、CEI 23-16/VII プラグ     |      |      |
| イタリア                                      |      |      |
| R2XX-DMYMPWRCORD                          | 該当なし | 該当なし |
| 電源コードなし(電源コードなしでサーバを発注する際の PID オプション)     |      |      |

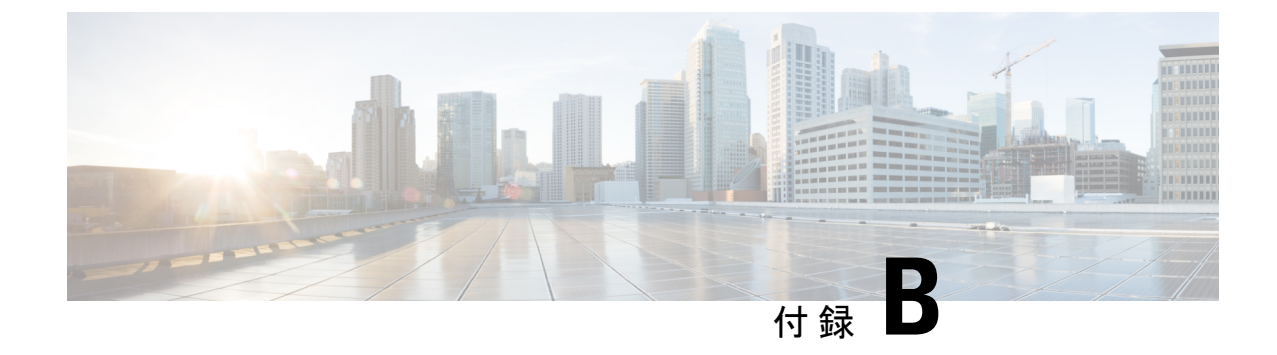

# ストレージ コントローラの考慮事項

この付録では、ストレージコントローラ(HBA)に関する情報を提供します。

- ・サポートされるストレージ コントローラとケーブル (119ページ)
- •ストレージ コントローラ カードのファームウェアの互換性 (120ページ)

# サポートされるストレージ コントローラとケーブル

このノードは、専用の内部ライザーに差し込む PCIe タイプの1台の SAS HBA コントローラを サポートします。

このノードでは、次の表に示すストレージコントローラオプションと必要なケーブルがサポートされます。

| コントローラ                                                     | 最大制御ドライブ数                                                    | RAID レ<br>ベル | オプション<br>Supercap<br>バックアップ<br>の有無 | 必要なケーブル                                              |
|------------------------------------------------------------|--------------------------------------------------------------|--------------|------------------------------------|------------------------------------------------------|
| HX240c SFF バージョン:<br>Cisco 12G モジュラ SAS<br>HBA(最大 26 台のドライ | フロントローディング<br>SAS/SATA ドライブ X 24、お<br>よび最大 2 台のリアローディ        | 非 RAID       | 不可                                 | シャーシに付属している<br>SAS/SATA ケーブルを使用して<br>コントローラをドライブ バッ  |
| ブ)<br>HX-SAS-M6HD                                          | ング SAS/SATA ドライブ。                                            |              |                                    | クプレーンに接続します。<br>                                     |
| HX240c LFF のバージョン:                                         | フロントローディング                                                   | 非 RAID       | 不可                                 | シャーシに付属している                                          |
| Cisco 12G モジュラ SAS<br>HBA(最大 14 台のドライ<br>ブ)                | SAS/SATA ドライブ X 12、お<br>よび最大 2 台のリアローディ<br>ング SAS/SATA ドライブ。 |              |                                    | SAS/SATA ケーブルを使用して<br>コントローラをドライブ バッ<br>クプレーンに接続します。 |
| HX-SAS-M6                                                  |                                                              |              |                                    |                                                      |

# ストレージコントローラカードのファームウェアの互換 性

ストレージ コントローラ HBA 上のファームウェアに、ノード上にインストールされている Cisco IMC および BIOS の現行バージョンとの互換性があることを確認する必要があります。 互換性がない場合は、Host Upgrade Utility(HUU)を使用して、ストレージ コントローラの ファームウェアを互換性のあるレベルにアップグレードまたはダウングレードしてください。

このユーティリティをダウンロードする方法、およびこのユーティリティを使用してノードコンポーネントを互換性のあるレベルにする方法については、HUUガイドに用意されている、 ご使用の Cisco IMC リリースに対応する HUU ガイドを参照してください。

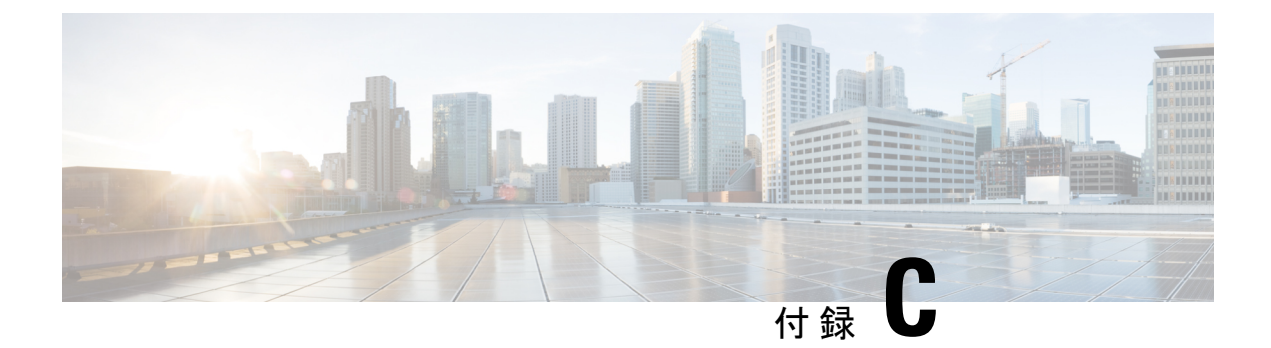

# GPU カードの取り付け

この付録では、サポートされている GPU カードの設定ルールと取り付け手順について説明します。

- GPU カードの構成規則 (121 ページ)
- ・すべての GPU に関する要件:メモリマップド I/O 4 GB 以上 (122 ページ)
- 倍幅 GPU カードの取り付け (123 ページ)
- M シリーズおよび P シリーズ GPU 用の NVIDIA グリッド ライセンス サーバの使用 (126 ページ)
- NVIDIA GPU カードをサポートするドライバのインストール (135 ページ)

## **GPU** カードの構成規則

GPUカードをノードに装着する際には、次のルールに注意してください。

 $\underline{\mathbb{A}}$ 

- 注意 NVIDIA Tesla P40 GPU カードをこのノードで使用する場合のノードの最高動作温度(吸気口 温度)は32℃(89.6°F)です。
  - ・倍幅 GPU カードは PCIe ライザー 1、スロット 2 と PCIe ライザー 2、スロット 5 でサポートされています。
  - ・スロット2に取り付けられている倍幅カードはスロット4を覆い、スロット5に取り付けられている倍幅カードはスロット6を覆います。
  - ・ノードで複数のブランドまたはモデルの GPU を混在させないでください。
  - ・同じライザーに GPU カードと Cisco UCS VIC を取り付けることができます。スロット2 に GPU カードを取り付けると、ライザー1 での NCSI のサポートはスロット1 に自動的 に移ります。スロット5 に GPU カードを取り付けると、ライザー2 での NCSI のサポー トはスロット4 に自動的に移ります。
  - ・AMD FirePro S7150 X2 GPU は、サーバで1 TB 以下のメモリのみサポートします。
  - NVIDIA M シリーズ GPU は、搭載メモリ容量1 TB 未満のサーバのみをサポートします。

• NVIDIA P シリーズ GPU は、搭載メモリ容量 1 TB 以上のサーバをサポートします。

# すべての GPU に関する要件:メモリマップド I/O 4 GB 以 上

サポートされているすべての GPU カードで、4 GB 以上のメモリ マップド I/O (MMIO) を許可する BIOS 設定の有効化が必要です。

スタンドアロン ノード:ノードをスタンドアロン モードで使用する場合、この BIOS 設定はデフォルトで有効です。

[Advanced] > [PCI Configuration] > [Memory Mapped I/O Above 4 GB] を [Enabled] にす る

ブート中にメッセージが表示されたら、**F2**キーを押して BIOS Setup ユーティリティに切り替えます。

 ノードが Cisco UCS Manager と統合され、サービスプロファイルによって制御される場合 に GPU が存在していると、この設定はデフォルトによりサービス プロファイルで有効に なります。

この設定を手動で変更するには、次の手順を実行します。

ステップ1 サービス プロファイルの設定方法については、以下からご使用のリリースの GUI または CLI の Cisco UCS Manager コンフィギュレーションガイドを参照してください。

Cisco UCS Manager コンフィギュレーション ガイド

- ステップ2 ノード関連ポリシーの設定の BIOS の設定の章を参照してください。
- ステップ3 プロファイルの PCI 構成 BIOS 設定のセクションで、[Memory Mapped IO Above 4GB Config]を以下のいず れかに設定します。
  - [Disabled]: 64 ビット PCI デバイスを 64 GB 以上のアドレス空間にマッピングしません。
  - Enabled:64 ビット PCI デバイスの I/O を 64 GB 以上のアドレス空間にマッピングします。
  - [Platform Default]:ポリシーは、ノードの BIOS デフォルト値に含まれるこの属性の値を使用します。 これは、ノード BIOS がこの項目にデフォルトの有効化設定を使用するように設定されていることが わかっている場合にのみ使用します。

**ステップ4** ノードをリブートします。

(注) Cisco UCS Manager は、BIOS ポリシーまたはデフォルトの BIOS 設定による BIOS 設定の変更を Cisco Integrated Management Controller (CIMC) バッファにプッシュします。これらの変更はバッ ファに残り、ノードがリブートされるまで有効になりません。

# 倍幅 GPU カードの取り付け

次に示すサポートされている GPU カードを装着または交換する手順は、次のとおりです。

- NVIDIA Tesla M10
- NVIDIA Tesla P40
- AMD FirePro S7150 X2

### Â

NVIDIA Tesla P40 GPU カードをこのノードで使用する場合のノードの最高動作温度(吸気口 温度)は 32°C(89.6°F)です。

表 17: GPU カードの HX240c M6 動作温度要件

| GPUカード                  | 最高ノード動作温度(吸気口温度)  |
|-------------------------|-------------------|
| NVIDIA Tesla M10        | 35 ° C (95.0 ° F) |
| NVIDIA Tesla P40        | 32°C (89.6°F)     |
| AMD FirePro S7150<br>X2 | 35 ° C (95.0 ° F) |

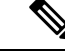

(注) NVIDIA GPU: NVIDIA GPU カードには、ストレートケーブルとY字型ケーブルの2本の電源ケーブルが付属していることがあります。このサーバでGPUカードに電源を接続するにはストレートケーブルを使用します。Y字型ケーブルは使用しないでください。Y字型ケーブルは、外部デバイスのGPUカードを接続する場合にのみ使用します(Magma シャーシなど)。

AMD GPU:正しい電源ケーブルはY字型ケーブルです。

- **ステップ1** HX メンテナンス モードでの vSphere を使用したシャットダウン (36 ページ)の記述に従って、ノード を Cisco HX メンテナンス モードにします。
- **ステップ2** ノードのシャットダウンと電源切断 (35ページ)の説明に従って、ノードをシャットダウンします。
- **ステップ3** Cisco UCS Manager を使用したノードの停止 (34ページ)の説明に従い、UCS Manager を使用してノードをデコミッションします。

注意

- 注意 ノードがシャットダウンされてスタンバイ電源モードになった後も、電流は引き続きノード上を流れ続けます。完全に電源を取り外すには、ノード内の電源装置からすべての電源コードを取り外す必要があります。
- ステップ4 すべての電源装置からすべての電源ケーブルを外します。
- **ステップ5** 上部カバーを取り外せるように、ノードをラックの前方に引き出します。場合によっては、背面パネル からケーブルを取り外して隙間を空ける必要があります。
  - **注意** コンポーネントへの接触や確認作業を安全に行えない場合は、ラックからノードを取り出して ください。
- **ステップ6** ノード上部カバーの取り外し (39ページ)の説明に従ってノードから上部カバーを取り外します。
- **ステップ7** 既存の GPU カードを取り外します。
  - a) 両手で PCIe ライザーの金属製ブラケットを持ってまっすぐ持ち上げ、マザーボード上のソケットからコネクタを外します。ライザーを静電気防止素材の上に置きます。
  - b) ライザーの底部で、固定プレートを留めているクリップを押し下げます。
  - c) ヒンジ付き固定プレートを回して開け、中にアクセスできるようにします。
  - d) カードの背面パネル タブを固定しているヒンジ付きプラスチック製固定具を開きます。
  - e) PCIe ライザーの電源コネクタから GPU カードの電源ケーブルを外します。
  - f) GPU カードの両端を均等に引いて、PCIe ライザーのソケットから取り外します。
- **ステップ8**新しい GPU カードを取り付けます。

(注) GPU カードの構成規則 (121ページ) で説明されているこのノードの設定ルールに従います。

- a) GPU カードをライザーのソケットの位置に合わせ、カードのエッジ コネクタをソケットにゆっくり と押し込みます。コネクタに支障をきたすことを防ぐためにカードの両隅を均等に押します。
- b) GPUの電源コードを接続します。ストレート電源ケーブルコネクタは色分けされています。ケーブ ルの黒いコネクタを GPU カードの黒いコネクタに、ケーブルの白いコネクタを PCIe ライザーの白 い GPU POWER コネクタに接続します。
  - 注意 ストレート電源ケーブルを逆向きに接続しないでください。ケーブルの黒いコネクタはGPU カードの黒いコネクタに接続します。コードの白いコネクタを PCIe ライザーの白いコネク タに接続します。
- c) カードの端のカードタブ固定具を閉じます。
- d) ライザーの底部でヒンジ付き固定プレートを回して閉じます。プレートのクリップが、カチッと音がしてロック位置に収まったことを確認します。
- e) PCIe ライザーを、マザーボード上のソケットとシャーシの位置合わせチャネルの上に配置します。
- f) PCIe ライザーの両端を慎重に押し下げて、コネクタをマザーボード上のソケットにしっかりと収納 します。

同時に、(GPU カードのフロントエンドにある)GPU の前面支持ブラケットを、ノードのエアー バッフルにある固定ラッチの位置に合わせます。

**ステップ9** GPU の前面支持ブラケットをエアー バッフル上のラッチに差し込みます。

- a) ラッチ リリース タブをつまみ、ラッチをノードの前面に向け倒します。
- b) ラッチを後方に向けて倒します。これにより、ラッチのへりが、GPUの前面支柱ブラケットの端に かぶるように閉じます。
- c) ラッチ リリース タブがカチッと音がしてラッチが所定の位置に固定されたことを確認します。

図 49: エアー バッフルの固定ラッチに差し込まれた GPU の前面支持ブラケット

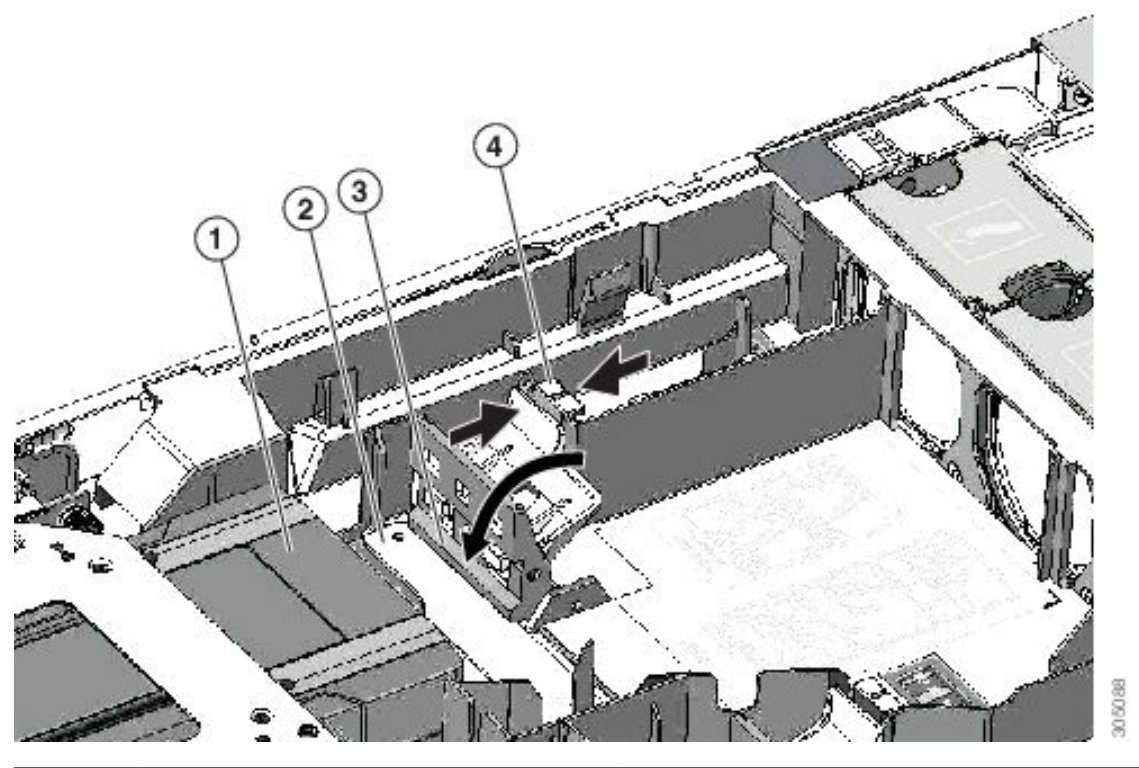

| 1 | GPU カードのフロントエンド | 3 | 固定ラッチのへり      |
|---|-----------------|---|---------------|
| 2 | GPU の前面支持ブラケット  | 4 | 固定ラッチ リリース タブ |

- **ステップ10** ノードに上部カバーを戻します。
- **ステップ11** ノードをラックの元の位置に戻し、ケーブルを再度接続したら、電源ボタンを押してノードの電源をオンにします。
- **ステップ12** Cisco UCS Manager を使用したノードの再稼働(38ページ)の説明に従い、UCS Manager を使用してノードを再稼働します。
- ステップ13 HX ノードとサービス プロファイルの関連付け (38ページ)の説明に従って、ノードを UCS Manager サービス プロファイルに関連付けます。
- **ステップ14** ESXi リブート後に、HX メンテナンスモードの終了(39ページ)の説明に従ってHX メンテナンスモードを終了します。

(注) NVIDIA Tesla M シリーズまたは P シリーズ GPU を取り付けた場合は、GRID 機能を使用するためオプションの GRID ライセンスをインストールする必要があります。「M シリーズおよび P シリーズ GPU 用の NVIDIA グリッド ライセンス サーバの使用(126ページ)」を参照してください。

# M シリーズおよび P シリーズ GPU 用の NVIDIA グリッド ライセンス サーバの使用

このセクションの内容は、NVIDIA Tesla M シリーズおよび P シリーズの GPU に適用されます。

NVIDIA グリッドライセンスを取得し、使用する際は、このセクションのトピックを以下の順 序で利用してください。

- NVIDIA グリッド ライセンス サーバについて理解する。
   NVIDIA グリッド ライセンス サーバの概要 (126ページ)
- NVIDIA に製品アクティベーション キーを登録する。
   NVIDIA での製品アクティベーション キーの登録 (128 ページ)
- グリッド ソフトウェア スイートをダウンロードする。
   GRID ソフトウェア スイートのダウンロード (128 ページ)
- ホストにグリッド ライセンス サーバ ソフトウェアをインストールする。
   NVIDIA GRID ライセンス サーバ ソフトウェアのインストール (128 ページ)
- NVIDIA ライセンス ポータルでライセンスを生成し、ダウンロードする。
   ライセンス ポータルからのライセンスのインストール (131ページ)
- グリッドライセンスを管理する。
   グリッドライセンスの管理 (132ページ)

## NVIDIA グリッド ライセンス サーバの概要

グリッドvGPUやグリッド仮想ワークステーションなどのライセンス済みグリッド機能が有効 になると、NVIDIA M シリーズ GPU は Tesla とグリッド機能を統合します。これらの機能は、 OS のブート中に NVIDIA グリッド ライセンス サーバ仮想アプライアンスからネットワーク上 で実行するソフトウェア ライセンスを借用して有効になります。ライセンスは、OS がシャッ トダウンされたときにライセンス サーバに戻されます。 グリッド ライセンス サーバで提供されるライセンスを、ダウンロード可能なライセンス ファ イルとして NVIDIA のライセンス ポータルから取得します。ユーザはこのライセンス ファイ ルをグリッド ライセンス サーバに管理インターフェイスを用いてインストールします。

図 50: NVIDIA グリッド ライセンス アーキテクチャ

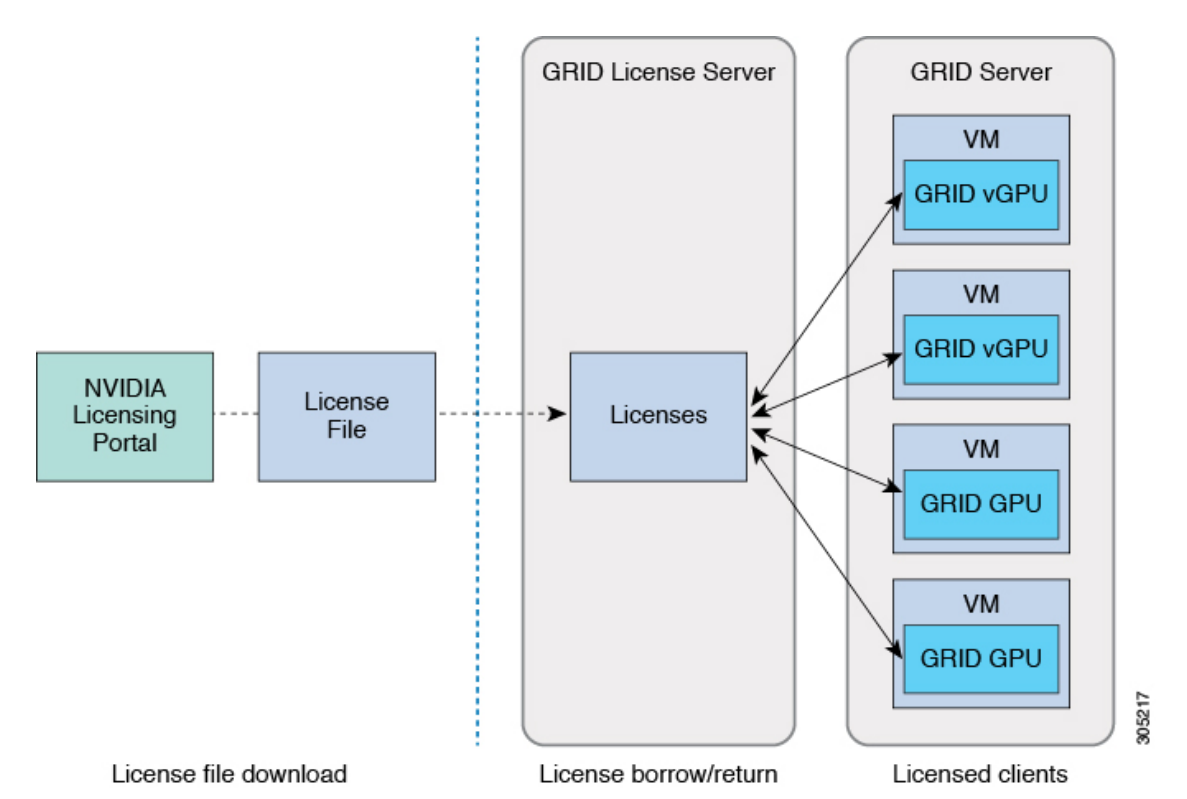

グリッドライセンスには、3つのエディションがあり、それぞれグリッド機能の3つの異なる クラスを有効にします。グリッドソフトウェアは、使用している機能に基づいてライセンス エディションを自動的に選択します。

| グリッド ライセンス エディション       | グリッド機能                                 |
|-------------------------|----------------------------------------|
| グリッド仮想 GPU(vGPU)        | ビジネス デスクトップ コンピューティング向け仮想<br>GPU       |
| グリッド仮想ワークステーション         | ミッドレンジ ワークステーション コンピューティン<br>グ向け仮想 GPU |
| グリッド仮想ワークステーション(拡<br>張) | ハイエンド ワークステーション コンピューティング<br>向け仮想 GPU  |
|                         | GPU パススルーのワークステーション グラフィック             |

## NVIDIA での製品アクティベーション キーの登録

注文が処理されると、NVIDIAから製品アクティベーションキー(PAK)と、購入したライセンスの種類と数量の一覧が記載されたウェルカム電子メールが送信されます。

ステップ1 [ログイン(Log In)]リンクを選択します。まだアカウントを持っていない場合には[登録(Register)]リ ンクを選択します。

[NVIDIA ソフトウェア ライセンス センター (NVIDIA Software Licensing Center)]>[ライセンス キーの登録 (License Key Registration)] ダイアログが開きます。

**ステップ2** [ライセンスキーの登録(License Key Registration)] フォームに入力し、[**ライセンス登録情報を送信(Submit My Registration Information**)] をクリックします。

[NVIDIA Software Licensing Center] > [Product Information Software] ダイアログが開きます。

- ステップ3 追加の PAK があれば、[Register Additional Keys] をクリックします。追加の各キーについて、[License Key Registration] ダイアログのフォームに入力し、[Submit My Registration Information] をクリックします。
- ステップ4 プロンプトが表示されたら、利用規約に同意し、パスワードを設定します。

## GRID ソフトウェア スイートのダウンロード

- ステップ1 [NVIDIA Software Licensing Center] > [Product Information Software] ダイアログボックスに戻ります。
- ステップ2 [Current Releases] タブをクリックします。
- **ステップ3** [NVIDIA GRID] リンクをクリックして、[Product Download] ダイアログにアクセスします。このダイアロ グには次のダウンロードのリンクが含まれます。
  - NVIDIA License Manager ソフトウェア
  - gpumodeswitch ユーティリティ
  - •ホスト ドライバ ソフトウェア
- ステップ4 これらのリンクを使用して、ソフトウェアをダウンロードします。

## NVIDIA GRID ライセンス サーバ ソフトウェアのインストール

完全なインストール手順とトラブルシューティングについては、『NVIDIA GRID LicenseServer User Guide』を参照してください。また、ご使用のリリースの最新情報については、『NVIDIA GRID License Server Release Notes』を参照してください。

http://www.nvidia.com

NVIDIA グリッド ライセンス サーバのプラットフォーム要件

- ホスティングプラットフォームには、物理マシンまたは仮想マシンを使用できます。
   NVIDIAでは、ライセンスサーバの実行専用のホストを使用することをお勧めします。
- ホスティングプラットフォームでは、サポートされている Windows OS を実行する必要が あります。
- ホスティングプラットフォームには、固定 IP アドレスが必要です。
- ホスティングプラットフォームには、少なくとも1つの固定イーサネットMACアドレスが必要です。
- ・ホスティングプラットフォームの日時は、正確に設定する必要があります。

### Windows でのグリッド ライセンス サーバのインストール

ライセンス サーバには、Java ランタイム環境と Apache Tomcat のインストールが必要です。 Apache Tomcat は、Windows 向け NVIDIA インストール ウィザードを使用するときにインス トールされます。

- **ステップ1** 最新の Java 32 ビットランタイム環境を https://www.oracle.com/downloads/index.html からダウンロードして インストールします。
  - (注) プラットフォームが 32 ビットまたは 64 ビット Windows のいずれであっても、32 ビット Java ラ ンタイム環境をインストールします。
- **ステップ2** サーバのインターフェイスを作成します。
  - a) [NVIDIA Software Licensing Center] ダイアログで、[グリッドのライセンス(Grid Licensing)]>[ライ センス サーバの作成(Create License Server)] の順にクリックします。
  - b) [Create Server] ダイアログで、目的のサーバの詳細を入力します。
  - c) インストール用にライセンス サーバに生成された .bin ファイルを保存します。
- **ステップ3**前の手順でダウンロードしたNVIDIAライセンスサーバのインストーラzipファイルを解凍して、setup.exe を実行します。
- **ステップ4** NVIDIA ライセンス サーバ ソフトウェアと Apache Tomcat ソフトウェアの EULA に同意します。Tomcat は、ライセンス サーバのインストール時に自動的にインストールされます。
- ステップ5 インストーラ ウィザードを使用して、インストールの手順を実行します。
  - (注) [ファイアウォール オプションの選択(Choose Firewall options)]ダイアログで、ファイアウォー ルで開くポートを選択します。NVIDIA では、ポート 7070を開き、ポート 8080を閉じたままに しておく、デフォルト設定を使用することを推奨します。

ステップ6 インストールを確認します。ライセンス サーバ ホストの Web ブラウザを開き、URL http://localhost:8080/licserver に接続します。インストールが正常に完了したら、NVIDIA ライセンス クライ アント マネージャ インターフェイスが表示されます。

### Linux でのグリッド ライセンス サーバのインストール

ライセンス サーバには、Java ランタイム環境と Apache Tomcat のインストールが必要です。 Linux でライセンス サーバをインストールする前に、両方を個別にインストールする必要があ ります。

ステップ1 JavaがLinuxインストール環境にインストールされていることを確認します。次のコマンドを使用します。

```
java -version
```

Java バージョンが表示されない場合は、Linux Package Manager を使用して、次のコマンドでインストール を行います。

sudo yum install java

- ステップ2 Linux Package Manager を使用して、Tomcat および tomcat-webapps パッケージをインストールします。
  - a) 次のコマンドを使用して Tomcat をインストールします。
    - sudo yum install tomcat
  - b) 次のコマンドで Tomcat サービスのブート時の自動開始を有効にします。

sudo systemctl start tomcat.service

c) Tomcat サービスを開始します。

sudo systemctl enable tomcat.service

d) Tomcat サービスが使用可能であることを確認します。ライセンス サーバ ホストの Web ブラウザを開き、URL http://localhost:8080 に接続します。インストールが正常に完了したら、Tomcat webapp が表示 されます。

**ステップ3** ライセンス サーバをインストールします。

a) 次のコマンドを使用して、ライセンス サーバの tar ファイルを展開します。

```
tar xfz NVIDIA linux 2015.09 0001.tgz
```

b) root として、展開したセットアップ バイナリを実行します。

sudo ./setup.bin

- c) EULA に同意し、インストール ウィザードを続行してインストールを終了します。
  - (注) [ファイアウォールオプションの選択(Choose Firewall options)]ダイアログで、ファイア ウォールで開くポートを選択します。NVIDIAでは、ポート7070を開き、ポート8080を閉じ たままにしておく、デフォルト設定を使用することを推奨します。

ステップ4 インストールを確認します。ライセンス サーバ ホストの Web ブラウザを開き、URL http://localhost:8080/licserver に接続します。インストールが正常に完了したら、NVIDIA ライセンス クライ アント マネージャ インターフェイスが表示されます。

## ライセンス ポータルからのライセンスのインストール

- **ステップ1** ブラウザで GRID ライセンス サーバ管理インターフェイスにアクセスします。
- ステップ2 左側の [ライセンス サーバ (License Server)]パネルで [設定 (Configuration)] を選択します。

[ライセンス サーバの設定 (License Server Configuration)] パネルが開きます。

- ステップ3 前に生成した.binファイルをインストールするには、[License Server Configuration] メニューを使用します。
  - a) [ファイルを選択 (Choose File)]をクリックします。
  - b) インストールするライセンス.bin ファイルを参照して、[Open] をクリックします。
  - c) [アップロード (Upload)]をクリックします。

ライセンス サーバにライセンス ファイルがインストールされます。インストールが完了すると、 「Successfully applied license file to license server」という確認メッセージが表示されます。

### ライセンス サーバの MAC アドレスの読み取り

ライセンス サーバのイーサネット MAC アドレスは NVIDIA のライセンス ポータルでライセンス サーバを登録するときに ID として使用されます。

- ステップ1 ブラウザで GRID ライセンス サーバ管理インターフェイスにアクセスします。
- ステップ2 左側の [ライセンス サーバ(License Server)] パネルで [設定(Configuration)] を選択します。

[ライセンス サーバの設定 (License Server Configuration)] パネルが開きます。[サーバのホスト ID (Server host ID)]の横のプルダウン メニューに、選択可能なイーサネット MAC アドレスがリストされます。

- ステップ3 [サーバのホスト ID (Server host ID)] プルダウンからライセンスサーバの MAC アドレスを選択します。
  - (注) NVIDIA のライセンスポータルでライセンスを生成する場合には、サーバを識別するために一貫 して同じイーサネット ID を使用することが重要です。NVIDIA では、プラットフォーム上の、削 除できないプライマリイーサネットインターフェイス用にエントリを1つ選択することを推奨し ています。

### ライセンス ポータルからのライセンスのインストール

**ステップ1** ブラウザで GRID ライセンス サーバ管理インターフェイスにアクセスします。

ステップ2 左側の [ライセンス サーバ(License Server)] パネルで [設定(Configuration)] を選択します。

[ライセンス サーバの設定 (License Server Configuration)] パネルが開きます。

ステップ3 前に生成した.binファイルをインストールするには、[License Server Configuration]メニューを使用します。

- a) [ファイルを選択 (Choose File)]をクリックします。
- b) インストールするライセンス.bin ファイルを参照して、[Open] をクリックします。
- c) [アップロード(Upload)]をクリックします。

ライセンス サーバにライセンス ファイルがインストールされます。インストールが完了すると、 「Successfully applied license file to license server」という確認メッセージが表示されます。

## 使用可能なグリッド ライセンスの表示

インストールされて利用可能なライセンスとそのプロパティを表示するには、次の手順を使用 します。

- **ステップ1** ブラウザで GRID ライセンス サーバ管理インターフェイスにアクセスします。
- **ステップ2** 左側の[ライセンス サーバ(License Server)]パネルで[ライセンス機能の使用(Licensed Feature Usage)] を選択します。
- ステップ3 [機能(Feature)]列の機能をクリックすると、その機能の現在の使用に関する詳細情報が表示されます。

### 現在のライセンスの使用状況の表示

現在使用中であり、サーバから交付されているライセンスに関する情報を表示するには、次の 手順を実行します。

- **ステップ1** ブラウザで GRID ライセンス サーバ管理インターフェイスにアクセスします。
- ステップ2 左側の[ライセンスサーバ(License Server)]パネルで[ライセンスされたクライアント(Licensed Clients)] を選択します。
- ステップ3 シングル ライセンス クライアントに関する詳細情報を表示するには、リストの [クライアント ID (Client ID)]をクリックします。

## グリッド ライセンスの管理

グリッド ライセンスを必要とする機能は、グリッド ライセンスを取得するまで、機能が限定 された状態で実行されます。

#### Windows での GRID ライセンスの取得

ステップ1 次のいずれかの方法を使用して NVIDIA コントロール パネルを開きます。

• Windows デスクトップを右クリックして、メニューから [NVIDIA Control Panel] を選択します。

• Windows コントロール パネルを開き、[NVIDIA Control Panel] アイコンをダブルクリックします。

ステップ2 NVIDIA コントロール パネルの左側のペインで、[Licensing]の下の [Manage License] を選択します。

[Manage License] タスク ペインが開き、現在使用されているライセンス エディションが表示されます。グ リッドソフトウェアは、使用している機能に基づいてライセンスエディションを自動的に選択します。デ フォルトは、Tesla(ライセンスなし)です。

- ステップ3 グリッド仮想ワークステーションのライセンスを取得するには、[License Edition] で [GRID Virtual Workstation] を選択します。
- ステップ4 [ライセンス サーバ (License Server)]フィールドに、ローカルの GRID ライセンス サーバのアドレスを 入力します。アドレスには、ドメイン名または IP アドレスを指定できます。
- **ステップ5** [Port Number] フィールドに、サーバが使用するポート番号を入力するか、またはデフォルト設定(7070) のままにしておきます。
- ステップ6 [適用 (Apply)]を選択します。

システムは、設定されているライセンスサーバから適切なライセンスエディションを要求します。ライセ ンスが正常に取得されると、そのライセンスエディションの機能が有効になります。

(注) [NVIDIA Control Panel (NVIDIA コントロール パネル)] でライセンスを設定すると、その設定は リブート後も保持されます。

#### Linux での GRID ライセンスの取得

ステップ1 コンフィギュレーションファイル /etc/nvidia/gridd.conf を編集します。

#### sudo vi /etc/nvidia/gridd.conf

ステップ2 ローカル グリッド ライセンス サーバのアドレスを使用して ServerUrl の行を編集します。

アドレスには、ドメイン名または IP アドレスを指定できます。次のファイルの例を参照してください。

- **ステップ3** コロンを使用してアドレスの最後にポート番号(デフォルトは7070)を追加します。次のファイルの例を 参照してください。
- ステップ4 ライセンス タイプの整数を使用して Feature Type の行を編集します。次のファイルの例を参照してください。
  - グリッド vGPU = 1
  - ・グリッド仮想ワークステーション=2
- **ステップ5** nvidia-gridd サービスを再起動します。

#### sudo service nvidia-gridd restart

サービスは自動的に、FeatureType 行に指定したライセンス エディションを取得します。これは、/var/log/messages で確認できます。

(注) NVIDIAコントロールパネルでライセンスを設定すると、その設定はリブート後も保持されます。

サンプル コンフィギュレーション ファイル:

```
# /etc/nvidia/gridd.conf - Configuration file for NVIDIA Grid Daemon
# Description: Set License Server URL
# Data type: string
# Format: "<address>:<port>"
ServerUrl=10.31.20.45:7070
# Description: Set Feature to be enabled
# Data type: integer
# Possible values:
# 1 => for GRID vGPU
# 2 => for GRID Virtual Workstation
FeatureType=2
```

## gpumodeswitch の使用

コマンド ライン ユーティリティ gpumodeswitch は、次の環境で実行できます。

- Windows 64 ビットのコマンドプロンプト(管理者権限が必要)
- Linux 32/64 ビット シェル (Citrix XenServer dom0 を含む) (ルート権限が必要)

(注)

 コンピューティング モードおよびグラフィック モードとの互換性の最新情報については、 NVIDIA 製品のリリース ノートを参照してください。

gpumodeswitch ユーティリティでは、次のコマンドがサポートされています。

• -listgpumodes

このコマンドは、現在の作業ディレクトリにある listgpumodes.txt というログファイル に情報を書き込みます。

• -- gpumode graphics

グラフィックモードに切り替えます。プロンプトが表示された際に、特別に指定しない限り、サーバでサポートされているすべての GPU のモードを切り替えます。

• --gpumode compute

コンピューティングモードに切り替えます。プロンプトが表示された際に、特別に指定しない限り、サーバでサポートされているすべての GPU のモードを切り替えます。

(注) GPU モードを切り替えた後、サーバを再起動して、GPU の修正したリソースがサーバで実行 されている OS またはハイパーバイザによって正しく認識されることを確認してください。

# NVIDIA GPU カードをサポートするドライバのインストー ル

ハードウェアの取り付け後、サーバー BIOS を適切なレベルに更新し、BIOS ファームウェア をアクティベートしてから、NVIDIA ドライバやその他のソフトウェアを次の順序でインス トールする必要があります。

## 1. ノード BIOS ファームウェアの更新

Cisco UCS Manager を使用して、ノード用の最新の Cisco BIOS をインストールします。

# 

(注) NVIDIA ドライバを更新する前に、次の手順を実行する必要があります。

### Æ

- 注意 更新プロセスが完了するまで、エンドポイントを含むハードウェアを取り外したり、メンテナ ンス作業を実行したりしないでください。ハードウェアが取り外されたり、その他のメンテナ ンス作業により使用できない場合、ファームウェアの更新は失敗します。この失敗により、 バックアップパーティションが破損する場合があります。バックアップパーティションが破損 しているエンドポイントではファームウェアを更新できません。
- ステップ1 [ナビゲーション (Navigation)]ペインで [機器 (Equipment)]をクリックします。
- ステップ2 [機器(Equipment)]タブの[機器(Equipment)]>[シャーシ(Chassis)]>[シャーシ番号(Chassis Number)]>[サーバ(Servers)]を展開します。
- ステップ3 BIOS のファームウェアをアップデートするノードの [Name (名前)] をクリックします。
- ステップ4 [Inventory] タブの [Properties] ページで、[Motherboard] をクリックします。
- ステップ5 [Actions] 領域で [Update BIOS Firmware] をクリックします。
- ステップ6 [Update Firmware] ダイアログボックスで、次の操作を実行します。
  - a) [Firmware Version ドロップダウン リストから、エンドポイントをアップデートするファームウェア バージョンを選択します。
  - b) [OK] をクリックします。

Cisco UCS Manager によって、選択したファームウェア パッケージがバックアップ メモリ スロットにコ ピーされ、それをアクティブにするまで、そのまま残ります。

ステップ7 (オプション)[Update Status] フィールド領域でアップデートのステータスをモニタします。

アップデートプロセスは数分かかることがあります。[インベントリ] タブの [BIOS] 領域の [バックアップ バージョン] フィールドに、選択したファームウェア パッケージが表示されるまで、ファームウェアをア クティブにしないでください。

#### 次のタスク

サーバの BIOS ファームウェアをアクティブにします。

## 2. ノード BIOS ファームウェアのアクティブ化

- ステップ1 [ナビゲーション (Navigation)]ペインで [機器 (Equipment)]をクリックします。
- ステップ2 [機器(Equipment)]タブの[機器(Equipment)]>[シャーシ(Chassis)]>[シャーシ番号(Chassis Number)]>[サーバ(Servers)]を展開します。
- ステップ3 BIOS のファームウェアをアクティベートするサーバの [名前(Name)] をクリックします。
- ステップ4 [インベントリ (Inventory)]タブの[プロパティ (Properties)]ページで、[マザーボード (Motherboard)] をクリックします。
- ステップ5 [アクション(Actions)] 領域で [BIOS ファームウェアのアクティベート(Activate BIOS Firmware)] を クリックします。
- **ステップ6 [ファームウェアのアクティベート(Activate Firmware)]**ダイアログボックスで、次の操作を実行します。
  - a) [アクティベートするバージョン(Version To Be Activated)] ドロップダウン リストから、適切なサー バ BIOS のバージョンを選択します。
  - b) スタートアップバージョンのみを設定し、サーバで実行しているバージョンを変更しない場合、[ス タートアップバージョンのみを設定(Set Startup Version Only)]チェックボックスをオンにします。

[スタートアップバージョンのみを設定(Set Startup Version Only)]を設定した場合は、アクティブ 化されたファームウェアが pending-next-boot 状態に移行し、サーバはすぐにはリブートされません。 アクティブ化されたファームウェアは、サーバがリブートされるまでは、実行バージョンのファーム ウェアになりません。

c) [OK] をクリックします。

#### 次のタスク

NVIDIA ドライバを更新します。

## 3. GPU カード ドライバの更新

サーバ BIOS を更新したら、ハイパーバイザ仮想マシンに GPU ドライバをインストールできます。
- **ステップ1** コンピュータにハイパーバイザソフトウェアをインストールします。インストール手順については、ハイ パーバイザのマニュアルを参照してください。
- **ステップ2** ハイパーバイザ内で仮想マシンを作成します。手順については、ハイパーバイザのマニュアルを参照して ください。
- **ステップ3** 仮想マシンにGPUドライバをインストールします。ドライバを次のいずれかのサイトからダウンロードします。
  - NVIDIA エンタープライズ ポータル、GRID ハイパーバイザ ダウンロード(NVIDIA ログインが必要 です): https://nvidia.flexnetoperations.com/
  - NVIDIA パブリック ドライバ エリア: http://www.nvidia.com/Download/index.aspx
  - AMD : http://support.amd.com/en-us/download
- ステップ4 サーバを再起動します。
- ステップ5 仮想マシンがGPUカードを認識できることを確認します。Windowsでは、[デバイスマネージャー (Device Manager)]の[ディスプレイ アダプター (Display Adapters)]から確認します。

GPU カードの取り付け

I